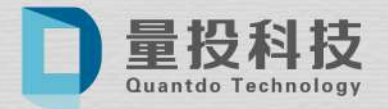

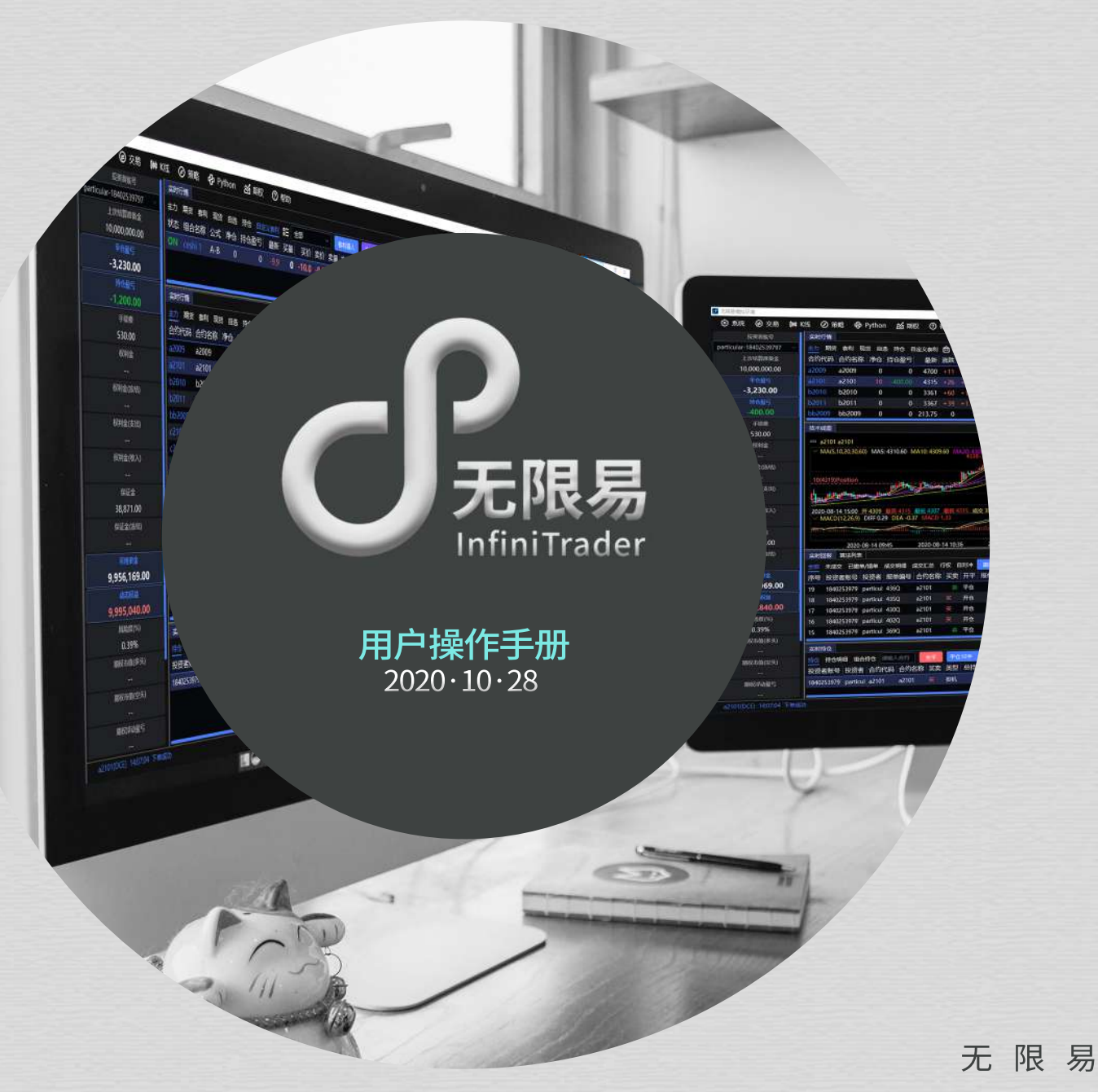

#### 无限易,让交易更简单

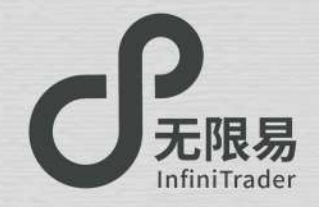

# Content

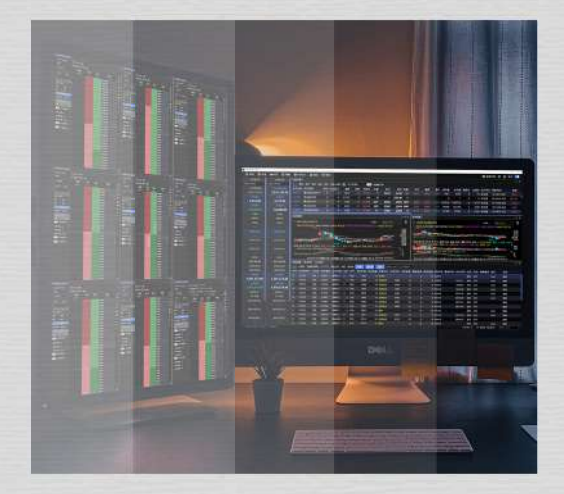

03 **下载与登录** 04/ 无限易下载 05/ 无限易登录 06/ 无限易云登录 07 中语 入门

快速入门
08/呼出/布局窗口
09/交易设置
10/技术线图
11/实时资金
12/实时持仓/实时回报/算法列表
13/账号、账号组管理
14/实时行情
15/自选行情
16/无限下单(上)
17/无限下单(上)
17/无限下单(下)
18/网格策略
19/短线精灵
20/扫盘委托
21/交易术语解释

窗口布局 23/ 保存/加载布局 24/ 新增版面(多显示屏) 25/ 窗口联动 26/ 栏位设置 如何下单 28/ 快捷下单 29/ 五档下单 30/ 画线下单 31/ 对价下单 32/ 魔方下单 33/ 对冲下单 34/ 任务下单 35/ 文件下单 自定义套利

() 37/ 自定义套利

38/ 套利猎人

39/ 无限下单(自定义)

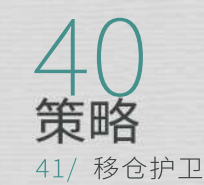

42 Smart Order总览 43/ Smart Order总览 44/ 价格触发 45/ 二择一 46/ 止盈止损 47/ 开盘抢单/时间预约 48/ 定时拆单 49/ 经典冰山 50/ 随机冰山 51/ 高效冰山 52/ 幽灵

53/ TWAP

● 新秋 ● 248 MAKE O ME ● Python 然前的 ③ 889 (CRAN) **ANTER** 18 15 15 1 1 6 11 1 1Autors 819458 85555 96 9685 88 58 885 28 28 50 50 58 68 2,011,125.76 RA1222001 6 0 XII 0) 4777 1 XII 501 11 XII 500 00 761 004 7 1.878 015200 1 805500 0 0 2115 0 05 0 - 22440 1 0 1 0 038 00 00 0 0 0 0 000 000 BE BE SOR HER BOR STOL BOOK AND 
 Montewine
 C
 Control
 C
 Control
 C
 Control
 C
 Control
 C
 Control
 C
 Control
 C
 Control
 C
 Control
 C
 C
 C
 C
 C
 C
 C
 C
 C
 C
 C
 C
 C
 C
 C
 C
 C
 C
 C
 C
 C
 C
 C
 C
 C
 C
 C
 C
 C
 C
 C
 C
 C
 C
 C
 C
 C
 C
 C
 C
 C
 C
 C
 C
 C
 C
 C
 C
 C
 C
 C
 C
 C
 C
 C
 C
 C
 C
 C
 C
 C
 C
 C
 C
 C
 C
 C
 C
 C
 C
 C
 C
 C
 C
 C
 C
 C
 C
 C
 C
 C
 C
 C
 C
 C
 <thC</th>
 <thC</th>
 2,215.00 2,215.00 -42,000.00 16mill The state of the state of the s 2224-18-1214 F 348 102 349 102 407 00 400 00 55 100 105 INCODERS OFFICE DIA CHI MACO CHI NAME OF THE OWNERS OF THE OWNERS OF THE OWNERS OF THE OWNERS OF THE OWNERS OF THE 420,500.00 20128 202515 A- BURKEY HOR REAR COOR IS IT MADE BANK HANG ANY SURE BANK BANK AND A CONSIST AND A CONSIST AND A MARY BE 0 109845 101011 885-340 1,501,373.8 1000 1,501,373.89 C88 225444 \$28071 E 7FG 0498 12 \$2562 6FH 18 8 0 158420 100845 1545 640 21093) 22211 2 2 2 200 13 2002 1,970,370.89 OS v200 \$84000 = \$6, 11 JHL 2000 (2017). H55 6448 455 0 N S Jam Jan Jaw

下载与登录

InfiniTrade

无限易下载 无限易登录 无限易云登录

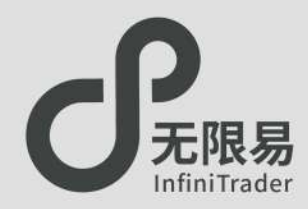

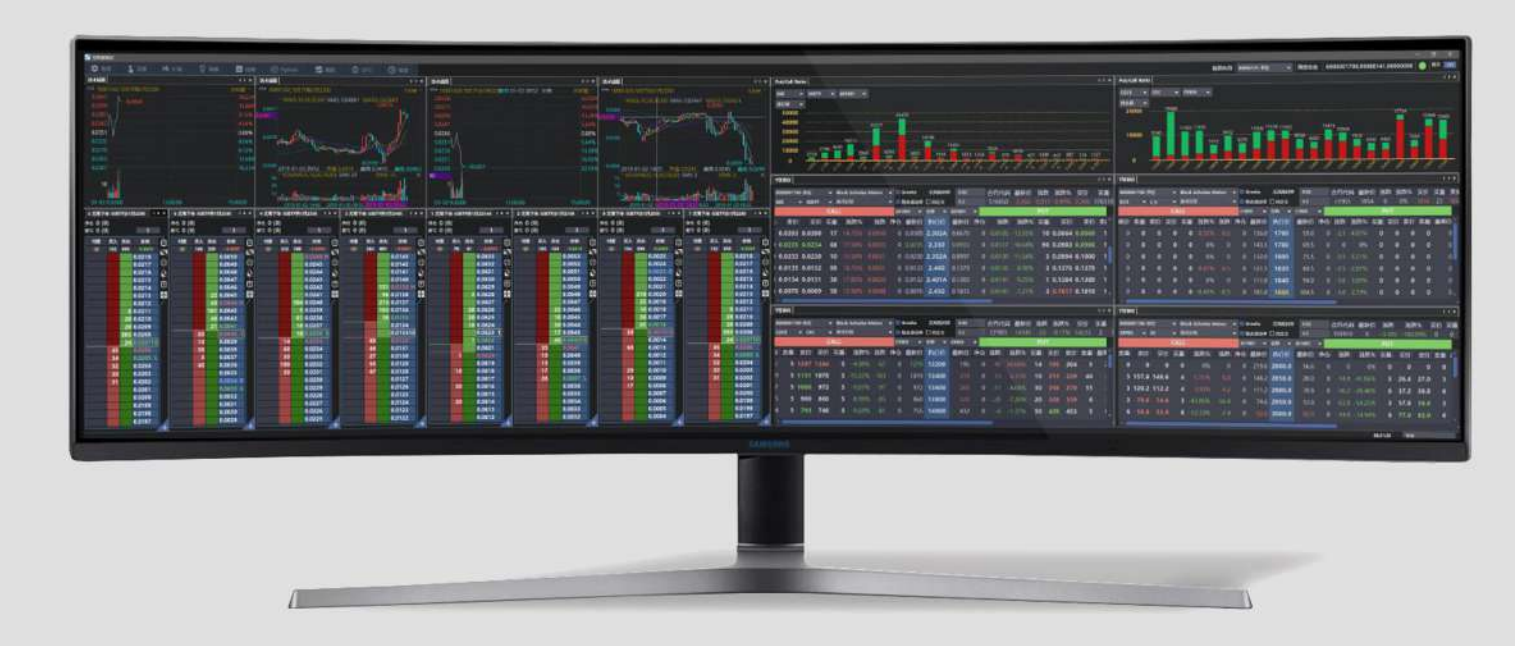

操作系统:仅支持Windows操作系统版本要求:支持Win7及以上版本。

如果您使用的是 Windows Server 2008 R2 Service Pack 1

的版本,可能需要手动安装 VC 2008 的运行库。

请访问https://infinitrader.quantdo.com.cn/

点击"说明文档"获取安装包和相关文档。

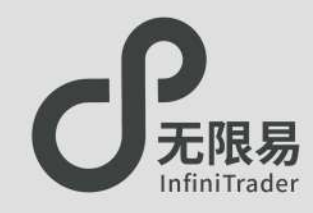

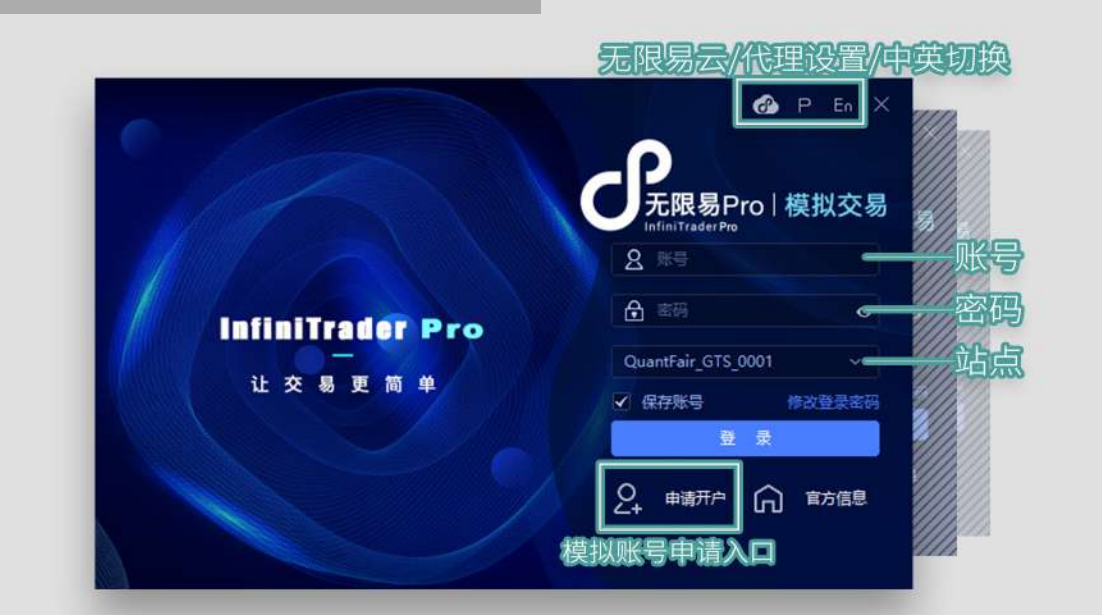

SimNowQuantFairhttp://www.simnow.com.cn/https://infinitrader.quantdo.com.cn/可选站点:<br/>simnow\_CTP (盘中可用)可选站点:<br/>QuantFair\_GTS (盘中可用)simnow 7\*24\_CTP(非盘中可用)<br/>支持国内期货、国内期权、贵金属递延合约

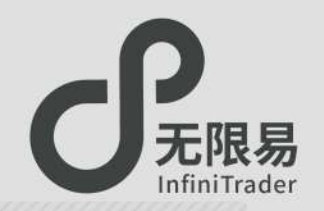

## 无限易云

- ☞ 注册登录无限易云可将账户配置云储存,
   包括软件基本设置、自定义套利组合、窗口布局等信息,
   更换设备登录,账户信息不丢失。
- ♂如已有QuantFair账号,需另外注册无限易云账号。点击登录界面的 ➡ 即可跳转注册界面。
- ♂如未有QuantFair账号,注册无限易云账号时,系统自动 为用户开通QuantFair账号。

| 无限易云         |                                                         |
|--------------|---------------------------------------------------------|
| 无限易云 软件配置云储存 | <b>无限易云</b><br>提供软件配置云储存服务,可                            |
|              | 市政計畫平度且、百定又要利<br>组合、窗口布局等储存至云端。<br>更换设备可实现配置同步。<br>使用方法 |
| ● 使用云配置      | 确认是否勾选"使用云配置"(<br>未勾选将使用本地配置登录)                         |
| 修改登录窗码 注册    | ,直接登录使用软件退出时,理<br>框确认是否上传配置至无限易                         |

♂勾选"使用云配置"

下载先前保存的云储存配置,应用到本次登录。

#### ♂未勾选"使用云配置"

不使用保存的云储备配置,使用设备的本地账户配置。

☞每次关闭无限易,选择是否将本地配置上传至云储存。 🕧

## 修改密码

- ♂用QuantFair账号登录无限易时,如需修改密码,请在登录面板 点击"修改登录密码"。
- ♂如需修改无限易云密码,请在无限易云的登录界面点击"修改登录密码"。

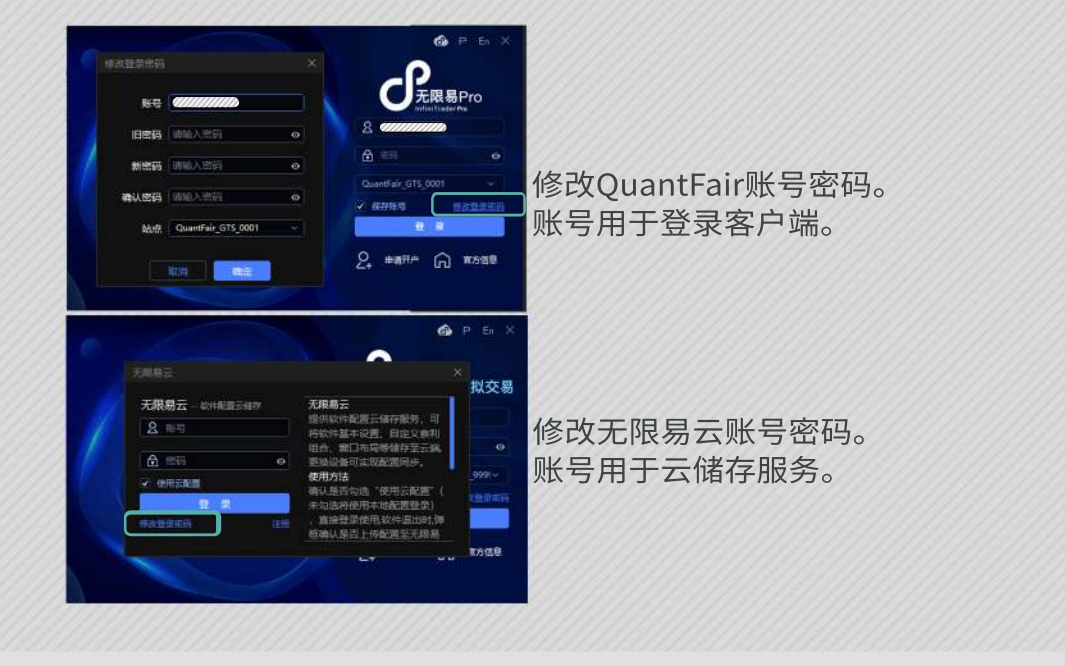

用户隐私保护声明:客户配置信息需用户主动保存,无限易云不主动采集任何用户信息和交易数据

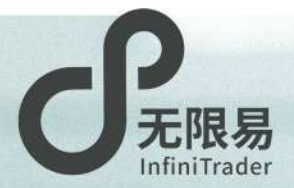

## 快速入门

呼出/布局窗口 交易设置 技术线图 实时资金 实时持仓/实时回报/算法列表 账号、账号组管理 实时行情 自选行情 无限下单(上) 无限下单(下) 网格策略 短线精灵 扫盘委托 交易术语解释

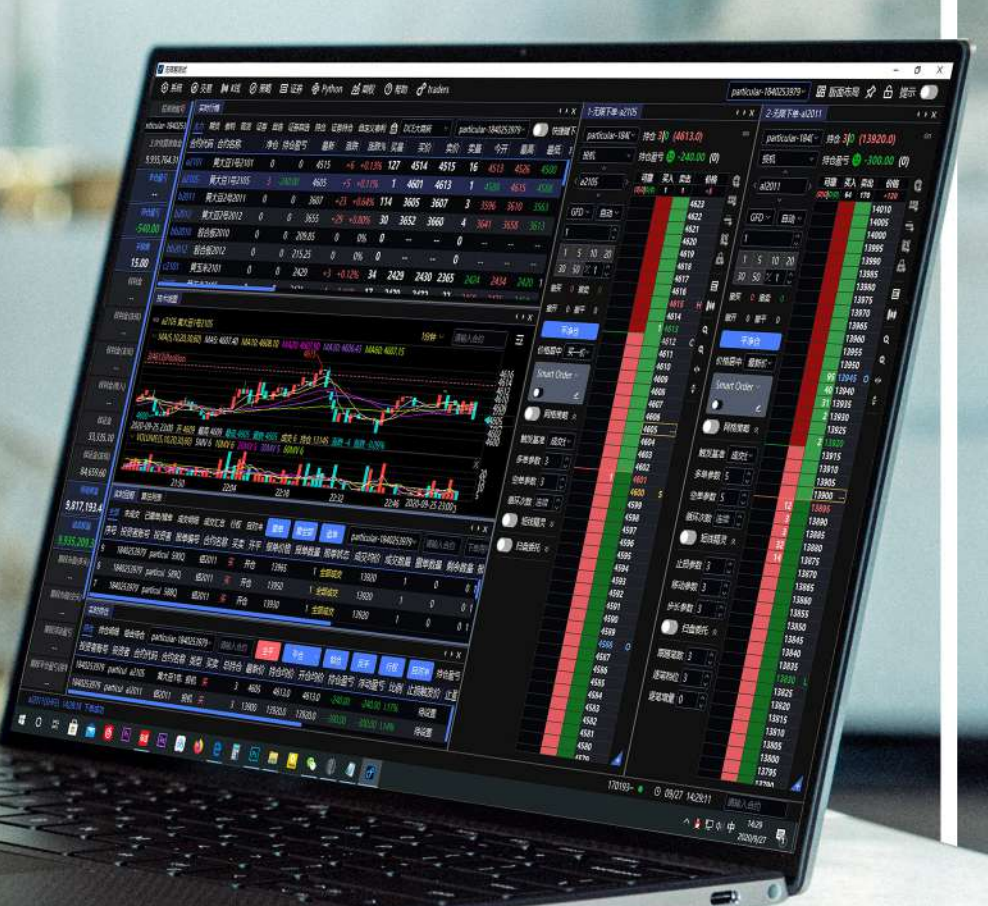

## 呼出/布局窗口

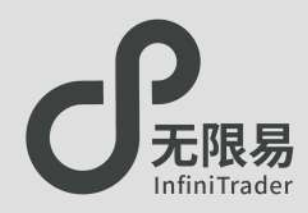

## 呼出窗口

#### ⑥ 系统 ② 交易 № K线 ② 策略 ④ Python 凶 期权 ⑦ 帮助

♂点击最上方菜单栏下的所有子菜单栏均可呼出对应窗口,
 绝大部分窗口可无限量呼出/创建(例如下图:可开多个技术线图 窗口)关闭窗口可点右上角"×"

## 移动窗口

●鼠标左键悬停窗口左上角名称处,长按并拖动,可分离窗口,窗口 大小可随意调节。

嵌入、合并窗口

•如图,移动动作发生时,界面会出现嵌入组合图标。 拖动当前窗口到嵌入组合的上下左右,即可完成窗口嵌入; 拖动当前窗口到嵌入组合的中间,即可完成窗口合并。 Ι

🕖 更多"窗口设置"内容请参考 22页 窗口布局

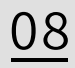

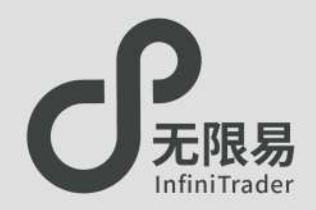

交易设置窗口

#### ♂点击菜单栏系统--交易设置,呼出交易设置窗口。

| 交易设置 |      |     |      |
|------|------|-----|------|
| 88   | 111  | 83  | 0    |
| 常规设置 | 风控限制 | 快捷键 | 显示设置 |

## 常规设置

♂常规设置可设置自己的操作偏好,修改系统默认的平仓规则、下单方式等,修改更换系统默认提示音。

快捷键

#### 。自定义快捷键。

"五档下单"、"无限下单"、"实时行情"面板可在激活"快捷键下单"按钮的情况下使用快捷键进行下单。

### 显示设置

♂可隐藏不常用的按钮,搭配窗口嵌入功能,设置自己偏好的操 作界面。

## 风控限制

。可在下单前对委托价格、委托数量、默认下单数量进行格外限制。

- 。委托价格限制可以限制某类合约单笔的委托价格。
- ♂委托数量限制可以限制某类合约单次下单的数量(不限制总委托 手数)。
- ♂默认下单数量可以更改某类合约系统默认的下单数量(默认一般为1)。

#### ♂以委托价格限制为例.

如下图的参数设置,则在委托所有中证500合约时,委托价都会限制不可超过最新价3个Tick。

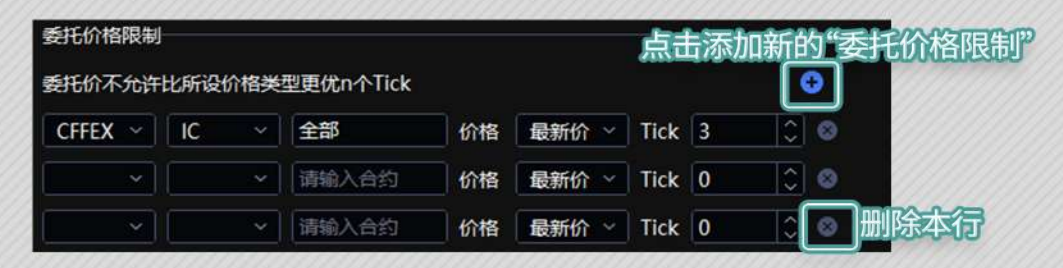

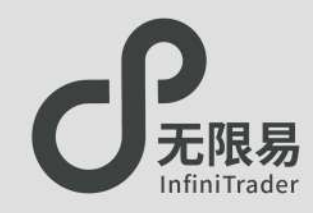

## 技术线图窗口

- ♂菜单栏点击 K线-技术线图,呼出技术线图窗口。
- ♂技术线图上,滚动鼠标滑轮可放大缩小;长按左键可左右拖动。 鼠标右键可呼出设置菜单。
- ♂可开不同合约的技术线图,或同一合约不同分析周期的技术线图,随心所欲组合,形成看盘组合。
- ♂右图中标出的"持仓线",可直观显示持仓均价的所处位置,也可 右键呼出菜单,改为表示"开仓均价"或不显示。

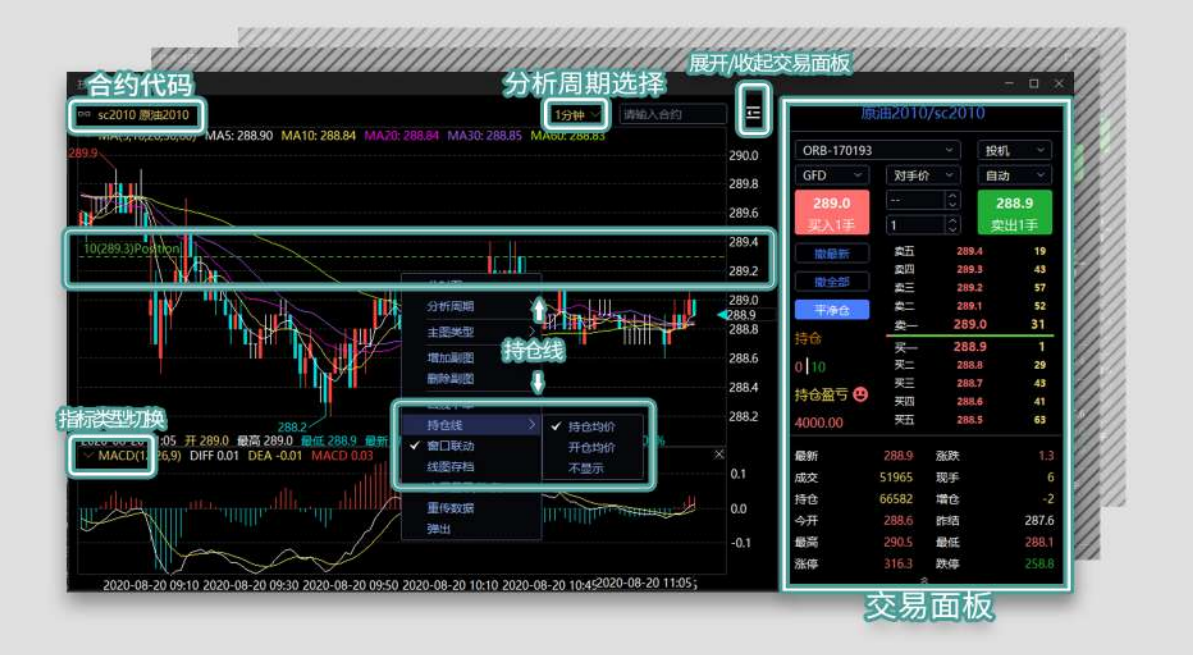

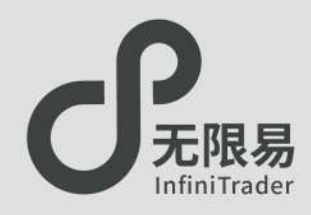

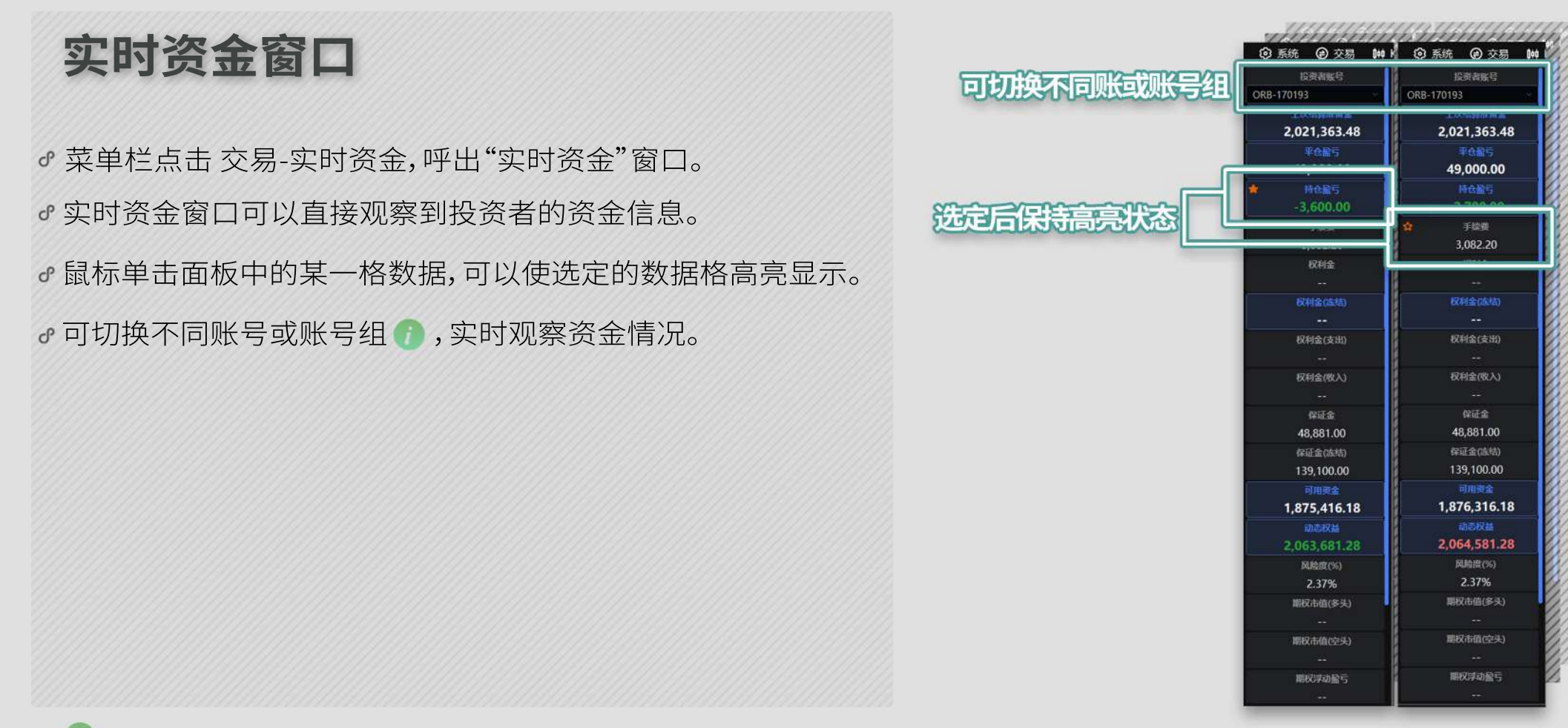

 $\overline{\phantom{a}}$ 

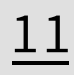

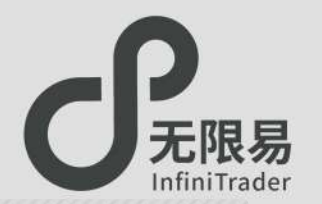

## 实时持仓窗口

- ☞菜单栏点击交易-实时持仓,呼出"实时持仓"窗口。
- ♂"实时持仓"窗口可以查看当前持仓情况,并进行管理,栏位显示可通过右键菜单设置。
- ♂此窗口下双击可快速打开"无限下单"窗口。
- ♂止盈/止损触发价、触发手数双击可编辑,设置好止盈/止损价格及手数,行情满足自动触发平仓。

## 实时回报窗口

- ♂菜单栏点击交易-实时回报,呼出"实时回报"窗口。
- ♂"实时回报"窗口可查看当天全部的委托单(成交/未成交/错单) 的信息及状态,支持信息导出。栏位显示可通过右键菜单设置。
- ♂右键选择"储存为任务下单",可将未成交报单信息储存为csv 文件,之后可通过"任务下单"功能继续完成之前未成交报单。 ("储存为任务下单"功能只会保存未成交报单信息)
- ♂菜单栏最右侧MEMO输入框,用户可以通过MEMO备注报单信息。 之后下单的每一笔报单都带有MEMO标注,且在实时回报窗口可以查询。

| Z  |                 |              |                |                  |     | 1              | 快捷     | 操    | 宿          |                    |      |      |      |                         |      |          | (      | ME   | MO()   | J     | 的前          | 议备  |
|----|-----------------|--------------|----------------|------------------|-----|----------------|--------|------|------------|--------------------|------|------|------|-------------------------|------|----------|--------|------|--------|-------|-------------|-----|
| 时能 | 國 算法引导          |              |                |                  |     | - 6            |        |      |            | L.                 |      |      |      |                         |      |          |        |      |        |       |             | ×   |
| 母  | 末成支 已成<br>投資者账号 | 交 已開始<br>投資者 | 1/講師 成<br>报单编号 | 交明順 成交汇息<br>合约名称 | 版买卖 | 自対<br>开        |        |      | ¥ <b>#</b> | DRB-170193<br>成交均价 | 成交数量 | 撤单数量 | 剩余数量 | 10月1日<br>11日日日<br>11日日日 | 徽单时间 | 成交时间     | 英型     | 时态   | 策略编号 备 | 81E 「 | MEMO        |     |
|    | 170193          | ORB          | 2548           | 中证500股旗2011      | 1   | 开仓             | 6257.8 | 1 :# | 成交         |                    | 0    | 0    |      | 18/15/14                |      |          | 投机     | GFD  |        |       | 10001100000 | 60  |
|    | 170193          | ORB          | 2547           | 中证50019942011    |     | 开窗             | 6255,2 | 1 🟦  | 司成交        | 6257.2             |      | 0    |      | 18/45/43                |      | 18:45:43 | 我机     | GFD  |        |       |             |     |
|    | 170193          | ORB          | 2546           | 中证500029A2011    |     | πe             | 6253.6 | 1 😒  | 印成文        | 6257.0             |      | 0    |      | 18:45:42                |      | 18:45:42 | 授机     | GFD  |        |       |             | 60  |
|    | 170193          | ORB          | 2545           | +E50012882011    |     | Яe             | 6254.4 | 1 😫  | 影成交        | 6254.0             |      |      |      | 18:45:41                |      | 18:45:53 | H24L   | GFD. |        |       |             | 99. |
|    | 170193          | ORB          | 2544           | 中运500股船2011      |     | <del>л</del> е | 6253.4 | 1.18 | tan.       |                    |      | 3    | 3    | 18:45:41                |      |          | 股机     | GFD  |        |       |             | 66  |
|    | 170193          | ORB          | 2543           | 中证500股m2011      |     | ĦС             | 6254.2 | 1 18 | <b>14</b>  |                    |      |      |      | 18:45:40                |      |          | 股机     | GFD  |        |       |             | 92  |
|    | 170193          | ORB          | 2542           | 中运500股编2011      |     | 平白             | 6253.6 | 1 全  | 開成の        | 6255.6             |      | 0    |      | 18:45:40                |      | 18:45:40 | 脱机     | GFD  |        |       |             | 15  |
|    | 170193          | ORB          | 2437           | 中运500股炮2011      |     | 开合             | 6258.4 | 1 🟦  | 1942.0     | 6258.4             |      |      |      | 18:2851                 |      | 18:28:51 | 投机     | GFD  |        |       | 制成制成无限制     | 69  |
|    | 170193          | ORB          | 2396           | 中臣500股炮2011      |     | 开合             | 6255.2 | 1 18 | 191        |                    | 0    | 1    |      | 18:28:34                |      |          | 股机     | GFD  |        |       | 和试用试无限用     | 10  |
|    | 170193          | ORB          | 2388           | 中证500股旗2011      |     | 开仓             |        | 1 8  | tir)       |                    | 0    | ä    |      | 0 18:27:19              |      |          | 19961. | GFD  |        |       | 大苏打         | 00  |

平仓选定合约

在这里输入你的专属MEMO

品版面布局 🖍 🔓 提示

12

1503 1503

(40) (40) (40) (40)

## 算法列表窗口

- ♂菜单栏点击交易-算法列表,呼出"算法列表"窗口。
- ♂算法列表展示算法单的运行情况,包含: Smart Order、移仓护卫、套利猎人、PythonGo、Options。

## 算法明细

- ♂点击算法列表窗口中的 Q 图标,呼出"算法明细"窗口。可查看算法单的实时回报、成交明细。
  - "任务下单"相关内容请参考 34页 任务下单

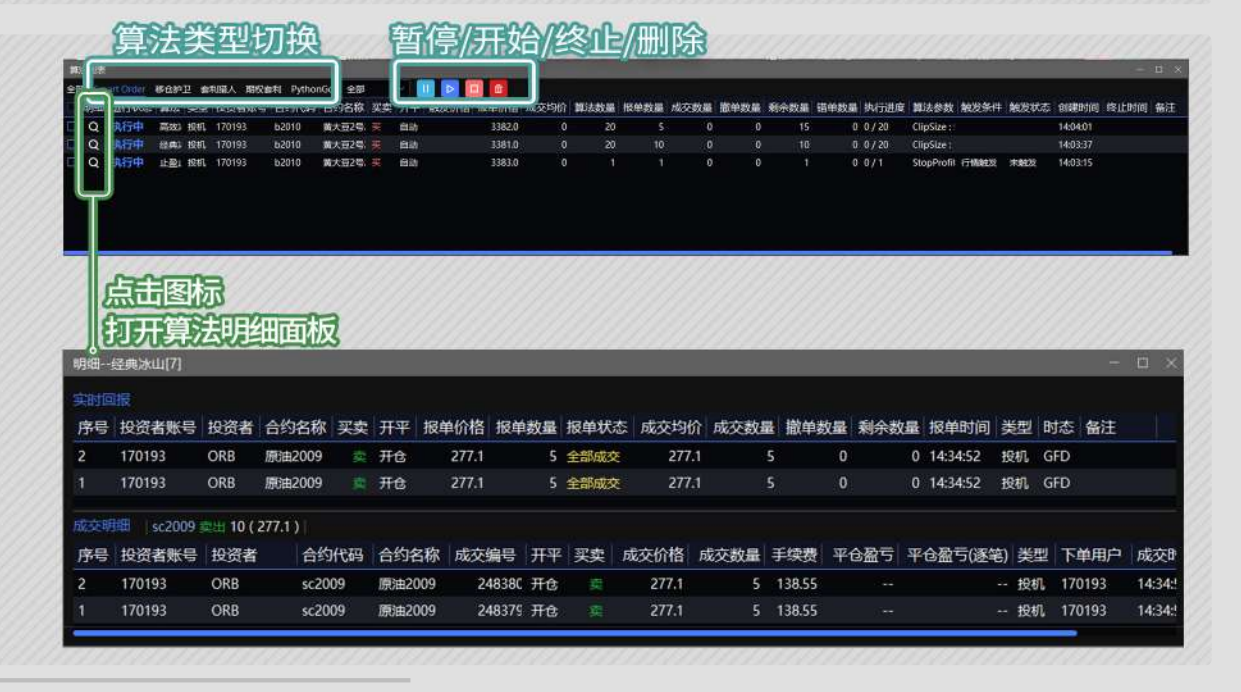

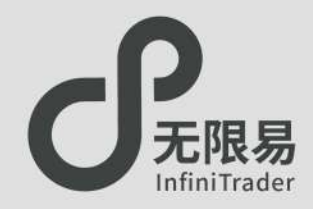

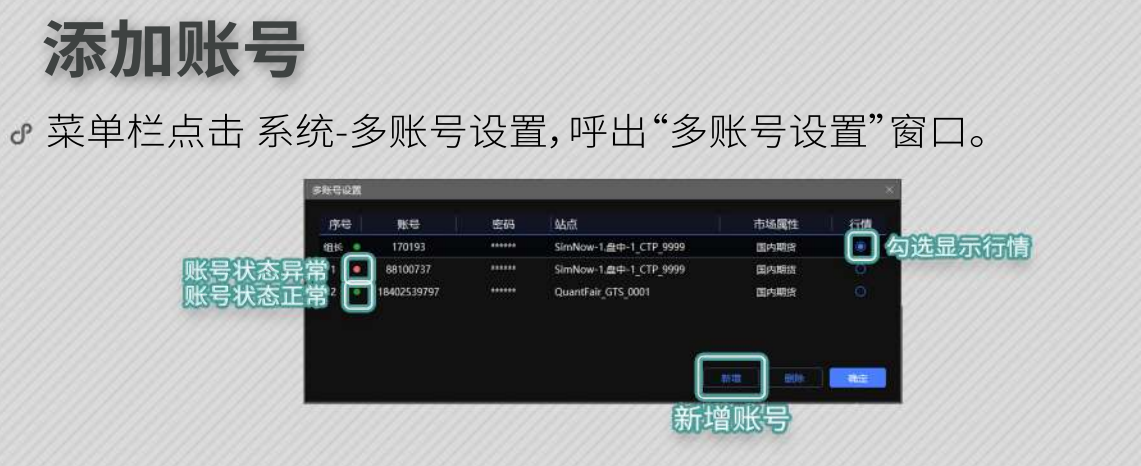

♂无限易可同时登录21个账号。

账号备注

♂菜单栏点击系统-投资者备注,呼出"投资者备注"窗口。♂账号备注昵称,方便管理

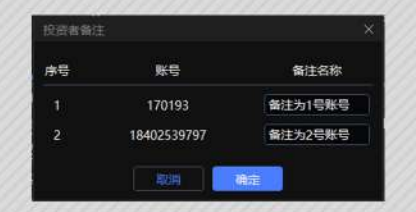

设置账号组

#### ♂菜单栏点击系统-多账号设置,呼出"多账号下单"窗口。

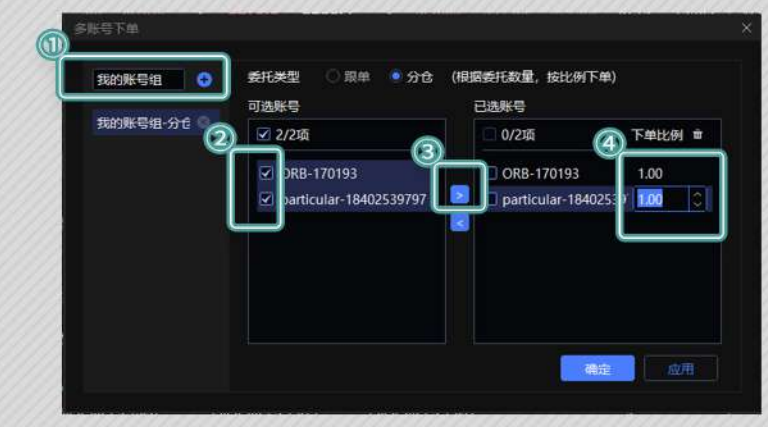

- ①创建分组
   ② 勾选想要分配至同一组的账号
   ③ 点击图标
   ④ 设置每个账号的下单比例
   ♂ 账号组委托类型有两种:
   分仓:单账号报单的手数=委托量×
   <u>其下单比例</u>
   组内账号下单比例之和
  - 组内账号下单比例 跟单:单账号报单的手数=委托量×其下单比例

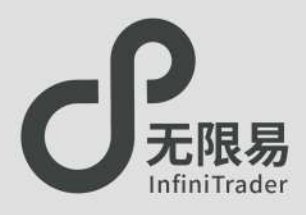

## 实时行情窗口

- ☞菜单栏点击交易-实时行情,呼出"实时行情"窗口。
- ♂双击实时行情中的买价、卖价、买量、卖量可快速开启对应下单窗口,默认弹出无限下单窗口;

双击实时行情窗口中其余部分,可快速开启对应合约技术线图窗口。

。更改默认下单窗口的设置(系统-交易设置-常规设置-选择双击行情弹出的下单方式)

## 导出动态行情

- ♂实时行情窗口单击右键呼出菜单,选择"导出动态数据到Excel", 即可复制当前列表的全部行情。
- ♂打开Excel Ctrl+V黏贴数据,即可将动态行情成功导出(栏位同行 情设置的栏位一致),动态行情根据市场实时变化。
- ♂次日重启后,只需要重新点击"导出动态数据到Excel",打开Excel 即可查看实时数据,无需Ctrl+Ⅴ重复黏贴数据。

♂利用Excel函数等功能,可对净仓、盈亏等信息做出统计分析。

| 2009  | 黄大豆1号2009 | 0 | 0 | 4645    |           | -0.32%     | 56         | 4644            | 4645                             | 49                                      | 4651      | 4693                             | 4634   | 快捷下里              | -13101 连续交易 | 16:37:20.000 |
|-------|-----------|---|---|---------|-----------|------------|------------|-----------------|----------------------------------|-----------------------------------------|-----------|----------------------------------|--------|-------------------|-------------|--------------|
|       | 黄大豆1号2101 |   |   | 4848    |           | +0.46%     | 28         | 4342            | 4343                             | 20                                      | 4345      | 4360                             |        | 五档下单              | 9904 连续交易   | 16:37:20.000 |
| 2010  | 黄大豆2号2010 | 0 | 0 | 3418    | +37       | +1.09%     | 98         | 3418            | 3419                             | 28                                      | 3405      | 3427                             | 3398   | 0 无限下单            | 1901 连续交易   | 16:37:13.50  |
|       | 黄大豆2号2011 |   |   |         |           |            | 20         | 3408            | 3410                             | 37                                      |           |                                  |        | 对价下单              | 2 连续交易      | 16:37:20.00  |
| 62009 | 胶合板2009   |   | 0 | 213.75  | 0         | 0%         | 0          |                 |                                  | 0                                       |           |                                  |        | 技术线圈              | 0 未知        | 16:00:21.50  |
|       | 黄玉米2101   |   |   | 2306    |           | +0.48%     | 607        | 2305            | 2306                             | 451                                     |           |                                  |        | 行情明细              | 23882 连续交易  | 16:37:20.50  |
|       | 黄玉米2105   |   |   | 2342    |           | -          |            | - Harris        |                                  |                                         |           |                                  | 2328   | 目進行時              | 3688 连续交易   | 16:37:17.00  |
|       | 玉米淀粉2009  |   |   | 2574    | 10 E      |            |            |                 | And a state of                   | 5                                       | ter i     |                                  | 2571   | 加入自选行情1           | -2080 连续交易  | 16:37:20.50  |
|       | 玉米淀粉2101  |   |   | 2643    | Side alla | a line and | and inter- | المراجع المراجع | 1.4.4.                           | a di mine                               | and at M. | A. Harta                         | 2629   | 加入自选行情2           | 2274 连续交易   | 16:37:11.50  |
|       | 乙二醇2009   |   |   | 3799    |           | 1 H        |            | 82 18.          |                                  | 21 - 21 - 11 - 11 - 11 - 11 - 11 - 11 - |           | then a                           | 3776   | 加入自运行情子           | -26587 连续交易 | 16:37:20.50  |
| g2101 | 乙二醇2101   |   |   | 3986    |           | 1          | 11         |                 |                                  |                                         |           |                                  | 3955   | 加入目辺行開始           | 22222 连续交易  | 16:37:20.50  |
| 12009 | 纤维板2009   | 0 | 0 | 1278.50 |           |            |            |                 | sunto<br>Sunto<br>Sunto<br>Sunto |                                         |           | internet<br>internet<br>internet | 235.50 | 动态数据导出(Excel DDE) | 215 连续交易    | 16:37:20.50  |
|       |           |   |   |         |           |            |            |                 |                                  |                                         |           | NULLING CONTRACTOR               |        | 目动适配列克<br>位留對U    |             |              |
|       |           |   |   |         |           | 11         | 10         |                 |                                  |                                         |           | 11221                            |        | 依复默认<br>法院计算基准 》  |             |              |

合约类型切换 交易所

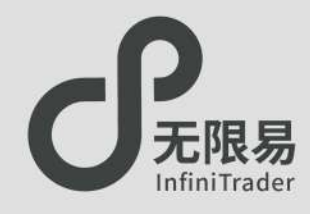

## 自选行情窗口

♂菜单栏点击系统-自选行情,呼出"自选行情"窗口; 或在"实时行情"窗口中右键菜单中呼出。

♂可自定义5组自选行情,每组合约数不限。

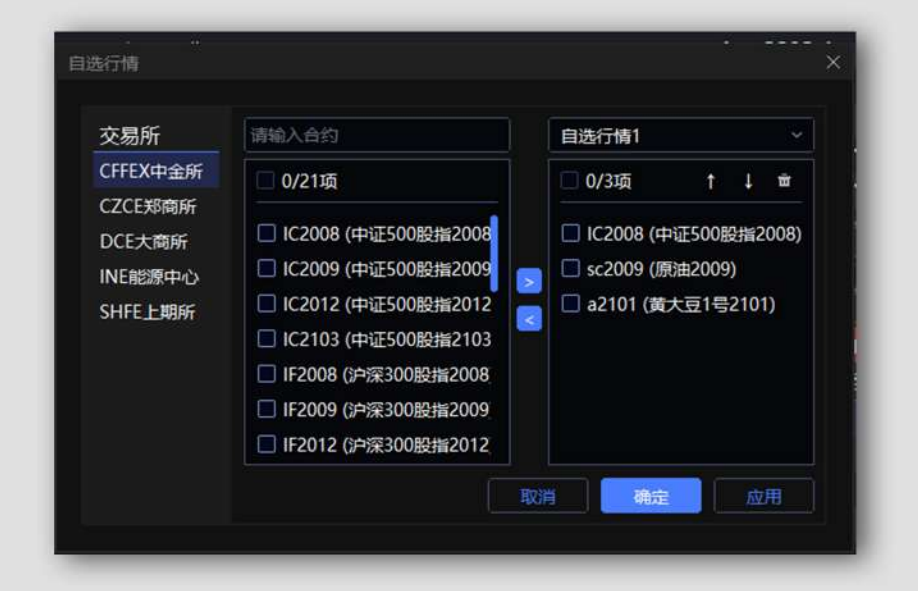

| 实时行情                |              |         |     |        |     |        |        |    | , in the second second s | -      | Ξ×     |
|---------------------|--------------|---------|-----|--------|-----|--------|--------|----|----------------------------------------------------------------------------------------------------|--------|--------|
| E力期货 赛利现线 <u>自选</u> | 十 自定义 我利     | 自选行情1 ~ |     | ) 快捷   | 建下单 |        |        |    |                                                                                                    |        |        |
| 合约代码 合约名称           | 净仓 持仓盈亏      | 自选行情1   | 自新  | 情1 跌%  | 买量  | 买价     | 卖价     | 卖量 | 今开                                                                                                    | 最高     | 最低     |
| C2008 中证500股指2008   | 0 0          | 自选行情2   | .В  | -1.60% | 1   | 6639.4 | 6639.8 | 2  | 6758.6                                                                                                    | 6758.6 | 6629.8 |
| c2009 原油2009        | -10 -5000.00 | 自选行情3   | ),6 | -0.22% | 1   | 275.5  | 277.8  | 2  | 275.3                                                                                                    | 280.9  | 273.9  |
| 2101 黄大豆1号2101      | 0 0          | 自选行情4   | 48  | +3.41% | 21  | 4482   | 4487   | 5  | 4339                                                                                                    | 4487   | 4330   |
|                     | l            |         |     |        |     |        |        |    |                                                                                                    |        |        |
|                     |              |         |     |        |     |        |        |    |                                                                                                    |        |        |
|                     |              |         |     |        |     |        |        |    |                                                                                                    |        |        |

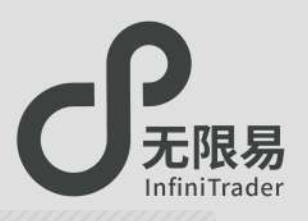

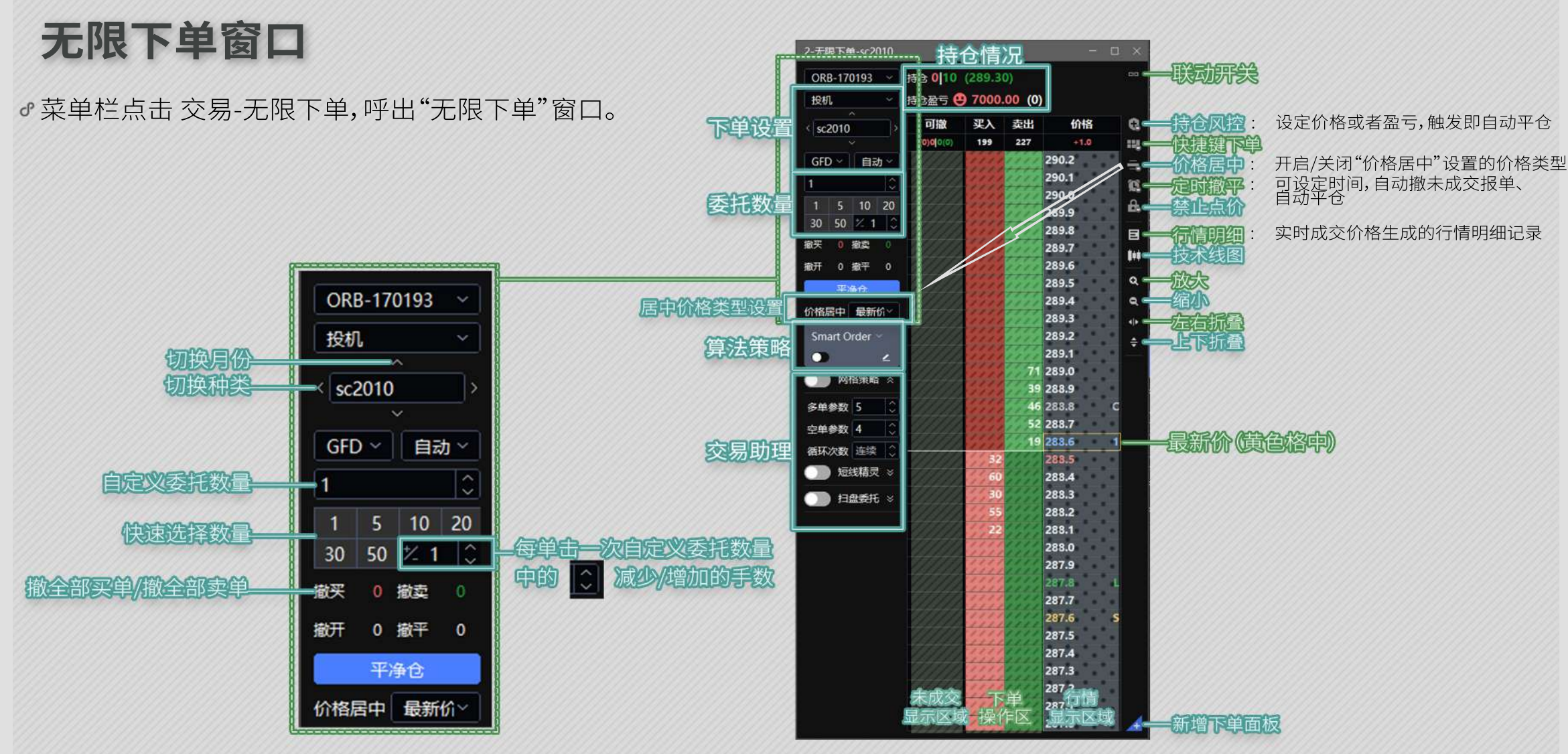

 $\bigtriangledown$ 

## 如何下单

#### 。"买入、卖出"两列点击即下单

♂如图,以委托手数为1手为例:

- ●单击红色区域 即为 买入1手;
- ●单击绿色区域 即为 卖出1手。
- ♂价格栏由上至下价格由高到低。

## 如何撤单

。"可撤"一列点击即撤单

♂可撤一列中为相应价格下的未成交手数,
 红色 1 为买入一手委托;
 绿色 1 为卖出一手委托,
 单击数字即可撤单。
 单击最上方 (0)2|2(0) 可撤全部未成交单。

## 如何改单

#### 。"可撤"一列拖动即改单

♂可撤一列中,拖动数字至上下任意格,即可以对应价格改单。

| ORB-170193 ~                            | 持仓 0 0 (0)                              |      |        |                | 193 👻     | 持仓 买单数 卖单数                              | (持仓均价            | )       |         |                        |      |
|-----------------------------------------|-----------------------------------------|------|--------|----------------|-----------|-----------------------------------------|------------------|---------|---------|------------------------|------|
| 投机 ~                                    | 持仓盈亏 😬 0 (0)                            |      |        |                |           | 持仓盈亏 😬 持仓盈亏                             | (平仓盈亏)           |         |         |                        |      |
| ( pb2000                                | 可撤                                      | 买入   | 卖出     | 价格             |           | 可撤                                      | 买入               | 卖出      |         | 价格                     |      |
| pozoos                                  | (0)2(2(0)                               | 41   | 24     | -95            |           | 买I卖总数                                   | 总手数              | 总手数     |         | 涨跌                     |      |
|                                         |                                         |      |        | 16195          | and a     |                                         |                  |         | 16195   |                        |      |
| GrD · ExJ ·                             |                                         |      |        | 16190          |           |                                         |                  |         | 16190   |                        |      |
| 1                                       |                                         |      |        | 16185          |           |                                         |                  |         | 16185   |                        |      |
| 1 5 10 20                               |                                         |      |        | 16180          | S 10 20   |                                         |                  |         | 16180   | 昨结算                    | S    |
| 20 50 2/ 22                             |                                         |      |        | 16175          | 7 22 0    |                                         |                  |         | 16175   |                        |      |
| 30 30 7- 23 0                           |                                         |      |        | 16170          | 23 0      |                                         |                  |         | 16170   |                        |      |
| 撤买 2 撤卖 2                               | 1                                       | 1.00 |        | 16165          | 故索 2      | 卖单手数                                    |                  |         | 16165   |                        |      |
| 撤开 4 撤平 0                               |                                         |      |        | 16160          | 改平 0      |                                         |                  |         | 16160   |                        |      |
| TIMA                                    |                                         |      |        | 16155          | -         |                                         |                  |         | 16155   |                        |      |
| 十分型也                                    |                                         |      |        | 16150          | 125       | 卖单手数                                    |                  |         | 16150   |                        |      |
| 价格居中 最新价~                               |                                         |      |        | 16145          | 最新价~      |                                         |                  |         | 16145   |                        |      |
| Constant Order                          |                                         |      |        | 16140          | dana      |                                         |                  |         | 16140   |                        |      |
| Smart Order *                           |                                         |      |        | 16135          | der 🗠     |                                         |                  |         | 16135   |                        |      |
| ○ ∠                                     |                                         |      |        | 16130          | ۷.        |                                         |                  |         | 16130   |                        |      |
| ○ 网络策略 ☆                                |                                         |      |        | 16125          | (策略 😞     |                                         |                  |         | 16125   |                        |      |
|                                         |                                         |      |        | 16120          |           |                                         |                  |         | 16120   |                        |      |
| 多单参数 2 🗘                                |                                         | _    |        | 16115          | 2 🗘       |                                         | -                |         | 16115   | 最高价                    | H    |
| 57100 49-801 A                          |                                         |      |        | 16110          |           |                                         |                  | 手数      | 16110   |                        |      |
| 1+91 4                                  |                                         | _    | 1      | 16105          |           |                                         |                  | 手数 1    | 16105   |                        |      |
| 循环次数 连续 🗘                               |                                         |      | 14     | 16100          | 连续 〇      |                                         |                  | 十数 14   | 16100   |                        |      |
| ○ 短线精灵 ≫                                |                                         |      | 1      | 16095          | 満灵 ×      |                                         |                  | 于级      | 16095   | 买_11                   |      |
|                                         | -                                       |      |        | 16090          | 7         |                                         | <b>工 #</b> 5     | 于级!     | 16090   | <u>买一</u> 们<br>主动人 L 手 | *5 1 |
| ● 11 由豊美托 ※                             |                                         | 9    |        | 16080          | 」<br>優托 ≫ |                                         | 于奴               |         | 16085 1 | ᇗᆒᄁᆝᆣ                  | - 蚁  |
|                                         | -                                       |      |        | 16075          |           |                                         | 于奴王              |         | 16075   |                        |      |
|                                         | -                                       |      |        | 16075          |           |                                         | 王数               |         | 16075   | 三 安二 切<br>一            |      |
|                                         |                                         |      |        | 16065          |           |                                         | <u>丁</u> 级<br>王粉 |         | 16065   | 三 天西 历                 |      |
|                                         |                                         |      |        | 16060          |           |                                         |                  |         | 16060   | 天五川                    |      |
|                                         | -                                       |      |        | 16055          |           |                                         |                  |         | 16055   |                        |      |
|                                         |                                         |      |        | 16050          | 0         |                                         |                  |         | 16050   | 今开盘                    | 0    |
|                                         |                                         |      |        | 16045          |           |                                         |                  |         | 16045   | 7 7 1 m                |      |
|                                         |                                         |      |        | 16040          |           |                                         |                  |         | 16040   |                        |      |
|                                         | 1                                       |      |        | 16035          |           | 买单手数                                    |                  |         | 16035   |                        |      |
|                                         |                                         |      |        | 16030          |           | A+1.M                                   |                  |         | 16030   |                        |      |
|                                         |                                         |      |        | 16025          | c .       |                                         |                  |         | 16025   | 昨收盘                    | с    |
|                                         |                                         |      |        | 16020          |           |                                         |                  |         | 16020   |                        |      |
|                                         |                                         |      |        | 16015          |           |                                         |                  |         | 16015   |                        |      |
|                                         | 1                                       |      |        | 16010          |           | 买单手数                                    |                  |         | 16010   |                        |      |
|                                         |                                         |      |        | 16005          |           |                                         |                  |         | 16005   |                        |      |
|                                         |                                         |      |        | 16000          |           |                                         |                  |         | 16000   | 最低价                    | L    |
|                                         |                                         |      |        | 15995          |           |                                         |                  |         | 15995   |                        |      |
|                                         |                                         |      |        | 15990          |           |                                         |                  |         | 15990   |                        |      |
| 000000000000000000000000000000000000000 | 000000000000000000000000000000000000000 |      | ano an | and the second |           | 100000000000000000000000000000000000000 |                  | 1000000 | 111111  | 1000000                |      |

## 无限下单(下)

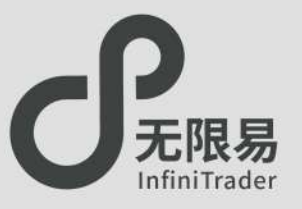

## 价格居中功能

- ♂如果激活价格居中按钮 ,将会保持
- ♂当鼠标悬停在"可撤、买入、卖出"三列时,鼠标悬停行对应的价格不会随行情跳动而上下滚动,移开鼠标恢复默认机制。

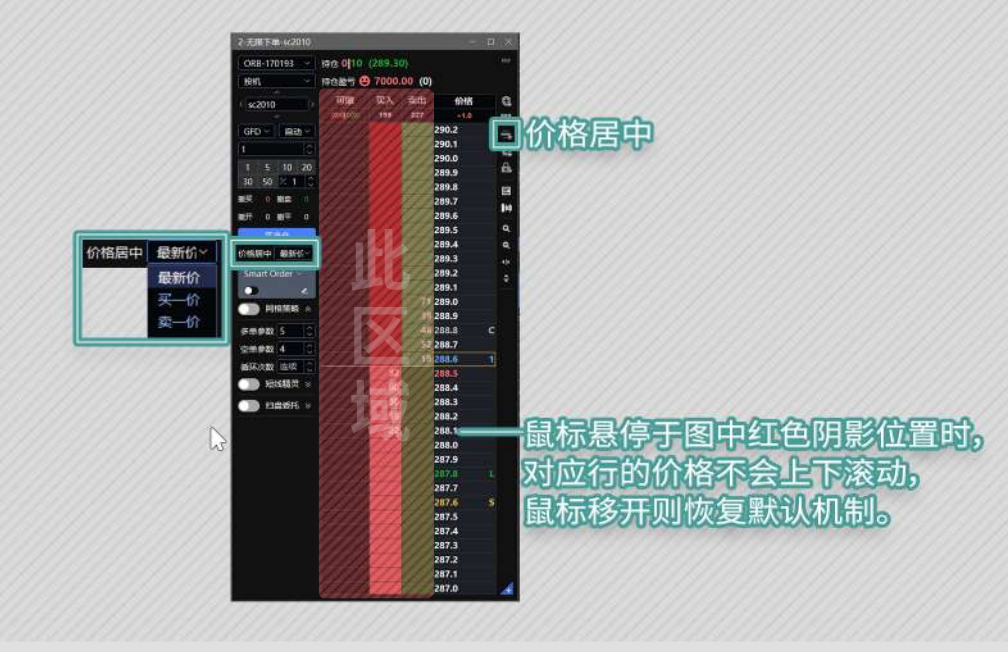

## 持仓风控功能

持仓风控功能分价格模式和盈亏模式两种模式,在有持仓的 情况下,设置价格区间或者盈亏区间,触发即自动平仓。

#### 使用步骤:

- 点击 💽 弹出"持仓风控"的折叠面板;
- •选择价格模式(或盈亏模式),输入价格(或盈亏值);
- •再次点击 💽 ,激活持仓风控功能 🔂 ;
- 点击 Ⅰ 可暂停,点击 Ⅰ 终止持仓风控。

#### 价格模式:

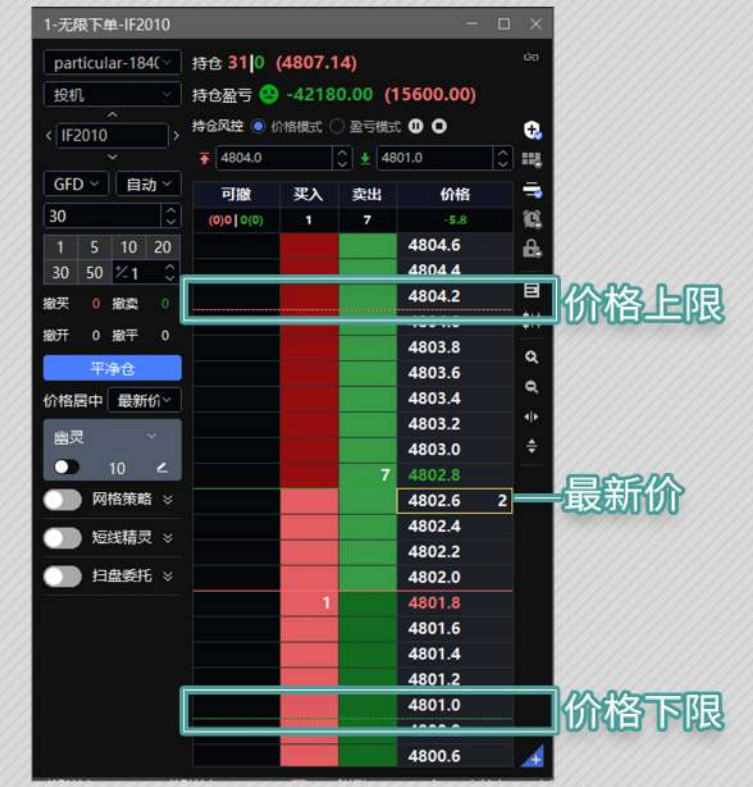

## 快捷呼出功能

- ♂无限下单面板可以从菜单栏呼出。
- ♂实时行情面板右键点击下拉菜单可呼出"无限下单"窗口。
- ♂实时行情面板双击合约买价卖价可快捷呼出"无限下单"窗口。

|      | 1 4040 1003 | 1.018                   | 100            | ALTER COLO | 1916 12.591 | ACL INS | EXCHINATION D | а сн | Exclusion | CKB-    | 10193    |    |        | MORES PROV |       |      |
|------|-------------|-------------------------|----------------|------------|-------------|---------|---------------|------|-----------|---------|----------|----|--------|------------|-------|------|
| 合约代码 | 合约名称        |                         | 净仓             | 持合盈号       | 量新          | 親族      | 謝鉄%           | 要量   | 买价        | 獎价      | 卖握       | 今开 | 最高     | 量低         | 成交量   | 掃    |
|      | 中证500%      | Hezoto                  |                |            | 6125.0      |         |               |      |           | 6125,4  | 10       |    |        |            | 74236 | 87   |
|      | 中证500       | CRIEF.                  | #1.<br>**      |            | 5972.0      |         |               |      | 5970.01   | (Stared | 1/1      |    |        |            | 19783 | 76   |
|      | IPI第300     | 大阪下                     | int .          |            |             |         |               | 1    | 15-5      | 416.2   | 1        |    |        |            | 68814 | 77   |
|      | 1户3米300     | 规价下                     | 20             |            | 4490.2      |         |               |      | 4490.0    | 4490.8  | 10       |    |        |            | 16348 | 69   |
|      | LUESON      | 18:15:88                | -              |            | 3211.0      |         |               | 1    | 3211.0    | 3211.2  | 1/4      |    |        |            | 23696 | 26   |
|      | LUESON      | 171610                  |                |            |             |         |               |      | 3176.6    | 3177.6  | 11       |    |        |            | 7743  | 30   |
|      | 10年回信       | C I III III III         |                |            | 97.850      |         |               | 7    | 97.850    | 97.855  | 10       |    |        |            | 38713 | 1036 |
|      | 100 01      | In A P                  | 10<br>12:55481 |            | 97.450      |         |               | 2    | 97.435    | 97.455  | $\sim 1$ |    |        |            | 1054  |      |
|      | 5年国债        | 加入目                     | 选行情况           |            | 99.720      |         |               |      | 99.715    | 99.725  | 15       |    | 99,985 |            | 15032 | 55   |
|      | 5年国俄        | tuλe                    | 战行相王           |            | 99.370      |         |               | 3    | 99.355    | 99.370  | 14       |    |        |            |       | 1    |
|      | 2年期国        | 加入自                     | 店行修            |            | 100.240     |         |               | 16   | 100.240   | 100.245 | 8        |    |        |            | 3556  | 215  |
|      | 2年期国        | 加入目                     | 进行情望           |            | 100.065     |         |               |      | 100.070   | 100.090 | 10       |    |        |            |       |      |
|      |             | indax<br>Ectil<br>Ectil | 招待出(<br>置      | Excel DDE  |             |         | 99            |      |           |         |          |    |        |            |       |      |

♂实时持仓面板双击合约任意位置可快捷呼出"无限下单"窗口。

| 素时持合     |      |        |            |       |      |       |         |          |          |           |             | + ×                      |
|----------|------|--------|------------|-------|------|-------|---------|----------|----------|-----------|-------------|--------------------------|
| 林島 持仓明   | 细组合  | 時仓 ORB | -170193    |       | 清输入  | 819 🚺 | 金平      |          | tee:     | 版手        | <b>FR B</b> |                          |
| 投资者账号    | 投资者  | 合约代码   | 合约名称       | 美型    | 买卖   | 总持仓   | 最新价     | 持仓均价     | 开仓均价     | 持仓盈亏      | 浮动盈亏        | tt/                      |
| 170193   | ORB  | AP010  | 학학019      | 投机    | 18   | 10    | 6202    | 6210,0   | 6536.0   | 30,008    | eselando.   | 233                      |
| 170193   | ORR  | sc2011 | 59年2011    | 报机    |      |       | 254.7   | 264.90   | 266.60   |           |             | 100                      |
| 170193   | ORB  | fb2010 | =f*##22010 | 中航    | 30   | 3     | 1143.00 | 1112.500 | 1166.900 |           |             | 53                       |
| 170193   | ORB- | b2011  | WARD202011 | 184R  | 190  | 30    | 3512    | 1562.0   | 15440    |           |             | 15                       |
| 170193   | ORE  | al2011 | 182011     | 1000  | 8    | 1/2   | 14140   | 14200.0  | 14220.0  |           |             | 10                       |
|          | ORB  | al2010 | 182010     | 1997  | 7/2  | 1/2   | 14390   | 14895.0  | 14430.0  |           |             | - 120                    |
| 170193   | ORB  | 42105  | 第大日1号2105  | 100L  | 110  | 10    | 4469    | 4507.0   | 4583.0   | 3800.00   | 11400.00    | <ul><li>&gt;##</li></ul> |
| 170193   | ORB  | a2103  | 黄大豆1号2103  | 104/T |      | 100   | 4402    | 4432.0   | 4515.0   |           |             |                          |
| sizh inz | 1000 | 101101 | -          | tom   | 1-11 | 11/1  |         | INT.C.MA | ASSETA   | - dentine | 2010.00     |                          |

- 输入的价格上限需大于最新价;
- 输入的价格下限需小于最新价。
   行情触发立即平仓。

#### 盈亏模式:

 $\overline{\bigtriangledown}$ 

- 输入的盈亏上限需大于持仓盈亏;
- 输入的盈亏下限需小于持仓盈亏。
- 亏损需加负号。
- 盈亏值触发立即平仓。

| 风控 〇 价格                                                   | 模式 💽 盈音                                                            | ラ模式 🕑                               | 0                                          | 6                                                                                                | /// |
|-----------------------------------------------------------|--------------------------------------------------------------------|-------------------------------------|--------------------------------------------|--------------------------------------------------------------------------------------------------|-----|
| 盈亏上限(亏挂                                                   | 员需加负号)                                                             |                                     | 5下限(亏损需加负号)                                | 🛈 🖽 💋                                                                                            |     |
| 可撤                                                        | 买入                                                                 | 卖出                                  | 价格                                         | -                                                                                                |     |
| (0)0 0(0)                                                 | 1                                                                  | 7                                   | -5.8                                       | 2                                                                                                |     |
|                                                           |                                                                    |                                     | 4804.6                                     | <b>A</b>                                                                                         |     |
|                                                           |                                                                    |                                     | 4804 4                                     | 222                                                                                              |     |
| ≩ 31 <mark> 0</mark> (4                                   | 807.14)                                                            |                                     |                                            | ůo                                                                                               |     |
| 310 (4<br>3盈亏 🙁 -                                         | 807.14)<br>42180.00<br>雑式                                          | D <b>(1560</b><br>亏模式 • •           | 0.00)<br>O                                 | 20<br>0                                                                                          |     |
| 3310 (4<br>注盈亏 😩 -<br>:风控 〇 价格<br>100                     | 807.14)<br>42180.00<br>機式                                          | 0 <b>(1560</b><br>亏模式 ● ·           | 0.00)<br>O                                 | 20<br>C<br>C<br>U                                                                                |     |
| き 31 0 (4<br>き 盈亏 🙁 -<br>減圧 〇 价格<br>100<br>可撤             | 807.14)<br>42180.00<br>職式 <sup>(</sup> ) 盈 <sup>-</sup><br>买入      | 0 (1560<br>亏機式 ● (<br>〕 ± -50<br>卖出 | 0.00)<br>O<br>1000<br>价格                   | 40<br>€<br>↓ ₩<br>↓                                                                              |     |
| 31 0 (4<br>注盈亏 😫 -<br>风控 ○ 价格<br>100<br>可撤<br>(0)0   ○(0) | 807.14)<br>42180.00<br>職式 <sup>(</sup> ) 盈 <sup>·</sup><br>买入<br>1 | 0 (1560<br>亏模式                      | 0.00)<br>O<br>0000<br>价格<br>-5.8           |                                                                                                  |     |
| 仓 31 0 (4<br>仓盈亏 😩 -<br>风控 〇 价格<br>100<br>可撤<br>(0)0 0(0) | 807.14)<br>42180.00<br>機式 <sup>•</sup> 盈<br>要入<br>1                | 0 (1560<br>号模式 ●                    | 0.00)<br>O<br>0000<br>价格<br>-5.8<br>4805.0 | 4<br>2<br>2<br>2<br>2<br>3<br>3<br>3<br>3<br>3<br>3<br>3<br>3<br>3<br>3<br>3<br>3<br>3<br>3<br>3 |     |

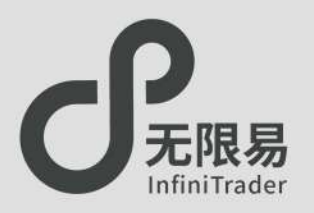

## 参数介绍

♂多单参数:输入a,收到多单成交回报时, 以触发价+a个tick的价格、相同的手数卖出。
♂空单参数:输入b,收到空单成交回报时, 以触发价-b个tick的价格、相同的手数买入。
♂循环次数:网格策略的循环次数,默认或不输入为连续循环, ("一买一卖"或"一卖一买"为一次循环)。
♂触发基准:设置成交价或者委托价为触发网格策略的价格。

### 使用步骤

- ☞ 输入参数 → 勾选网格策略 \_\_\_\_\_\_\_ →下单
- ♂ 当网格策略开启时,只要收到成交回报,就会根据多空参数反向挂单。
   取消勾选 网格策略 即关闭网格策略。
- ♂ 开启网格策略时,窗口联动自动关闭 → 。开启状态下参数不可修改。

#### 例:委托手数为a手,多单参数为5,空单参数为2, 触发基准设为成交价,连续循环。

若挂a手100价格的多单,
 在100的价格成交的同时,立即+5个tick,以105的价格挂空单。
 在105的价格成交的同时,立即-2个tick,以103的价格挂多单。

若挂a手100价格的空单,
 在100的价格成交的同时,立即-2个tick,以98的价格挂多单。
 在 98 的价格成交的同时,立即+5个tick,以103的价格挂空单。

......连续循环

连续循环

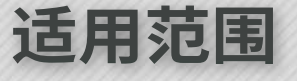

- 多单参数>空单参数时,适用于震荡向上的行情。
- ♂多单参数=空单参数时,适用于区间震荡的行情。

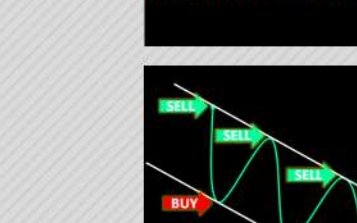

♂多单参数<空单参数时, 适用于震荡向下的行情。

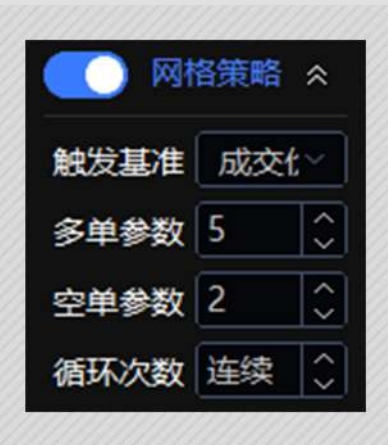

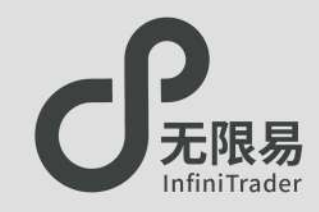

### 使用步骤

#### 。输入参数→激活短线精灵 \_\_\_\_\_\_\_\_\_\_

♂开启短线精灵时,窗口联动自动关闭
 □
 □
 →
 →
 →
 →
 →
 →
 →
 →
 →
 →
 →
 →
 →
 →
 →
 →
 →
 →
 →
 →
 →
 →
 →
 →
 →
 →
 →
 →
 →
 →
 →
 →
 →
 →
 →
 →
 →
 →
 →
 →
 →
 →
 →
 →
 →
 →
 →
 →
 →
 →
 →
 →
 →
 →
 →
 →
 →
 →
 →
 →
 →
 →
 →
 →
 →
 →
 →
 →
 →
 →
 →
 →
 →
 →
 →
 →
 →
 →
 →
 →
 →
 →
 →
 →
 →
 →
 →
 →
 →
 →
 →
 →
 →
 →
 →
 →
 →
 →
 →
 →
 →
 →
 →
 →
 →
 →
 →
 →
 →
 →
 →
 →
 →
 →
 →
 →
 →
 →
 →
 →
 →
 →
 →
 →
 →
 →
 →
 →
 →
 →
 →
 →</li

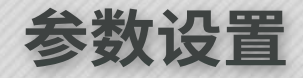

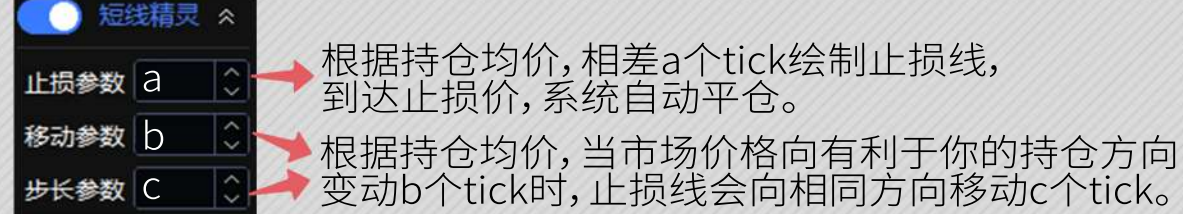

#### ♂算法机制:

- 当短线精灵启动,如果有持仓会根据持仓成本来判断设置的止损参数 是否合理;
- 持仓多头止损触发价=持仓均价-止损参数(tick值);
- 持仓空头止损触发价=持仓均价+止损参数(tick值)。

#### ☞注意事项:

- •步长参数要小于等于移动参数;
- •对于多头持仓,止损触发价要小于最新价;
- •对于空头持仓,止损触发价要大于最新价。

| OPR 1701     | 02     | tto 110 / | 072 0    |     |      |      |
|--------------|--------|-----------|----------|-----|------|------|
| 068-1701     | 193    | 148 IL (0 | 073.0)   | 100 |      |      |
| 投机           |        | 持仓盈亏 🙂    | 0 (-75.  | 00) |      |      |
| < ag2101     |        | 可撤        | 买入       | 卖出  | 价格   | G.   |
|              |        | (0)0[0(0) | 6        | 21  | +230 | 12   |
| GFD ~        | 自动~    |           |          |     | 6088 | -    |
| 8            |        |           | _        |     | 6087 |      |
|              |        |           | -        |     | 6086 | - 19 |
|              | 10 20  |           |          |     | 6005 | 6    |
| 30 50        | 2 0    |           | -        |     | 6083 |      |
| 撤买 0 接       | 11年 0  |           | -        |     | 6082 | 8    |
| INTE O IN    | 100    |           |          |     | 6081 | 8+4  |
| 100T U 38    | UT 0   |           | 1        |     | 6080 | 0    |
| 平海:          | Û      |           |          |     | 6079 | No.  |
| 价格居中         | 医      |           | 1        |     | 6078 | Q    |
|              |        |           |          |     | 6077 | 40   |
| Smart Orc    | ler ~  |           | ii       |     | 6076 | ÷    |
|              | 4      |           | )        |     | 6075 |      |
| - THE        | AF 18. |           |          |     | 6074 | _    |
| - Min        |        |           | 1        | 21  | 6073 | 6    |
| 多单参数         | 5 3    |           |          |     | 6072 |      |
|              |        |           | 6        |     | 6071 |      |
| 空甲麥奴 4       | ¢ [v]  |           | <u> </u> |     | 6070 |      |
| 循环次数         | 金续     |           |          |     | 6069 |      |
| (一) 短线       |        |           |          |     | 6068 |      |
|              |        |           |          |     | 6067 |      |
| 止损参数         | 9 0    |           | -        |     | 6066 |      |
| 移动参数         | 3      |           |          |     | 6064 |      |
| in to same a |        |           |          |     | 6063 |      |
| 步大参数         |        |           |          |     | 6062 | ed   |
| ○ 扫盘         | 委托 ※   |           |          |     | 6061 |      |
|              |        |           |          |     | 6060 |      |
|              |        |           |          |     | 6059 |      |
|              |        |           |          |     | 6058 |      |
|              |        |           |          |     | 6057 |      |
|              |        |           |          |     | 6056 |      |
|              |        |           |          |     | 6055 |      |
|              |        |           |          |     | 6054 | 4    |

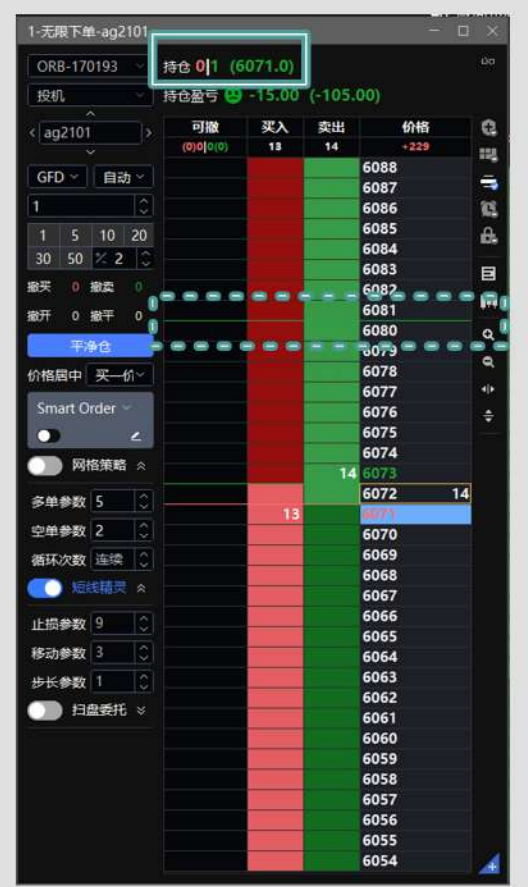

扫盘委托

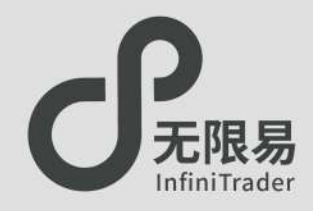

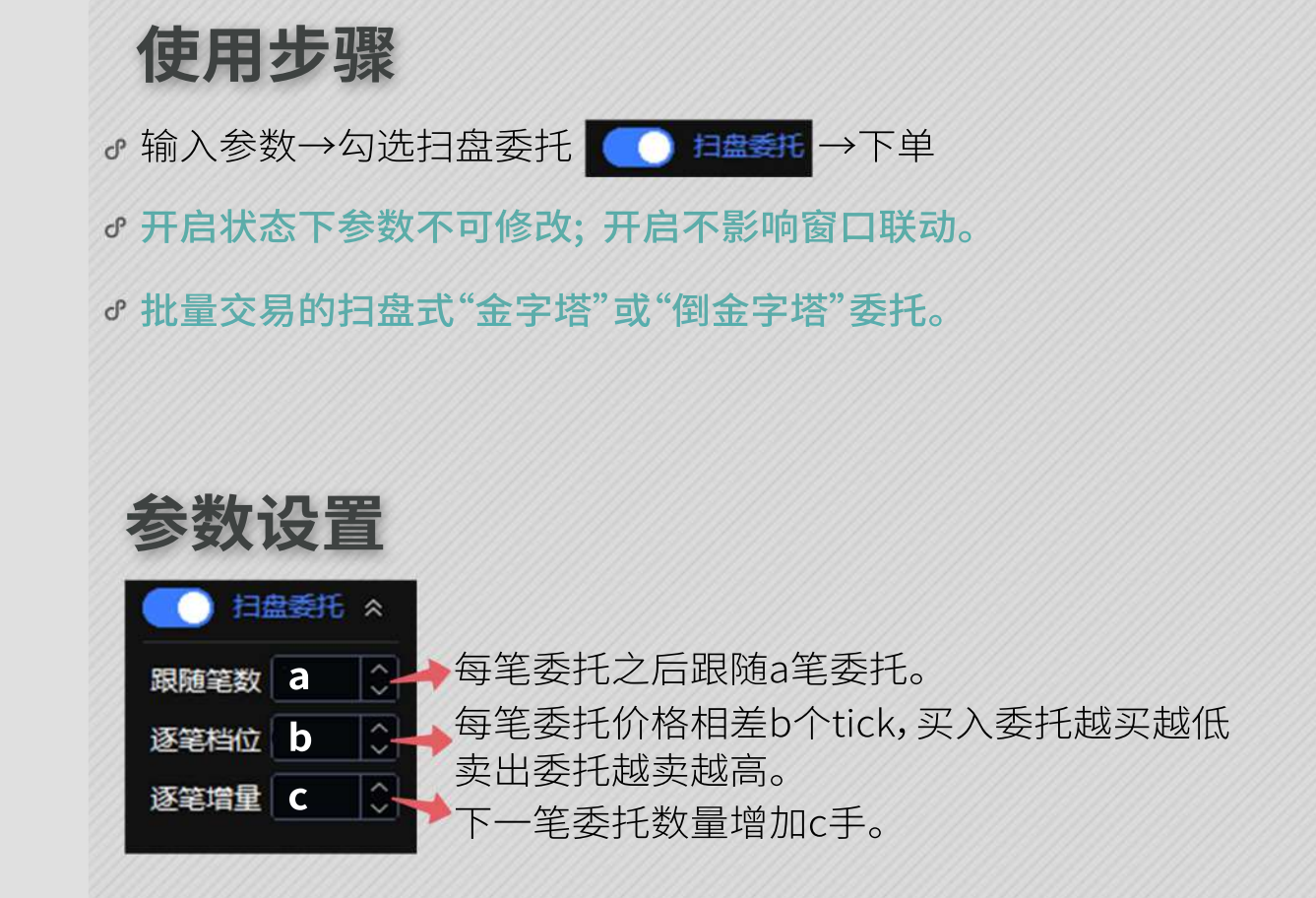

| 3-无限下单-ag2010 |            |          |     | · C  | ⊐ ×   |
|---------------|------------|----------|-----|------|-------|
| ORB-170193 ~  | 持仓 0 0     | (0)      |     |      | GD    |
| 投机 💛          | 持仓盈亏(      | 90       | (0) |      |       |
| < ag2010      | 可撤         | 买入       | 卖出  | 价格   | e.    |
|               | (0)0 55(0) | 5        | 6   | +211 | 112   |
| GFD ~ 自动 ~    |            |          |     | 6015 | -     |
|               |            |          |     | 6014 |       |
| 1             |            |          |     | 6013 |       |
| 1 5 10 20     |            |          |     | 6012 | 8     |
| 30 50 7 2 3   |            |          |     | 6011 |       |
|               |            |          |     | 6010 | E     |
| 版头 0 撤卖 55    | 21         | 0        |     | 6009 | 1 a a |
| 撤开 55 撤平 0    |            |          |     | 6008 | 100   |
| 77.44 A       | 16         | <u>.</u> |     | 6007 | Q     |
| 干净世           |            |          |     | 6006 | •     |
| 价格居中 卖—价~     | 11         | :        |     | 6005 |       |
|               |            |          |     | 6004 | <,    |
| Smart Order ~ | 6          | ÷        |     | 6003 | ÷     |
| 2             |            |          |     | 6002 |       |
| - 网络笙歌        | 1          |          | -   | 6001 |       |
| ●             |            |          |     | 6000 |       |
| ○ 短线精灵 ≫      |            | •        |     | 5999 |       |
|               |            |          |     | 5998 |       |
| ● 扫盘委托 ペ      |            |          |     | 5997 |       |
| Sampanian II. |            |          |     | 5996 |       |
| 跟随笔数 4 🔅      |            |          | 6   | 5995 |       |
| 逐笔档位 2 0      |            |          |     | 5994 | 1     |
|               |            |          |     | 5993 |       |
| 逐笔增重 5 💛      |            |          |     | 5992 |       |
|               |            |          |     | 5991 |       |
|               |            |          |     | 5990 |       |
|               |            |          |     | 5989 |       |
|               |            |          |     | 5988 | +     |

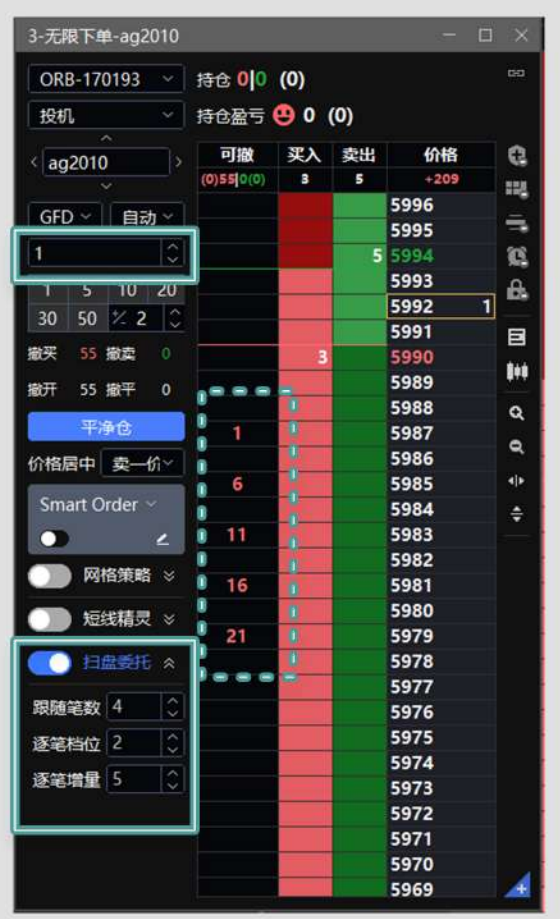

交易术语解释

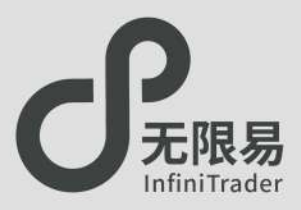

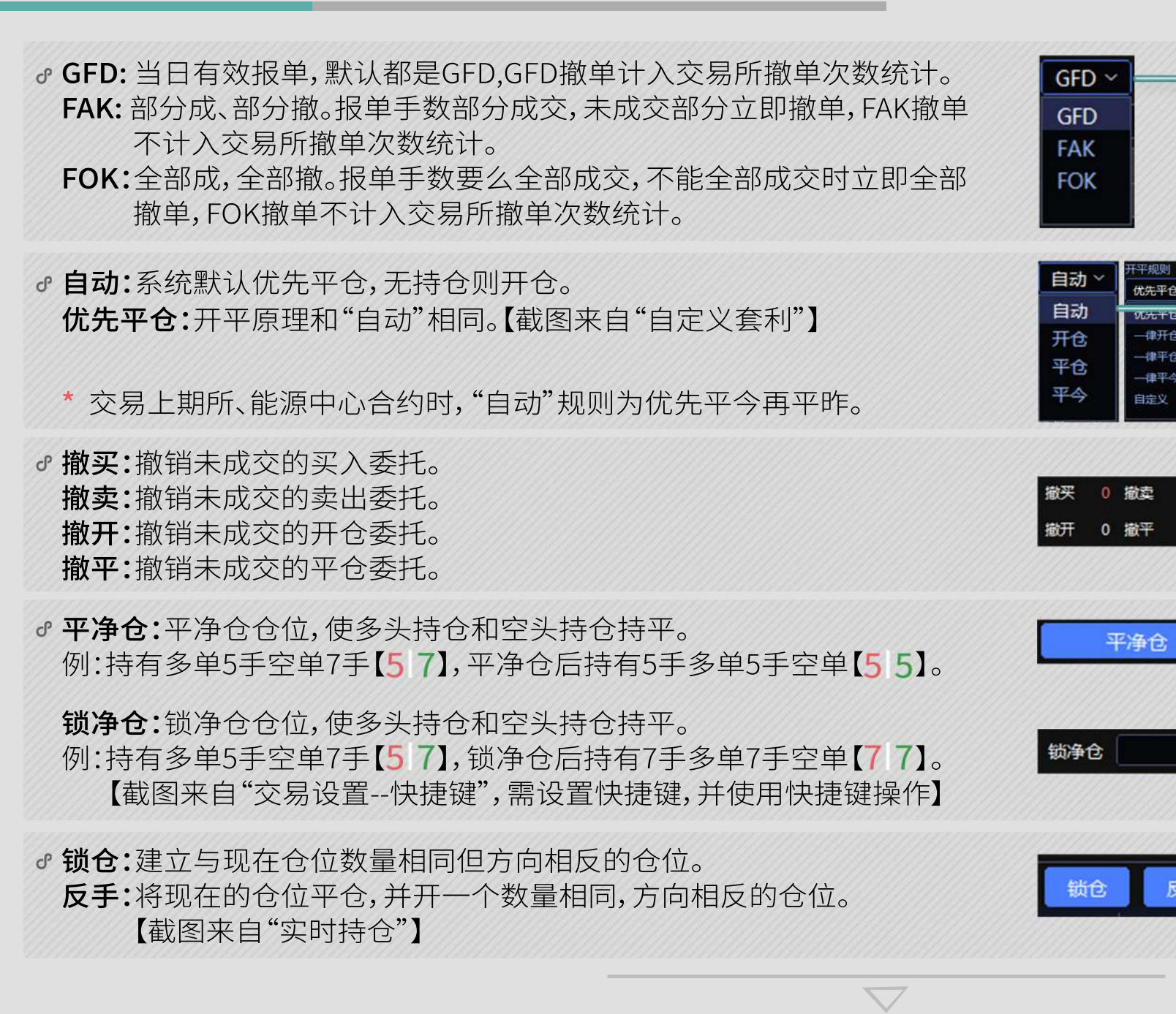

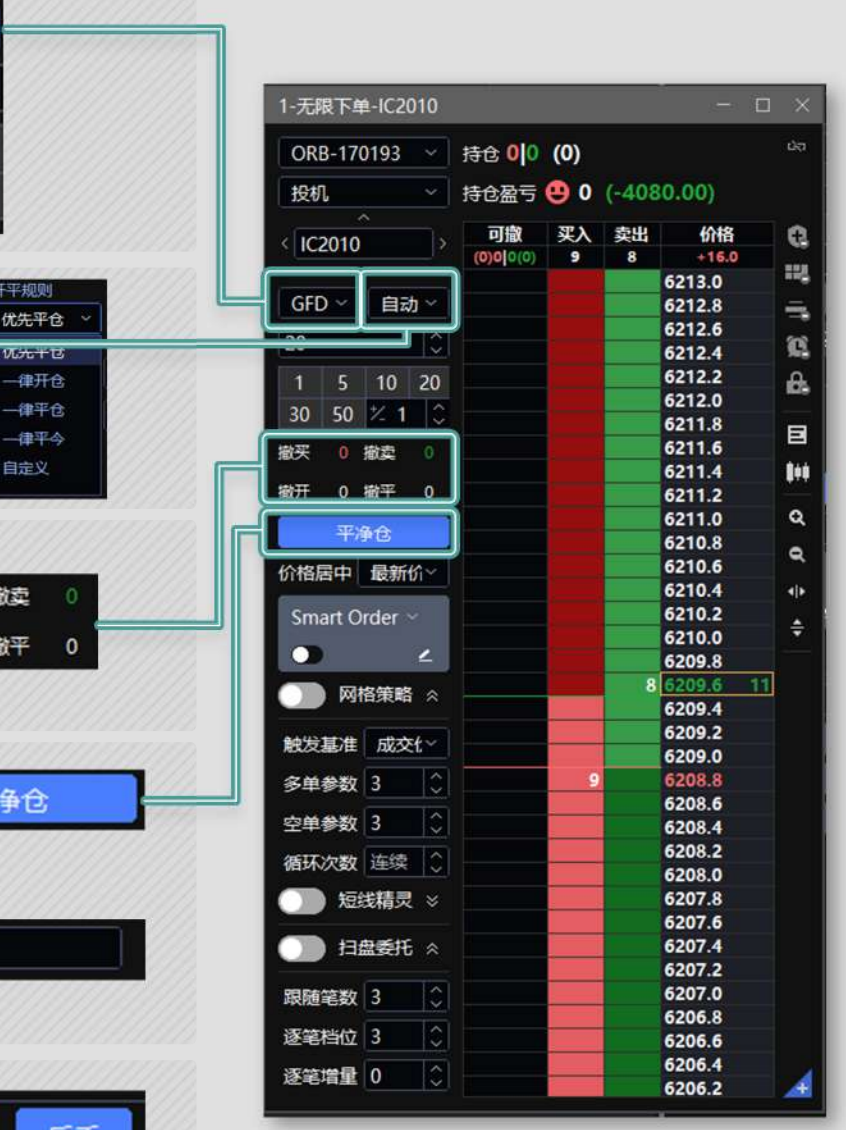

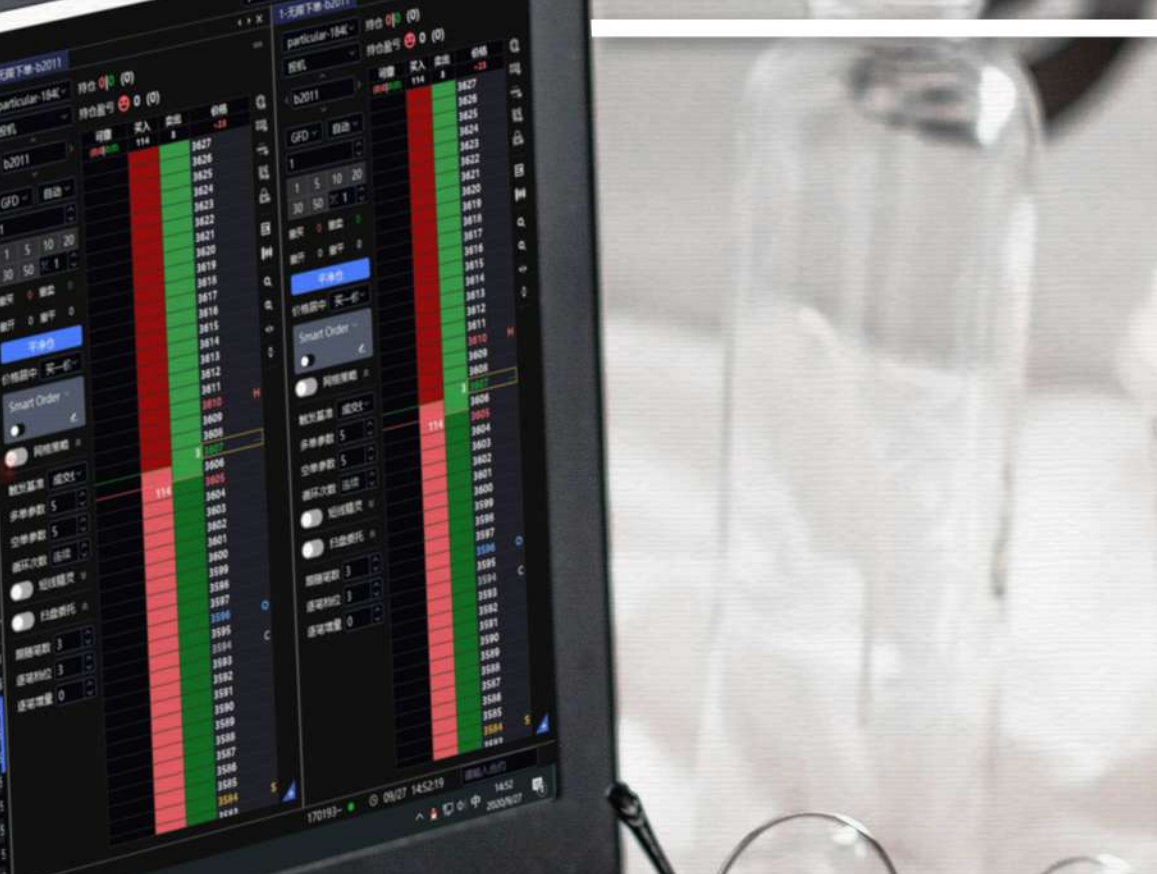

18 🗣 Python 🕺 1915 🔿 1938 🕈 trader.

1891

ette1821

**#大臣1年21**0

用大臣2号20

用大田28201

校合版2010 校合版2012 第王米2101 12715 12720

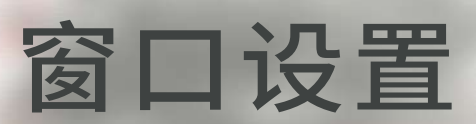

A STAR

无限易 InfiniTrader

保存/加载布局 新增版面(多显示屏) 窗口联动 栏位设置

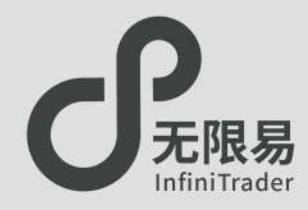

## 加载布局

☞菜单栏点击版面布局,呼出版面布局的下拉菜单。

♂系统默认预设了多种布局组合可选。

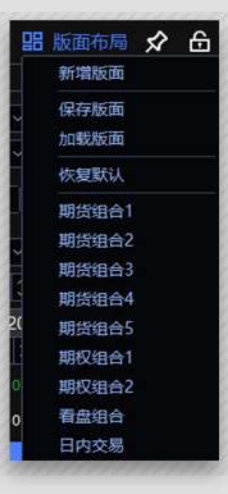

## 自定义布局

- ♂菜单栏点击版面布局-保存布局,呼出"保存布局"窗口, 即可保存自己喜好的自定义布局,可设置多个自定义布局.
- ♂菜单栏点击版面布局-加载版面,呼出"加载版面"窗口, 即可加载自己喜好的自定义布局。

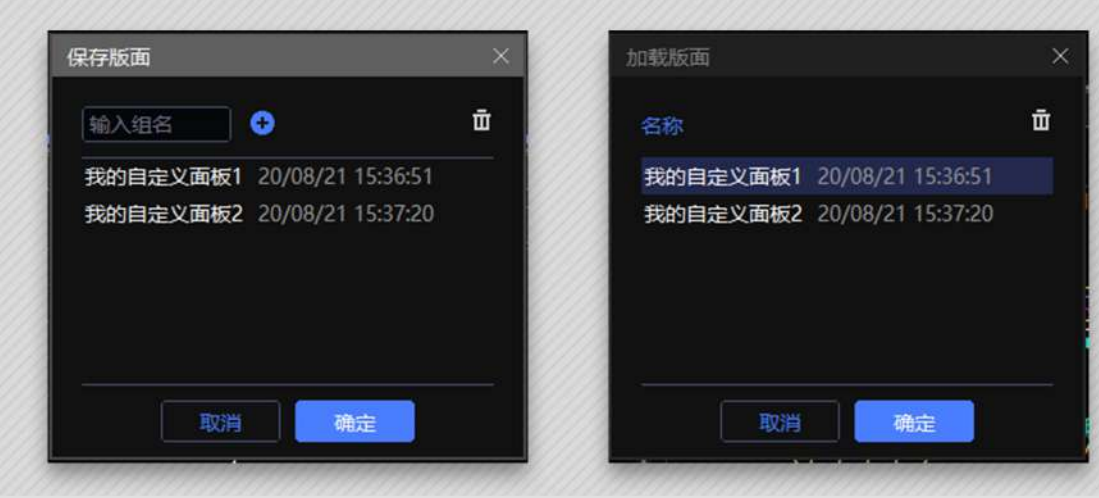

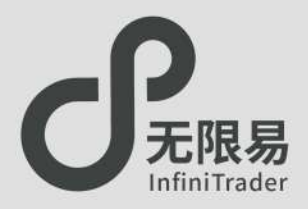

## 硬件条件

将多显示器连接到电脑主机上,电脑主机具备VGA/DVI/HDMI任意两路 输出的独立显卡接口

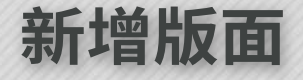

菜单栏点击版面布局-新增版面,呼出"无限模拟环境-1"窗口,窗口为灰色,此时调入出口拖入其中即可。

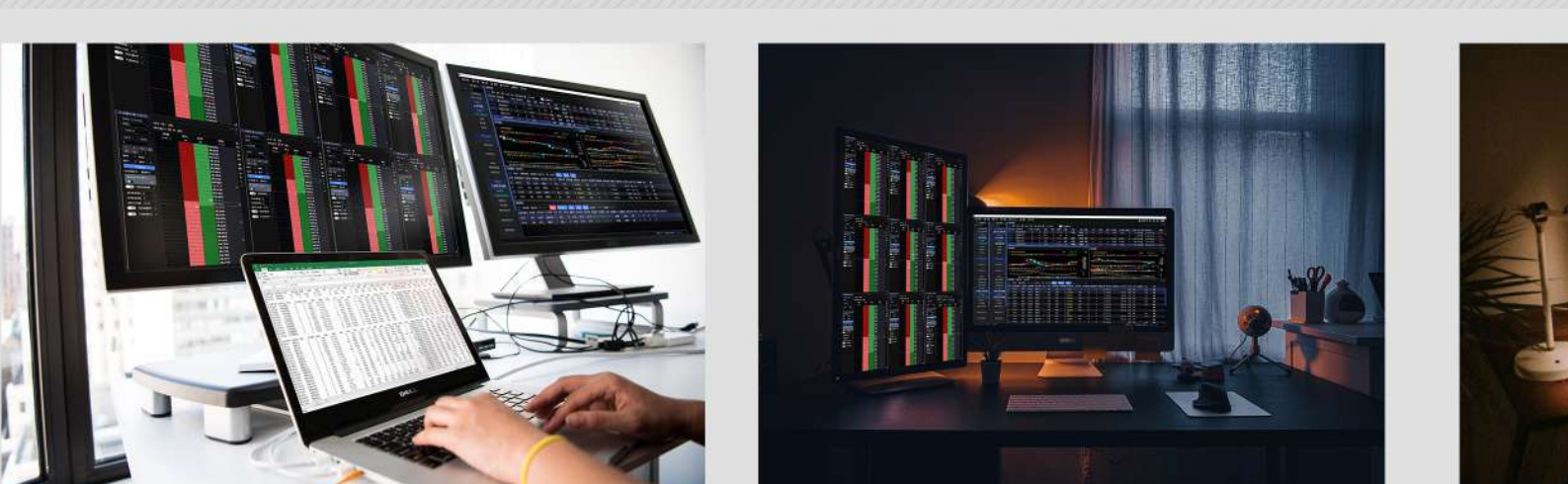

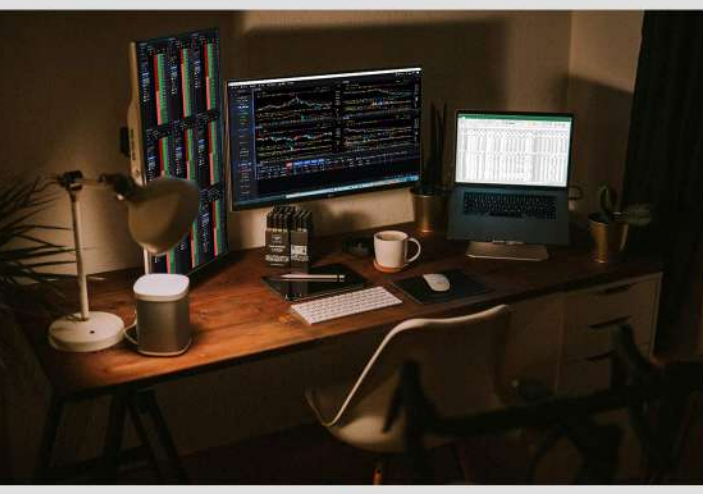

120

♂ 无限易模拟环境-1

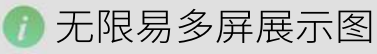

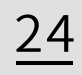

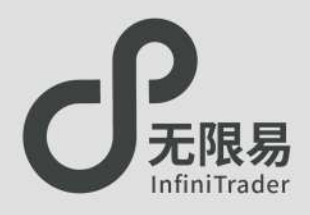

## 联动按钮

## ● 单击实时行情与实时持仓中的合约,可使"快捷下单"、"对价下单"、 "无限下单"、"五档下单"、"技术线图"联动显示当前合约数据。 (右图中鼠标点击合约IF2009)

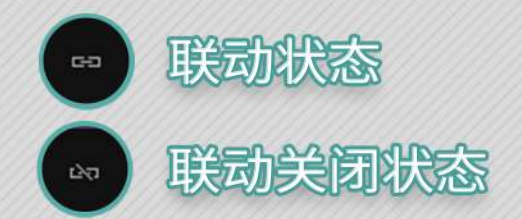

#### ♂单击"联动按钮"可打开或切断窗口之间的联动性。

♂"无限下单"、"五档下单"、"技术线图"三个窗口可选择关闭联动, 用户可以点击第一个合约--单击切断联动固定第一个合约的面板--打开新的窗口--点击第二个合约--单击切断联动固定第二个合约 的面板......

多次操作下用户可同时打开不同合约的不同K线图、下单窗口, 如图所示。

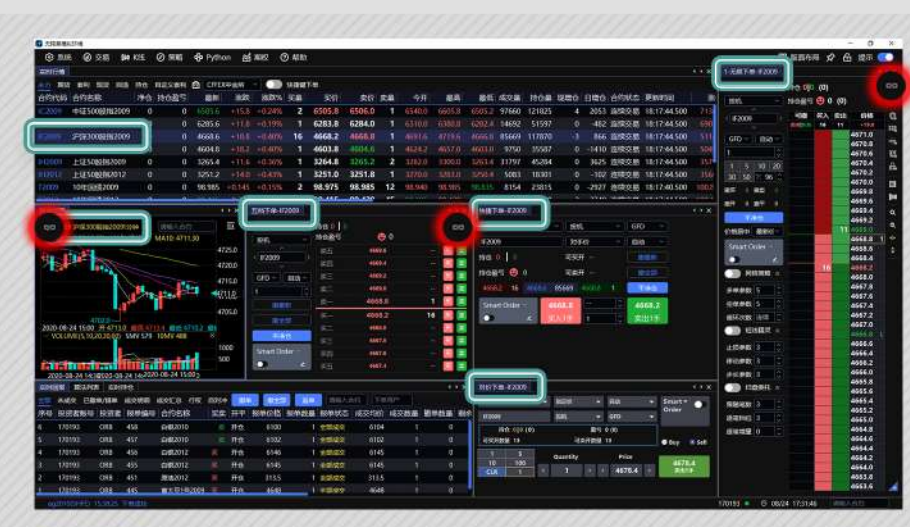

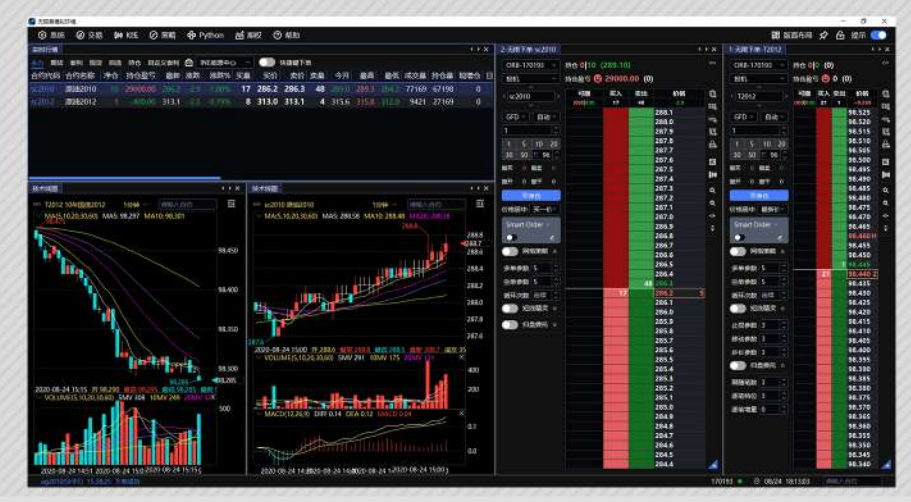

栏位设置

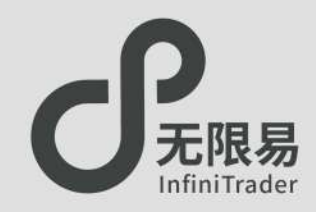

- ♂无限易窗口界面可随用户喜好随意编制,窗口列表同样支持 自设定设置,用户可根据喜好自由增添/删除列表里的数据栏, 打造自己的专属界面。
- ♂ 在实时行情、实时回报、实时持仓窗口点击右键,下拉菜单中选择"栏位设置"即可自由增添删除数据栏内的选项。

| 这时代码 合约名称 净仓 持仓盈亏 最新 涨跌 涨跌% 买量 买价 卖价 卖量 今开 最高 最低 成交量 持仓量 现<br>时间阀 算法列表 第4次 已期单/编单 成交期端 成交汇总 行权 自对冲 聚基 股金額 直叠 乔杨入合约 下侧用户<br>尽号 投资者繁号 投资者 报单编号 合约名称 买卖 开平 报单价格 报单数量 报单状态 成交均价 成交数量 撒单数量 剩余数量 报单时间 撒单时间 成交 第4月 按查明细 组合持仓 酬福入合约 医颈 子食口子 反手 可吸 直对单 持仓盈亏 浮动盈亏 比例 止损触发价 触发手数 常处资者繁号 投资者 合约代码 合约名称 买卖 类型 总持仓 最新价 持仓均价 开仓均价 持仓盈亏 浮动盈亏 比例 止损触发价 触发手数 常                                                                                                    | 主人 网络云 医外生         | 1 现货 自选  | 持仓           | 自定义教利 | CFFEX4                  | 金所    | 2 🕥 (Alihir                                                                                                    | 下離          |       |          |         |       |        |         |         |
|----------------------------------------------------------------------------------------------------|--------------------|----------|--------------|-------|-------------------------|-------|----------------------------------------------------------------------------------------------------|-------------|-------|----------|---------|-------|--------|---------|---------|
| ★ 未成交 已雌单/届单 成交明细 成交汇总 行权 自对本 聚基 服金器 通单 养给入合伤 下面用户<br>常号 投资者账号 投资者 报单编号 合约名称 买卖 开平 报单价格 报单数量 报单状态 成交均价 成交数量 撒单数量 预全数量 液中时间 撒单时间 微单时间 成交 (1)<br>(1)<br>(1)<br>(1)<br>(1)<br>(1)<br>(1)<br>(1)<br>(1)<br>(1)                                                                                                    | 的代码 合约             | 名称       | 净仓           | 持仓盈亏  | 最新                      | 涨跌    | 涨跌% 买量                                                                                                    | 买价          | 卖价    | 奕量       | 今开      | 最高    | 最低 成交  | 量 持仓量   | 11 现增   |
| ● 松成冬 已顯单/簡単 成交現線 成交汇总 行权 自对非 戰單 戰差點 直里 新社合約 下柳用戶<br>一部 米成冬 已顯单/簡単 成交現線 成交汇总 行权 自对非 戰單 戰差點 直里 新社合約 下柳用戶<br>一時 投资者账号 投资者 报仲编号 合约名称 买卖 开平 报单价格 报单数量 报单状态 成交均价 成交数量 撒单数量 剩余数量 报单时间 撒单时间 成交<br>二回持仓                                                                                                    | 11111111           | 111111   | 1/1/1        | 44444 | 919119                  | 1991  | 12/2/////                                                                                                    | 11/1/3      | 11/1  | 91111    | 9114    | 91/11 | 91149  | 91/11   | 911     |
| (#MBR 第53時表 (#文明语) (#文元巻 行夜 自对神 (服美)) (服美) (服美) (服美) (服美) (服美) (服券) (加州) (加州) (加州) (加州) (加州) (加州) (加州) (加州                                                                                                    | 119111             | 99999    | 9111         | 21/15 | 01111                   | 2772  | 9999999                                                                                                    | (1999)      | 1.111 | 11992    | 1999    | 11112 | 11111  | []]]]]  | 449     |
| ● 未成交 已數单/稱单 成交現碼 成交汇总 行权 自对中 配 建 社会                                                                                                    | 此时回报 算法芬           | 列表       |              |       |                         | _     |                                                                                                    | _           |       |          |         |       |        |         | ( ) X   |
| 》号 投资者繁号 投资者 根单编号 合约名称 买卖 开平 报单价格 报单数量 报单状态 成交均价 成交数量 撒单数量 剩余数量 报单时间 撒单时间 成交<br>如 持仓明细 組合持仓 建输入合约 全部 平仓10 平 反手 可反 自然地 持仓盈亏 3600.00 浮动盈亏 3600.00<br>没者繁号 投资者 合约代码 合约名称 买卖 类型 总持仓 最新价 持仓均价 开仓均价 持仓盈亏 浮动盈亏 比例 止损触发价 止盈触发价 触发手数 P                                                                                                    | 未成交 日              | 國戰单/错单 5 | 成交明细         | 成交汇总( | 元权 自对冲                  | 微单    | <b>報金部</b> 18                                                                                                    | 100 (inter- | NE    | 下劇用户     |         |       |        |         |         |
| 2011持合<br>10 持仓明细 : 相合持合 ■編入合约 ● 2011 ● 2015 ● 2012 ● 2012 ● 2012 ● 2010 ● 2013 ● 2013 | 多号 投资者账号           | 号 投资者    | 报单编号         | 合约名称  | 买卖 开平                   | 报单位   | 价格 报单数量 打                                                                                                    | 反单状态 成      | 交均价   | 成交数量     | 撤单数量    | 剩余数量  | 报单时间   | 撤单时间    | 成交日     |
| (加持仓) 金属 正位10手 反手 存成 自然和 持仓至亏 3600.00 浮动盈亏 3600.00<br>浮动备账号 投资者 合约代码 合约名称 买卖 类型 总持仓 最新价 持仓均价 并仓均价 持仓盈亏 浮动盈亏 比例 止损触发价 此盈触发价 触发手数 P                                                                                                    | 1111111            | 111531   | 1118         | 11181 | 144481                  | 1153  | 1111811                                                                                                    | 155114      | 1811  | 15371    | 11811   | 15571 | 118115 | 15571   | 1181    |
| 加持合 ● 持仓明细 相台持仓 ● ● ● ● ● ● ● ● ● ● ● ● ● ● ● ● ● ● ●                                                                                                    |                    |          |              |       |                         |       |                                                                                                    |             |       |          |         |       |        |         |         |
| 2007年2017日2017日2017日1日1日1日1日1日1日1日1日1日1日1日1日1日1日1日1日1日1日                                                                                                    | hout A             | 222222   | 1.2.2.2.     |       |                         | 2222  |                                                                                                    |             |       |          |         |       |        |         |         |
| ● 持仓明细 相合特合 【如何人合行】                                                                                                    | entes -            |          |              | -     |                         |       |                                                                                                    | -           |       |          |         |       |        |         | • • ×   |
| B资者账号 投资者 合约代码 合约名称 买卖 类型 总持仓 最新价 持仓均价 开仓均价 持仓盈亏 序动盈亏 比例 止损触发价 止盈触发价 触发手数 F                                                                                                    | 12 持仓明细            | 组合持仓 1   | 输入合约         | 全平    | 平位10手                   | 反     | 行权 行权                                                                                                    | 自然市中 持      | 仓盈亏一  | 600.00 撑 | 为盈亏 360 | 0.00. |        |         |         |
|                                                                                                    |                    |          |              |       | Contraction of Contract |       | and the second second se |             |       |          |         |       |        |         |         |
|                                                                                                    | 2资者账号 投资           | 资者 合约代   | <b>冯</b> 合约: | 名称 买卖 | 类型 总持                   | 合 最新  | 航 持仓均价                                                                                                    | 开仓均价 提      | 论盈亏   | 浮动盈亏     | ELERAN  | 止损触发化 | 止盈触发   | 价触发于    | Eaty PF |
|                                                                                                    | 2资者账号 投)           | 资者 合约代   | · 冯 合约       | 名称 买卖 | 类型 总持                   | 仓 最新  | 新价 持仓均价                                                                                                    | 开仓均价 持      | 检盘亏   | 浮动盈亏     | 比例      | 止损触发份 | 1 止盈触发 | 价触发到    | 數節      |
|                                                                                                    | 设计导规告资金            | 资者 合约代   | 码 合约         | 名称 买卖 | 类型 总持                   | 合最新   | 新价 持仓均价 :                                                                                                    | 开仓均价 持      | 检盘亏   | 浮动盈亏     | 比例      | 止损触发伤 | 1 止盈触发 | 的触发到    | ⊨数 昨    |
|                                                                                                    | 9资者账号 投            | 资者 合约代   | ·码 合约        | 名称 买卖 | 类型 总持                   | 合 最新  | 航行 持仓均价 :                                                                                                    | 开仓均价 持      | 检盘亏   | 浮动盈亏     | ELAM    | 止损触发的 | 1 止盈触发 | 计价 触发手  | ■数 昨    |
|                                                                                                    | 9资者账号 投)           | 资者 合约代   | 调 合约         | 名称 买卖 | 类型 总持                   | 仓 最新  | 新价 持仓均价 :                                                                                                    | 开仓均价 括      | 抢盈亏   | 浮动盈亏     | ELAM    | 止损触发的 | 1 止盈触发 | 的触发到    | 副 即     |
|                                                                                                    | 2资者账号 投资           | 资者 合约代   | 调 合约         | 名称 买卖 | 美型 总持                   | 1仓 最新 | 析价 持仓均价 :                                                                                                    | 开仓均价 持      | 抢盈亏   | 浮动盘亏     | 比例      | 止损触发化 | 1 止盈触发 | 的 触发手   | 印 四     |
|                                                                                                    | 2资者账号 投            | 资者 合约代   | ·码 合约:       | 名称 买卖 | 类型 总持                   | 1合 最新 | 析价 持仓均价 :                                                                                                    | 开合均价 持      | 检盈亏   | 浮动盘弓     | 比例      | 止损触发化 | 1 止盈触发 | 的 触发手   | 主教 昨    |
|                                                                                                    | 2资者账号 投)           | 资者 合约代   | · 周 合约       | 名称 买卖 | 类型 总持                   | 论 最新  | 析价 持仓均价 :                                                                                                    | 开合均价 持      | 抢盘亏   | 浮动盘石     | EL-691  | 止损触发化 | 1 止盈触发 | 价触发到    | 巨数 昨    |
|                                                                                                    | 9资者账号 投            | 资者 合约代   | ·码 合约:       | 名称 买卖 | 类型 总持                   | 仓 最新  | 桥 持仓均价                                                                                                    | 开仓均价 括      | 抢盈亏   | 浮动盈亏     | 比例      | 止损触发伤 | 1 止盈触发 | 价触发到    | 巨数 昨    |
|                                                                                                    | 9资者账号 投            | 资者 合约代   | ·码 合约:       | 名称 买卖 | 类型 总持                   | 仓 最新  | 所作持仓均价                                                                                                    | 开仓均价 持      | 检盘亏   | 浮动盈亏     | 比例      | 止损触发化 | 1 止盈触发 | 价触发到    | 「数 昨    |
|                                                                                                    | 9.资者账号 投资          | 资者 合约代   | · 周 合约·      | 名称 买卖 | 类型 总持                   | 仓 最新  | 所作持仓均价                                                                                                    | 开仓均价 持      | 检盘亏   | 浮动盈亏     | 比例      | 止损触发化 | 止盈触发   | 价触发到    | 数昨      |
|                                                                                                    | 9.资者账号 193         | 资者 合约代   | · 周 合约·      | 名称 买卖 | 类型 总持                   | 仓 最新  | 所价 持仓均价                                                                                                    | 开仓均价 帮      | 检盘亏   | 浮动盈亏     | H2(9)   | 止接触发化 | 1 止盈触发 | t价 触发手  | 数昨      |
|                                                                                                    | <u>9.资者账号</u> 193  | 资者 合约代   | · 周 合约       | 名称 买卖 | 类型 总持                   | 仓 最新  | 析价 持仓均价 :                                                                                                    | 开仓均价 持      | 论盈亏   | 浮动盈亏     | H2(9)   | 止接触发化 | 1 止盈触发 | t价 触发手  | 数 昨     |
|                                                                                                    | <u>Q资者账号</u> 10    | 资者 合约代   | <b>湖 合约</b>  | 名称 买卖 | 美型 总持                   | 仓 最新  | <del>所 13000</del>                                                                                                    | 开仓均价 持      | 论盘亏   | 浮动盈亏     | E 12691 | 止损触发化 | 1 止盈触发 | :价 触发 3 | 一数 昨    |
|                                                                                                    | <u>&amp;资書账号</u> 投 | 资者 合约代   | <b>海 合约</b>  | 名称 买卖 | 美型 总持                   | ·仓 最新 | FUL BOLD                                                                                                    | 开仓均价        | 论盘亏   | 浮动盈亏     | 日子      | 止损触发化 | 1 止盈触发 | 2价 触发手  | 三数 1    |

| 快捷下单             |           |
|------------------|-----------|
| 五档下单             |           |
| 无限下单             |           |
| 对价下单             | 111111111 |
| 技术线图             | ✓ 合约代码    |
|                  | ── ✓ 合约名称 |
| 口响明细             | ▲ 净仓      |
| 自选行情             | 浮动盈亏      |
| 加入自选行情1          | ✓ 持仓盈亏    |
| 加入自选行情2          | 持仓均价      |
| 加入自选行情3          | 开仓均价      |
| 加入目选行情4          | ✓ 最新      |
| 加入自选行情5          | ✓ 涨跌      |
| 动态数据导出(Excel DD) | E) 🖌 涨跌%  |
| 栏位设置             | > ✔ 买量    |
| 自动适配列宽           | ✓ 买价      |
| 恢复默认             | ✓ 卖价      |
| 张跌计算基准           | > ✓ 卖量    |
| 通出               | ✓ 今开      |
|                  | ✓ 最高      |
|                  | ✓ 最低      |
|                  | ✓ 成交量     |
|                  | ✓ 持仓量     |
|                  | ✓ 现增仓     |
|                  | ✓ 日増仓     |
|                  | ✔ 合约状态    |
|                  | ✓ 更新时间    |
|                  | ✓ 涨停      |
|                  | ✓ 跌停      |
|                  | ✓ 今收      |
|                  | ✔ 今结      |

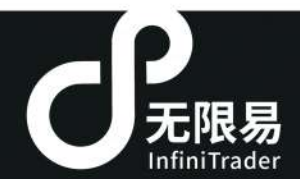

. io

## 如何下单

快五画对魔对任文 下下下下下下下下下下下下下下下下下下下下下

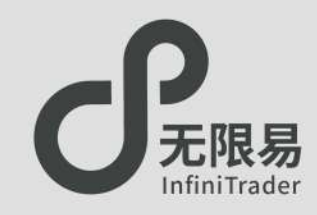

快捷下单窗口

- ☞菜单栏点击交易-快捷下单设置,呼出"快捷下单"窗口。
- ·红色为买价,绿色为卖价,蓝色为最新价,单击价格快速生成委托价格。
  - 投资者账号:可切换账号/账号组。
  - 投机套保:账户属性,默认都是投机。
  - 委托方式:默认对手价,下拉可切换指定价、最新价、排队价、对手价、 市价FAK、市价FOK、市价剩余转限价。
  - ●限价形态:默认GFD,下拉可切换GFD、FAK、FOK。
  - •开平仓方式:默认自动(优先平仓后开仓),下拉可切换开仓、平仓、平今。
- ♂ 交互功能:点击实时行情中需要交易的合约,快捷下单面板会立刻替换 至该合约。

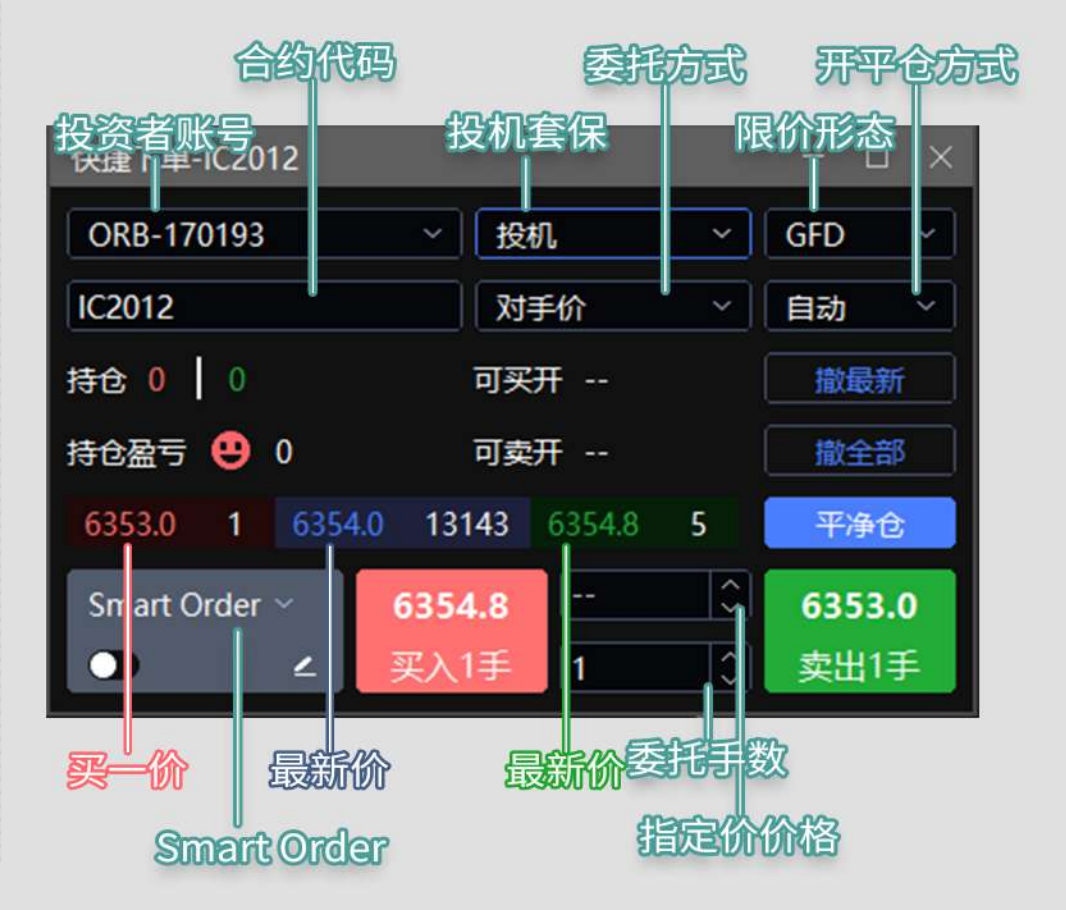

五档下单

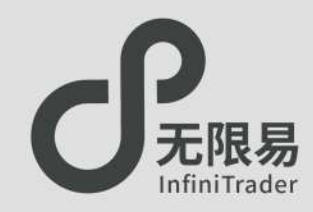

## 五档下单窗口

☞菜单栏点击交易-五档下单,呼出"五档下单"窗口。

♂单击圖即买;单击≤ 即卖。

#### ♂交互功能:

- 点击实时行情中需要交易的合约,快捷下单面板 会立刻替换至该合约。
- •支持实时联动,关闭联动则不会替换。

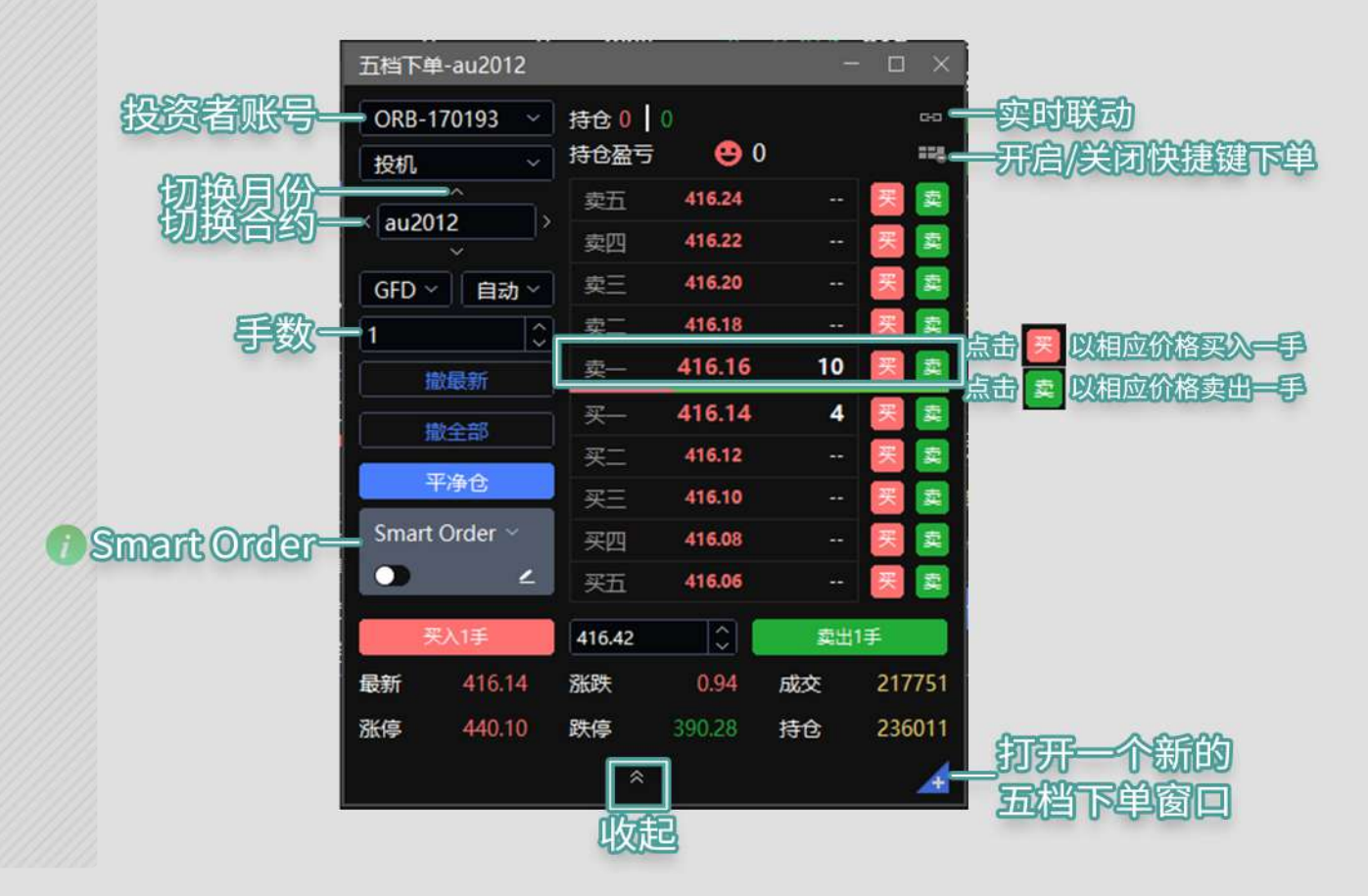

"Smart Order"相关内容请参考 43页 Smart Order

画线下单

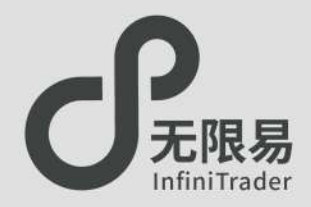

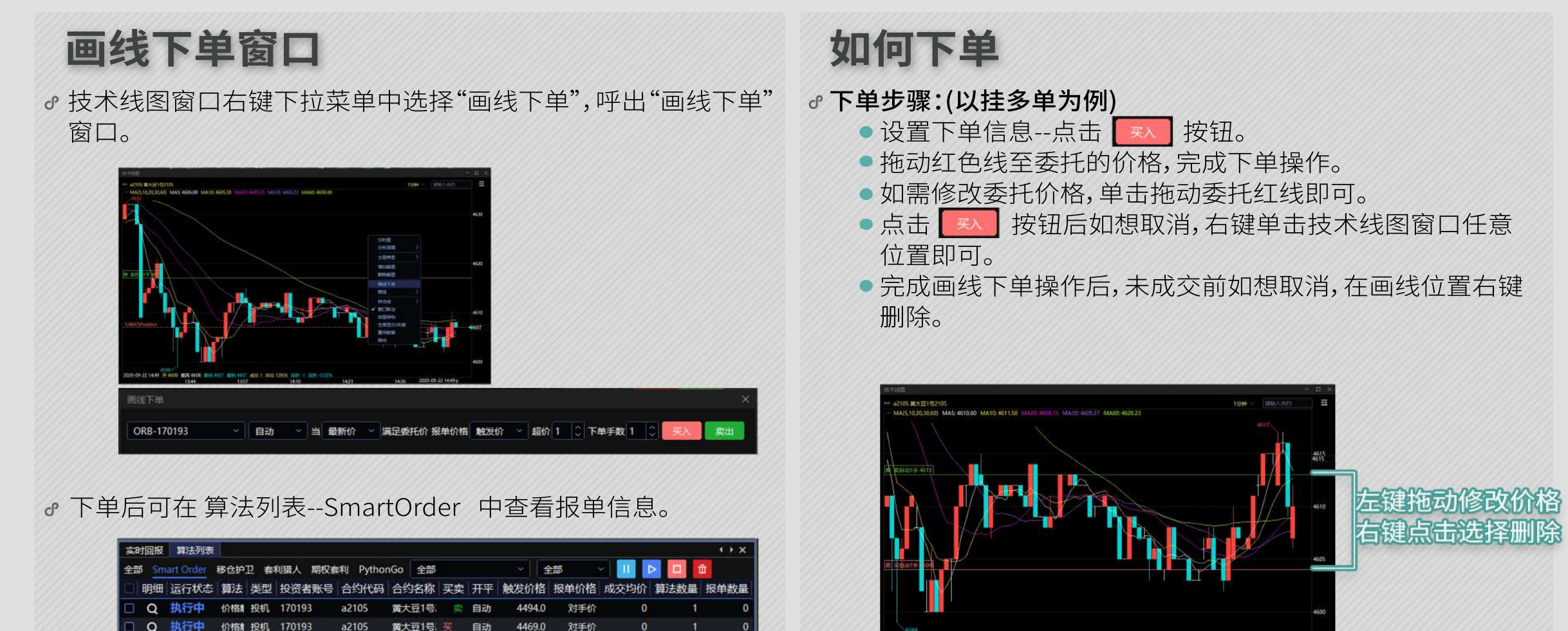

29-22 14:02 开 4512 委席 4612 4615 4

<u>30</u>

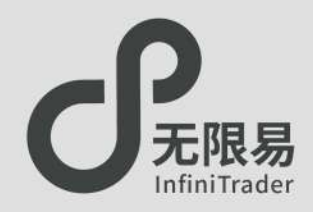

## 对价下单窗口

- ☞菜单栏点击交易-对价下单,呼出"对价下单"窗口。
- ♂ 交互功能:点击实时行情中需要交易的合约,对价下单面板 会立刻替换至该合约。
- ♂点击Buy切换买委托模式; 点击Sell切换卖委托模式。 其他操作和快捷下单基本一致。

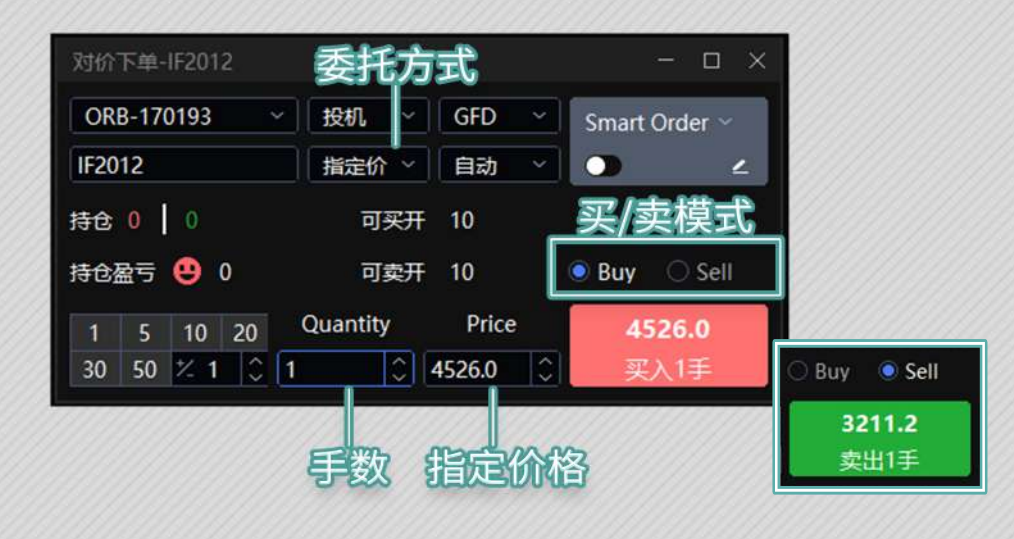

#### 特有功能:

点击实时行情中合约的"卖价、卖量"区域,对价下单面板中会买入相应委托。

|                                                                                                    |                                                                   |             | 52012  | 2010 1 10 103 | 11X    |        |       |    |        |           |        |        |               |      |             |         |        |         |            |                                       | 素明行物  |
|----------------------------------------------------------------------------------------------------|-------------------------------------------------------------------|-------------|--------|---------------|--------|--------|-------|----|--------|-----------|--------|--------|---------------|------|-------------|---------|--------|---------|------------|---------------------------------------|-------|
|                                                                                                    |                                                                   |             |        |               |        |        |       |    |        | 下離        |        | -      | COF-1H        | 0 0  | <b>EXAM</b> | His His | 10 128 | Esmis 1 | mis i      | ● ● ● ● ● ● ● ● ● ● ● ● ● ● ● ● ● ● ● |       |
| Course Contractor                                                                                              | GED                                                               | THERE THERE | 193 🚽  | ORB-17019     | 020    | HOM    | 成交量   | 最低 | 間高     | 今开        | 次星     | 果的     | 买的            | - 买量 | 2620 S      | 2630    | 服新     | 11625   | 10-00      | 合约名称                                  | 合约代码: |
| Smart Order -                                                                                                  | Cores -                                                           | 19000       | 107    | Control 11015 | 4      | 99314  | 78788 |    |        | 2110      | 2      | 6154,4 | 6154.2        | 3    |             |         | 6154.4 |         |            | 中级500股目2010                           |       |
|                                                                                                    | 自动 😒                                                              | 指定价 🕤       |        | IF2012        | 16     | 77594  | 18884 |    |        | 047.8     | 1      | 601816 | 6016.6        |      |             |         |        |         |            | 中证500回到2012                           |       |
|                                                                                                    |                                                                   |             |        |               | 3      | 88836  | 72922 |    |        | 500.5     | 1      | 4576.0 | 4575.6        |      |             |         | 4576.0 |         |            | PR30002112010                         |       |
|                                                                                                    | 10                                                                | 可买开         |        | 持合 0 0        | 0      | 69710  | 13979 |    |        | Section 2 | 1      | 4526.0 | 452512        |      |             |         | 4524.0 |         |            | PIR30060492012                        |       |
| The second second second second second second second second second second second second second second second s |                                                                   |             |        |               | 0      | 31800  | 27956 |    |        | 233.2     | 11     | 3243.2 | 3242.0        | 5    | +0.689      |         | 3243.0 |         |            | LEE5040182010                         |       |
| Buy 🔿 Seli                                                                                                    | 32305 27956 31880 0<br>31988 7022 31591 0 持仓釐亏 😌 0 可卖开 10 🔹 Buy 🤇 |             | 2015.5 | 2             | 3211.8 | 3211.0 |       |    |        |           |        |        | EUE5060182012 |      |             |         |        |         |            |                                       |       |
| -                                                                                                    |                                                                   |             |        |               | 0      | 105213 | 41184 |    |        | 1,090     | 11     | 98.210 | 98.205        | 15   | 10,085      |         | 98.205 |         |            | 10年回82012                             |       |
| 4526.0                                                                                                    | 20 Quantity Price 4526.                                           | 10 20       |        | a /           | 3502   | 594    |       |    | tariş. | 1         | 97.800 | 97.780 |               |      |             | 97.785  |        |         | 10年1月月2103 |                                       |       |
| THE ALL PROPERTY.                                                                                              | 4536.0                                                            |             |        | 20 50 0       | 0      | 54429  | 12744 |    |        | 0.900     | 1      | 99.975 | 99.970        | 26   |             |         | 99.975 |         |            | 5年届1月2012                             |       |
| 20112                                                                                                    | 1320.0                                                            |             |        | 30 30         | a l    | 1429   |       |    |        | 2555      | 1      | 99.610 | 99.595        |      |             |         | 99.600 |         |            | 5年回信2103                              |       |

 点击实时行情中合约的"买价、买量"区域,对价下单面板中 会卖出相应委托。

| 成时行物    |                  |     |        |        |         |        |    |         |       |      |        |         |        |       |        | 1000  | 200 Tm 102012           |           |       | _                                                                                                    | n v      |
|---------|------------------|-----|--------|--------|---------|--------|----|---------|-------|------|--------|---------|--------|-------|--------|-------|-------------------------|-----------|-------|----------------------------------------------------------------------------------------------------|----------|
| 117. 戦日 | 8 日本1 知道 注幕      | ma  | usma r | 10 US  | 11¢ 115 | 交通利    | 0  | Manager |       | 948  | 127-14 |         |        |       |        |       | Addit Franciscover      |           |       |                                                                                                    |          |
| 合约代码    | 合约名称             | 190 | 10005  | 品新     | 387%    | 3830t  | 误量 | 现的      | 命位    | (注意) | 今开     | 1076    | 載任     | 成交量   | 持合届    | 18480 | OR8-170193 -            | THOM THOM | GED Y | Course Out                                                                                                    | Same     |
| 10.2010 | IN4ESCORE RI2010 | 0   | 0      |        |         | -0.55  | 1  | 6163.2  | 163.6 | 4    | 6231.0 | 62152   | 6133,4 | 50362 | 100044 | 2     | Cito Hiotos             | 10005     | OID.  | smart Ord                                                                                                    | er       |
| 1029922 | 中日50065482012    |     |        | 6022.6 |         | -0.25  | 1  | 6023.2  | 024.0 |      |        |         |        | 19237 | 77743  | 0     | IH2012                  | 捕建价 ~     | 自动 ~  |                                                                                                    | 2        |
| 1F2210  | 学课300艘第2010      |     |        | 4578.8 |         | 10.37  | 1  | 4578.6  | 578.8 |      |        |         |        | 73909 | 89381  | 0     | Contractor and a street |           |       |                                                                                                    | _        |
| 11 2052 | )合限300般相2012     |     |        | 4528.0 |         | 10.8   | 3  | 4527.2  | 528.0 |      |        |         |        | 14091 | 69744  | 0     | 持仓 0 0                  | 可买开       | 14    |                                                                                                    |          |
| 1H2010  | LETSORRIN2010    |     |        | 3244.5 |         | +0.79  | 1  | 3244.2  | 244.6 |      |        |         |        | 78333 | 31992  | - t.  | and the second second   |           |       | Design of the local division of the local division of the local di | MARKEN I |
| 002032  | FIEFSORE/IN2012  |     |        | 3211.0 |         | +0.64  | 1  | 3211,2  | 211.6 |      |        |         |        | 7085  | 31601  | 0     | 持仓盈亏 🙂 0                | 可卖开       | 14    | 🔾 Buy 🛛 🔍                                                                                                    | Sell     |
| T2012   | 10年回信2012        |     |        | 98.210 |         | +0:09/ | 8  | \$ 210  | 8.215 | 12   |        |         |        | 41395 | 105193 | 0     |                         |           |       | 1                                                                                                    |          |
| T2103   | 10年期間2103        |     |        | 97.785 |         | +0.055 | 1  | 97,780  | 7.800 |      |        |         |        | 594   | 3502   | 0     | 1 5 10 20               | Quantity  | Price | 3211                                                                                                    | .2       |
| 11/2012 | 5年圖標2012         | 0   |        | 99.900 |         | +0.02  | 10 | 99.980  | 9.985 | 10   |        | 100.025 |        | 12806 | \$4405 | -9    | 30 50 2 1 2 1           |           | 2112  | 201411                                                                                                    | ŧ.       |
| TERST   | 5年回時2103         |     |        | 99.600 |         | 10,015 | 6  | 99.595  | 9.610 |      |        |         |        |       | 1429   | Ó Ó   | Transfer and the second |           |       | A 100 000                                                                                                    | -        |

魔方下单

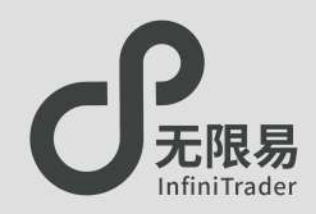

## 魔方下单窗口

- ♂菜单栏点击交易-魔方下单,呼出"魔方下单"窗口。
- ♂ 魔方下单是多个合约的快捷下单面板。
- ●输入超价n后,所有合约在委托买价的基础上加上n个tick的价格。(n可为负数)输入手数n后,所有合约在委托手数均变为n。

| 防下痛                                    |                       |                    |                  |                 | - D                   |
|----------------------------------------|-----------------------|--------------------|------------------|-----------------|-----------------------|
| NR SH                                  | 限例 自惑                 | 释仓                 | CFFEX            | • Sm            | art *                 |
| OR8-170193 -                           | 皇际的                   | - A0               | ▼ : -1           | 2               | der 👻                 |
| ic 👻                                   | GFD                   | ■ 1941.            | • < 12           |                 |                       |
| IC2009                                 | 70 4                  | IC2010             | 748 1            | IC2012          | 净仓 1<br>8년 - 488-88   |
| OR8-170197 - 1                         | ANERO +               | ORB-170193 +       | alleta -         | OR8-170193      | • 40060 •             |
| 6438.2<br><sup>(1)</sup> <del>12</del> | 6438.6<br>Rtt12#      | 6359.4<br>жд12# 12 | 6359.8<br>Rtt123 | 6217.2<br>इд12# | 12 6217.6<br>Rittil2T |
| IC2103                                 | 7912 1<br>1015 280.00 |                    |                  |                 |                       |
| ORB-170193 - 0                         | 18547 <b>-</b>        |                    |                  |                 |                       |
| 6027.6<br>東入12章                        | бо28.0<br>жін12#      |                    |                  |                 |                       |

|          |                           | 20 a a                         |                            | 220                              | JJJJ                      |                                           |
|----------|---------------------------|--------------------------------|----------------------------|----------------------------------|---------------------------|-------------------------------------------|
|          | 魔方下单 合约                   | 切换类型                           |                            |                                  |                           | - 🗆 🗙                                     |
|          | 期货 套利                     | 現货 自选                          | 持仓                         | DCE                              | - Smart                   | · •                                       |
|          | ORB-170193                | ▼ 扇新价                          | ▼ 自动                       | <b>-</b> < 0                     |                           | 量设置超价                                     |
| 合约种类     | —                         | GFD                            | ▼投机                        | <ul> <li>✓</li> <li>✓</li> </ul> | 批                         | ;量设置手数                                    |
|          | 12009                     | 净仓 0<br>盈亏 0                   | 12010                      | 净仓 0<br>验亏 0                     | 12011                     | 净仓 0 🛕 🛣 🛱 0                              |
|          | ORB-170193 -              | <b>最新价</b> ▼                   | ORB-170193                 | - 最新价 -                          | ORB-170193 -              | <b>最新价</b>                                |
| 3-量/卖-量- | 7285<br>₹λ1Ξ 24           | ><br>1 ><br>18<br>类出1手         | 7295<br><sub>买入1手</sub> 45 | →<br>1 →<br>24 英出1手              | <b>7320</b><br>灭入1手 116   | ><br>1 ><br>36<br>7320<br><sub>英出1手</sub> |
|          | 12012                     | 净仓 0<br>盈亏 0                   | 12101                      | 净仓 0<br>盈亏 0                     | 12102                     | 净仓 0<br>盈亏 0                              |
|          | ORB-170193 -              | <b>最新价</b>                     | ORB-170193                 | - 最新价 -                          | ORB-170193 🗸              | <b>昼新价</b>                                |
|          | 7340<br><sub>买入1手</sub> 5 | ><br>1 ><br>84<br>7340<br>奥出1手 | <b>7365</b><br>楽入1手 333    | →<br>1 →<br>586 <sup>安出1手</sup>  | 7265<br><sub>买入1手</sub> 2 | ><br>1 ><br>3 <b>7265</b><br>奏出1手         |
|          |                           |                                |                            |                                  |                           | •                                         |

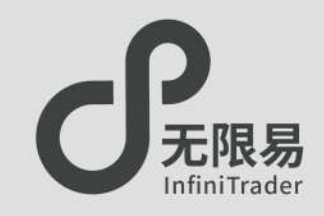

| ボット (2009) (1000) (1000) (100  |                 |              | 结合          | 扮俗     |     | \$合盈云              | (四合盈云) |
|----------------------------------------------------------------------------------------------------|-----------------|--------------|-------------|--------|-----|--------------------|--------|
| (1) (1) (1) (1) (1) (1) (1) (1) (1)                                                                                                    |                 |              | 00 C        | real   | 1 9 |                    |        |
| 第二日本の日本の日本の日本の日本の日本の日本の日本の日本の日本の日本の日本の日本の日                                                                                                    |                 | 2010年10年     |             |        |     | L                  | 1 ×    |
| CRB-170193      B 浄仓 6 (4655.0)     定可 120.00 (0)     1     1     1     1     1     1     1     1     1     1     1     1     1     1     1     1     1     1     1     1     1     1     1     1     1     1     1     1     1     1     1     1     1     1     1     1     1     1     1     1     1     1     1     1     1     1     1     1     1     1     1     1     1     1     1     1     1     1     1     1     1     1     1     1     1     1     1     1     1     1     1     1     1     1     1     1     1     1     1     1     1     1     1     1     1     1     1     1     1     1     1     1     1     1     1     1     1     1     1     1     1     1     1     1     1     1     1     1     1     1     1     1     1     1     1     1     1     1     1     1     1     1     1     1     1     1     1     1     1     1     1     1     1     1     1     1     1     1     1     1     1     1     1     1     1     1     1     1     1     1     1     1     1     1     1     1     1     1     1     1     1     1     1     1     1     1     1     1     1     1     1     1     1     1     1     1     1     1     1     1     1     1     1     1     1     1     1     1     1     1     1     1     1     1     1     1     1     1     1     1     1     1     1     1     1     1     1     1     1     1     1     1     1     1     1     1     1     1     1     1     1     1     1     1     1     1     1     1     1     1     1     1     1     1     1     1     1     1     1     1     1     1     1     1     1     1     1     1     1     1     1     1     1     1     1     1     1     1     1     1     1     1     1     1     1     1     1     1     1     1     1     1     1     1     1     1     1     1     1     1     1     1     1     1     1     1     1     1     1     1     1     1     1     1     1     1     1     1     1     1     1     1     1     1     1     1     1     1     1     1     1     1     1     1     1     1     1     1     1     1     1     1     1     1     1     1     1     1     1     1     1     |                 | K 1C2009     | A 净仓 2 (65: | 26.40) | 盈亏  | 5200.00 (-1240.00) | 60     |
| 田田田田田田田田田田田田田田田田田田田田田田田田田田田田田田田田田                                                                                                    |                 | ORB-170193 ~ | B 净仓 -6 (46 | 65.0)  | 盈亏  | 120.00 (0)         |        |
| (10年10年)     (10年10年)    |                 | 投机 🗸         | 可撤          | 买入     | 卖出  | 价格                 | -      |
| Comparison (1) (1) (1) (1) (1) (1) (1) (1) (1) (1)                                                                                                    |                 | GED ~ 自动 ~   | (0)0 0(0)   | 6      | 1   | +54.2              | A      |
| (1) 12009     (1) 170193 · (1) 6538.8 (1) (1) (1) (1) (1) (1) (1) (1) (1) (1)                                                                                                    |                 |              |             |        |     | 6539.0             |        |
| ORB-170193       6538.6       0         短机、目詰か       6538.2       0         日本時間       6538.3       0         2<0                                                                                                    |                 | B a2009      |             | - I    |     | 6538.8             | 848    |
| 授机 ~ 自动 ~ 6538.4 0                                                                                                    |                 | ORB-170193 ~ |             |        |     | 6538.6             |        |
|                                                                                                    |                 | おおく日本        |             |        |     | 6538.4             | Q      |
| A 下単型                                                                                                    |                 | 32.04        |             |        |     | 6538.2             | 9,     |
| 2<br>☆B(下単量比例)<br>1 〕:3 〕<br>分俗原中 最新伯~<br>適単超价 1 〕<br>第日前小<br>「新用意味中」<br>「新用意味中」<br>「「新用意味中」<br>「「新用意味中」<br>「「新用意味中」<br>「「新用意味中」<br>「「新用意味中」<br>「「新用意味中」<br>「「「」」<br>「「」」」<br>「「」」」」<br>「」」」<br>「」」」」<br>「」」」」<br>「」」」」」<br>「」」」」<br>「」」」」<br>「」」」」<br>「」」」」<br>「」」」」」<br>「」」」」」<br>「」」」」」<br>「」」」」<br>「」」」」<br>「」」」」<br>「」」」」」<br>「」」」」」<br>「」」」」」<br>「」」」」」<br>「」」」」<br>「」」」」<br>「」」」」<br>「」」」」<br>「」」」」」<br>「」」」」<br>「」」」」<br>「」」」」<br>「」」」」<br>「」」」」<br>「」」」」<br>「」」」」<br>「」」」」<br>「」」」」<br>「」」」」<br>「」」」」<br>「」」」」<br>「」」」」<br>「」」」」<br>「」」」」<br>「」」」」<br>「」」」」<br>「」」」」<br>「」」」」<br>「」」」」<br>「」」」」<br>「」」」<br>「」」」」<br>「」」」」<br>「」」」」<br>「」」」<br>「」」」」<br>「」」」」<br>「」」」」<br>「」」」<br>「」」」」<br>「」」」」<br>「」」」」<br>「」」」」<br>「」」」<br>「」」」」<br>「」」」」<br>「」」」<br>「」」」<br>「」」」」<br>「」」」」<br>「」」」<br>「」」」<br>「」」」」<br>「」」」<br>「」」」<br>「」」」」<br>「」」」」<br>「」」」<br>「」」」<br>「」」」」<br>「」」」<br>「」」<br>「」」」<br>「」」」<br>「」」」<br>「」」」<br>「」」<br>「」」」<br>「」」」<br>「」」」<br>「」」」<br>「」」<br>「」」<br>「」」」<br>「」」」<br>「」」<br>「」」<br>「」」<br>「」」」<br>「」」」<br>「」」<br>「」」<br>「」」<br>「」」<br>「」」<br>「」」<br>「」」<br>「」」<br>「」」<br>「」」<br>「」」<br>「」」<br>「」」<br>「」」<br>「」」<br>「」」<br>「」」<br>「」」<br>「」」<br>「」」<br>「」」<br>「」」<br>「」」<br>「」」<br>「」」<br>「」」<br>「」」<br>「」」<br>「」」<br>「」」<br>「」」<br>「」<br>「                                                                        |                 | A下单量         |             | 6      |     | 6538.0             | <>     |
| AB(下単単比例)     1 (1):3 (1)     6537.2     6537.2     6537.2     位 (536.8     6536.6     6536.6     6536.6     6536.6     6536.6     6536.6     6535.8     6535.8     6535.8     6535.4     6535.4     6535.2     6535.2     6535.4     6534.4     6534.4     6534.4     6534.4     6534.4     6534.4     6534.2     6534.2     6533.8     6533.8     6533.8     6533.8     6533.8     6533.8     6533.8     6533.8     6533.8     6533.8     6533.4     6533.8     6533.8     6533.8     6533.8     6533.8     6533.8     6533.8     6533.8     6533.8     6533.8     6533.8     6533.8     6533.8     6533.8     6533.8     6533.8     6533.8     6533.8     6533.8     6533.8     6533.8     6533.8     6533.8     6533.8     6533.8     6533.8     6533.8     6533.8     6533.8     6533.8     6533.8     6533.8     6533.8     6533.8     6533.8     6533.8     6533.8     6533.8     6533.8     6533.8     6533.8     6533.8     6533.8     6533.8     6533.8     6533.8     6533.8     6533.8     6533.8     6533.8     6533.8     6533.8     6533.8     6533.8     6533.8     6533.8     6533.8     6533.8     6533.8     6533.8     6533.8     6533.8     6533.8     6533.8     6533.8     6533.8     6533.8     6533.8     6533.8     6533.8     6533.8     6533.8     6533.8     6533.8     6533.8     6533.8     6533.8     6533.8     6533.8     6533.8     6533.8     6533.8     6533.8     6533.8     6533.8     6533.8     6533.8     6533.8     6533.8     6533.8     6533.8     6533.8     6533.8     6533.8     6533.8     6533.8     6533.8     6533.8     6533.8     6533.8     6533.8     6533.8     6533.8     6533.8     6533.8     6533.8     6533.8     6533.8     6533.8     6533.8     6533.8     6533.8     6533.8     6533.8     6533.8     6533.8     6533.8     6533.8     6533.8     6533.8     6533.8     6533.8     6533.8     6533.8     6533.8     6533.8     6533.8     6533.8     6533.8     6533.8     6533.8     6533.8     6533.8     6533.8     6533.8     6533.8     6533.8     6533.8     6533.8     6533.8     6533.8     6533.8     6533.8     6533.8     6533.8     6533. |                 | 2            |             | _      |     | 6537.8             | A      |
| (1)     (3)     (5)     (5)     (5)     (5)     (5)     (5)     (5)     (5)     (5)     (5)     (5)     (5)     (5)     (5)     (5)     (5)     (5)     (5)     (5)     (5)     (5)     (5)     (5)     (5)     (5)     (5)     (5)     (5)     (5)     (5)     (5)     (5)     (5)     (5)     (5)     (5)     (5)     (5)     (5)     (5)     (5)     (5)     (5)     (5)     (5)     (5)     (5)     (5)     (5)     (5)     (5)     (5)     (5)     (5)     (5)     (5)     (5)     (5)     (5)     (5)     (5)     (5)     (5)     (5)     (5)     (5)     (5)     (5)     (5)     (5)     (5)     (5)     (5)     (5)     (5)     (5)     (5)     (5)     (5)     (5)     (5)     (5)     (5)     (5)     (5)     (5)     (5)     (5)     (5)     (5)     (5)     (5)     (5)     (5)     (5)     (5)     (5)     (5)     (5)     (5)     (5)     (5)     (5)     (5)     (5)     (5)     (5)     (5)     (5)     (5)     (5)     (5)     (5)     (5)     (5)     (5)     (5)     (5)     (5)     (5)     (5)     (5)     (5)     (5)     (5)     (5)     (5)     (5)     (5)     (5)     (5)     (5)     (5)     (5)     (5)     (5)     (5)     (5)     (5)     (5)     (5)     (5)     (5)     (5)     (5)     (5)     (5)     (5)     (5)     (5)     (5)     (5)     (5)     (5)     (5)     (5)     (5)     (5)     (5)     (5)     (5)     (5)     (5)     (5)     (5)     (5)     (5)     (5)     (5)     (5)     (5)     (5)     (5)     (5)     (5)     (5)     (5)     (5)     (5)     (5)     (5)     (5)     (5)     (5)     (5)     (5)     (5)     (5)     (5)     (5)     (5)     (5)     (5)     (5)     (5)     (5)     (5)     (5)     (5)     (5)     (5)     (5)     (5)     (5)     (5)     (5)     (5)     (5)     (5)     (5)     (5)     (5)     (5)     (5)     (5)     (5)     (5)     (5)     (5)     (5)     (5)     (5)     (5)     (5)     (5)     (5)     (5)     (5)     (5)     (5)     (5)     (5)     (5)     (5)     (5)     (5)     (5)     (5)     (5)     (5)     (5)     (5)     (5)     (5)     (5)     (5)     (5)     (5)     (5)     (5)     (5)     (5)     (5)     |                 | A:B(下单量比例)   |             | -      |     | 6537.0             |        |
| (竹格屈中 最新价)<br>道単超介 1 0 6537.0<br>6536.8<br>6536.6<br>6536.4<br>6536.2<br>6536.0<br>6535.8<br>6535.6<br>6535.4<br>6535.4<br>6535.2<br>6535.4<br>6535.4<br>6535.4<br>6535.4<br>6535.4<br>6535.4<br>6535.4<br>6535.4<br>6535.4<br>6535.4<br>6535.4<br>6535.4<br>6535.4<br>6535.4<br>6535.4<br>6535.4<br>6535.4<br>6535.4<br>6535.4<br>6535.4<br>6535.4<br>6535.4<br>6535.4<br>6535.4<br>6533.4<br>6533.4                                                                                                    |                 | 1 0:3 0      |             |        |     | 6537.2             |        |
| (1) (1) (1) (5) (5) (5) (6) (6) (6) (6) (6) (6) (7) (7) (7) (7) (7) (7) (7) (7) (7) (7                                                                                                    |                 |              |             | -      |     | 6537.0             |        |
| 道単銀位 1 00 00 00 00 00 00 00 00 00 00 00 00 0                                                                                                    |                 | 07佰唐中 酸新01~  |             |        |     | 6536.8             |        |
| 天た合人关わ技知                                                                                                    |                 | 追单超价 1       |             |        |     | 6536.6             |        |
| 50000 5000000                                                                                                    | STEP /ALARTICAT | THE WORK     |             |        |     | 6536.4             |        |
| 6536.0<br>6535.8<br>6535.6<br>6535.4<br>6535.2<br>6535.2<br>6534.8<br>6534.4<br>6534.4<br>6534.4<br>6534.2<br>6533.8<br>6533.8<br>6533.8<br>6533.6<br>6533.4<br>6533.4                                                                                                    | 沉白/天阳夜田         | 2 DIGENSOT   |             |        |     | 6536.2             |        |
| 6535.8<br>6535.6<br>6535.4<br>6535.2<br>6535.0<br>6534.8<br>6534.4<br>6534.4<br>6534.4<br>6534.2<br>6533.8<br>6533.8<br>6533.8<br>6533.6<br>6533.4<br>6533.4                                                                                                    |                 |              |             |        |     | 6536.0             |        |
| 6535.6<br>6535.4<br>6535.2<br>6535.0<br>6534.8<br>6534.4<br>6534.4<br>6534.2<br>6534.2<br>6533.8<br>6533.8<br>6533.8<br>6533.6<br>6533.4<br>6533.4                                                                                                    |                 |              |             |        |     | 6535.8             |        |
| 6535.4<br>6535.2<br>6535.0<br>6534.8<br>6534.6<br>6534.4<br>6534.2<br>6534.2<br>6533.2<br>6533.4<br>6533.4<br>6533.4<br>6533.4                                                                                                    |                 |              |             |        |     | 6535.6             |        |
| 6535.2<br>6535.0<br>6534.8<br>6534.6<br>6534.6<br>6534.2<br>6534.2<br>6533.2<br>6533.8<br>6533.6<br>6533.4<br>6533.4<br>6533.4                                                                                                    |                 |              |             |        |     | 6535.4             |        |
| 6535.0<br>6534.8<br>6534.6<br>6534.4<br>6534.2<br>6533.2<br>6533.4<br>6533.4<br>6533.4<br>6533.2                                                                                                    |                 |              |             |        |     | 6535.2             |        |
| 6534.8<br>6534.6<br>6534.4<br>6534.2<br>6533.0<br>6533.8<br>6533.6<br>6533.4<br>6533.4<br>6533.2                                                                                                    |                 |              |             |        |     | 6535.0             |        |
| 6534.6<br>6534.4<br>6534.2<br>6534.0<br>6533.8<br>6533.6<br>6533.4<br>6533.4<br>6533.2                                                                                                    |                 |              |             |        |     | 6534.8             |        |
| 6534.4<br>6534.2<br>6534.0<br>6533.8<br>6533.6<br>6533.4<br>6533.2                                                                                                    |                 |              |             |        |     | 6534.6             |        |
| 6534.2<br>6534.0<br>6533.8<br>6533.6<br>6533.4<br>6533.2                                                                                                    |                 |              |             |        |     | 6534.4             |        |
| 6533.8<br>6533.6<br>6533.4<br>6533.2                                                                                                    |                 |              |             |        |     | 6534.2             |        |
| 6533.6<br>6533.4<br>6533.2                                                                                                    |                 |              |             | 1      |     | 6534.0             |        |
| 6533.4<br>6533.2                                                                                                    |                 |              |             | -      |     | 6533.6             |        |
| 6533.2                                                                                                    |                 |              |             |        |     | 6533.4             |        |
|                                                                                                    |                 |              |             |        |     | 6533.2             |        |
| 6533.0 4                                                                                                    |                 |              |             |        |     | 6533.0             | 4      |

## 对冲下单窗口

- ♂菜单栏点击交易-对冲下单,呼出"对冲下单"窗口。
- ✔ A成交的同时会立刻以相应比例的手数、相反的交易方向对B 进行报单。
- ♂下单流程: A栏B栏输入合约名称;设置A下单量;设置AB的下单量比例; 设置追单超价;开启对冲 ○ #####

修改委托内容需关闭"开启对冲"按钮 🔍 महत्रम

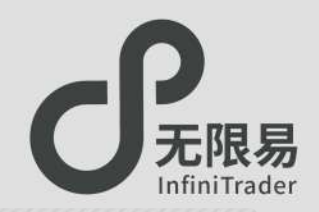

## 任务下单窗口

- ♂菜单栏点击交易-任务下单,呼出"任务下单"窗口。
- ♂任务下单可以做到报单批量激活、批量删除、批量修改。
  - 在报单勾选 🗹 的状态下点击 🔜 即可完成下单;
  - ●在报单勾选 的状态下点击 即可删除报单;
  - •未激活报单,双击右图中标注位置可直接修改报单内容。
- ♂任务下单支持时间预约。

2020/10/26 O 08:29:50 O

选择预约时间下单,激活后,按照预约时间发送报单;
 未选择预约时间则立即发送报单。

| 务下   | 11     |            |            | -     |             |           |       |          | - <del>J</del> XX |         |             |     | - A A    | 1        |           |              |            |   | 一支持      |
|------|--------|------------|------------|-------|-------------|-----------|-------|----------|-------------------|---------|-------------|-----|----------|----------|-----------|--------------|------------|---|----------|
| ORB  | 170193 |            | 1281       | GFD 💛 | 日动          | MINLSon I | 11÷   | 1603     | 1603              | 1603    |             | 18  |          | 9866     |           |              |            |   |          |
| G105 | 1      | 筛诜         | 条件         | 186   | 0           | 堤         | T     | 4 至入10日  | 10                | ·常計10月  | ) Nir       |     | 2020/10/ | 26 🕲 08  | 29:50 8   | 编注           |            |   |          |
|      | 的成立    |            | 創作号        |       | 10/5 P.81   | 2/9 頃     | 9(5+9 | 1 ± ±    |                   |         |             |     |          |          | Ľ         | — 预约         | 下单         |   |          |
|      | 序号     | 状态         | DMORE NON- | 交易所   | 合约代码        | -         | 201   | WINDOWS: | VIIE              | Tetal ( | <br>NURSE I | wie | 策略       | 1 Manual |           | I JAKALE MI  | THE STREET |   | 10/AL    |
|      |        | 法撤销        | 170193     | CZCE  | FG105       | ×         | 自动    | 推定价      | 1603              |         | GFD         | 投机  | 随机动口     | ≤ 5;3    | 预约时间      | 2020/10/26 9 | 08:29:50   | Θ | 双击设置     |
|      |        | 示面法        | 170193     | INE   | S012u1      | 8         | 目动    | HHAN     |                   |         | GFD         | 股机  | 用通       | 1        | REPHI     | 2020/10/26@  | 08:29:50   | ۵ | Xi市坦言    |
|      |        | (本)(1)(古)  | 170193     | DCE   | m2101       | 푯         | 自动    | 和科人们     |                   |         | GFD         | 股机  | 音通       | -        | 版的时间      | 2020/09/27@  | 10:31:51   | 0 | 双面设置     |
| h    |        | Smin       | 170193     | SHFE  | au2011      | 卖         | 用助    | 用队价      |                   |         | GED         | 我机  | 普通       | -        | 立即吸放      |              |            |   | 成击痕器     |
| Ì.   |        | -1865      | 170193     | SHFE  | ag2012      | ×         | 日动    | Match 1  | 4973              |         | GFD         | 投机  | 1135     | 4        | 影的时间      | 2020/09/27@  | 10:37:50   | 0 | Withight |
| È.   |        | 110035     | 170193     | CZCE  | AP012       |           | 日前    | 最新的      |                   |         | GFD         | 投机  | 普通       | ÷        | 立即戦役      |              |            |   | 双由设置     |
|      |        | <b>300</b> | 170193     | DCE   | m2101-C-255 | 4 买       | 日动    | 推进价      | 531.0             |         | GFD         | 股机  | 而通       |          | 321010028 |              |            |   | Xemilan  |
| Ĵ.   |        | 10/21      | 170193     | DCE   | m2101       |           | 自动    | 对于你      |                   |         | GFD         | 规机  | 音道       | -        | 立即教授      |              |            |   | 双曲眼霞     |
|      |        | 1000       | 170193     | CFFEX | IF2011      | ×.        | 自动    | 对手价      |                   |         | GFD         | 投机  | 普通       | 22       | 立即被致      |              |            |   | 双击设置     |

年/月/日 © 时:分:秒 ©

- 。支持导出和导入报单信息。(csv文件可用Excel查看)
  - 点击 Ⅰ 可导出当前页面下的所有的报单信息,以csv文件的 形式储存在电脑中,下次登录可点击 Ⅰ 导入csv文件,继续进 行激活操作。

#### ♂ 支持条件筛选。

在报单数量众多的情况下,可通过筛选条件
 不同状态以及不同下单账号下的报单。

#### ♂ 实时回报窗口导出为任务下单

- 实时回报中的未成交委托,可右键"储存为任务下单"保存为 csv文件,下次登录时导入任务下单中激活。
- 请注意! 右键菜单中的"信息导出"同样导出csv文件,但该文件不支持在任务下单窗口激活。

| 果的  | EHN MOROUS |      |        |                |      | _          |       |      |        |          |          |       |      |          |
|-----|------------|------|--------|----------------|------|------------|-------|------|--------|----------|----------|-------|------|----------|
| 277 | 未成文 日間     | 伸/招单 | 成交明语   | RATE ISR       | 日第5年 | 182        | A REF | 田田   | OR8-1  | 70193    |          | 百输入会初 | 下期用户 |          |
| 中日  | 投资書账号      | 投资素  | 报单编号   | 合约名称           | 买卖   | 开平         | 服单价格  | 报单数量 | 服单状态   | 城交均价     | 成交戲篇     | 撤单数量  | 剩余战局 | 服单时间     |
| 6   | 170193     | ORB  | 206259 | 黄大豆1号2105      | 奥    | 平街         | 4470  | 1    | 全部成立   | 4470     | 1        | 1 0   | 0    | 10:45:17 |
|     | 170193     | ORB  | 171471 | WE#2101        |      | 平台         | 2441  |      | 全部回交   | 2641     | 10       | 0     |      | 09:45:06 |
| и.  | 170193     | ORB  | 169464 | 第三米2101        |      | 开盘         | 2436  |      | 120.00 | 白色的      | 5.       |       | 0    | 09:42:14 |
|     | 170193     | ORB  | 169455 | 満玉米2101        |      | <b>H</b> B | 2439  |      | 1000   | 1077251  | 王知下纲     |       |      | 09:42:13 |
| ż.  | 170193     | ORH  | 167712 | 黄玉米2101        |      | Ħά         | 2437  |      | 撒油     | RENA     | CARLES . |       |      | 09:40:16 |
|     | 170193     | ORB  | 167656 | 黄王来2101        |      | ĦВ         | 2444  |      | 全部成功   | 15/8/90  | 11<br>-  |       |      | 09:40:12 |
| 10  | 170193     | ORB  | 167234 | 黄玉米2101        |      | HB.        | 2436  |      | 10100  | Sila the |          |       | 0    | 09:3958  |
|     | 170193     | ORB  |        | <b>国王未2101</b> |      | 开放         | 2438  |      | Home:  | 1000     |          | 5     |      | 09:39:56 |

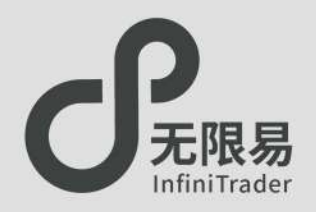

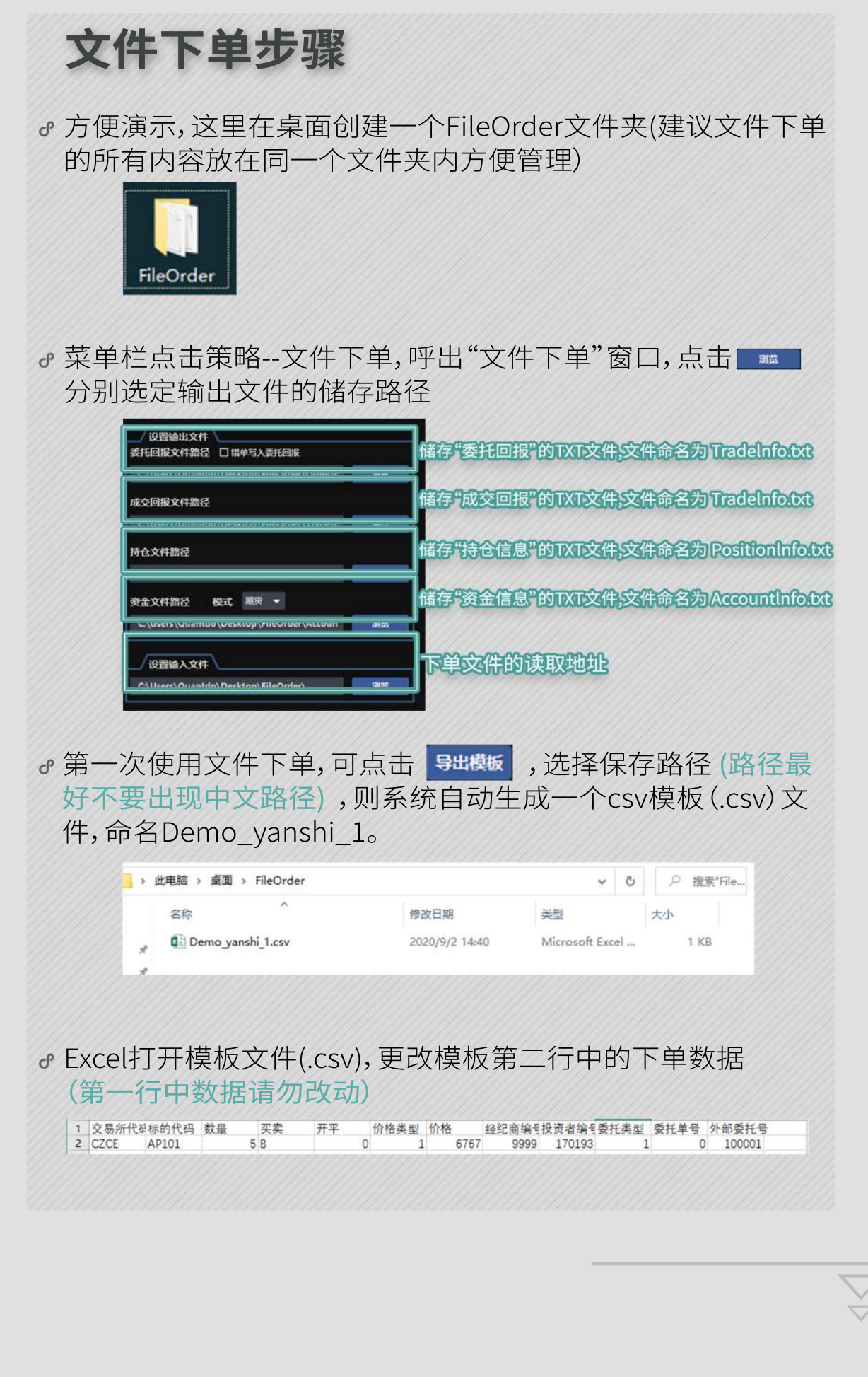

#### ♂ Ctrl+S保存csv文件,点击"是"。 叉掉Excel,点击"不保存"。

 Microsoft Excel
 ×

 ・
 如果另存为 CSV (逗号分隔),您工作簿中的部分功能可能会丢失。

 是否继续使用此格式?

 星(Y)
 否(N)
 帮助(H)

 Microsoft Excel
 ×

 ●
 ●
 ●

 ●
 ●
 ●

 ●
 ●
 ●

 ●
 ●
 ●

 ●
 ●
 ●

 ●
 ●
 ●

 ●
 ●
 ●

 ●
 ●
 ●

 ●
 ●
 ●

 ●
 ●
 ●

 ●
 ●
 ●

 ●
 ●
 ●

 ●
 ●
 ●

 ●
 ●
 ●

 ●
 ●
 ●

 ●
 ●
 ●

 ●
 ●
 ●

 ●
 ●
 ●

 ●
 ●
 ●

 ●
 ●
 ●

 ●
 ●
 ●

 ●
 ●
 ●

 ●
 ●
 ●

 ●
 ●
 ●

#### ♂点击启动,完成下单。 如有错误,"异常日志"板块会提示异常原因,方便及时察觉修改。 异常提示种类可参考文件下单窗口帮助一栏

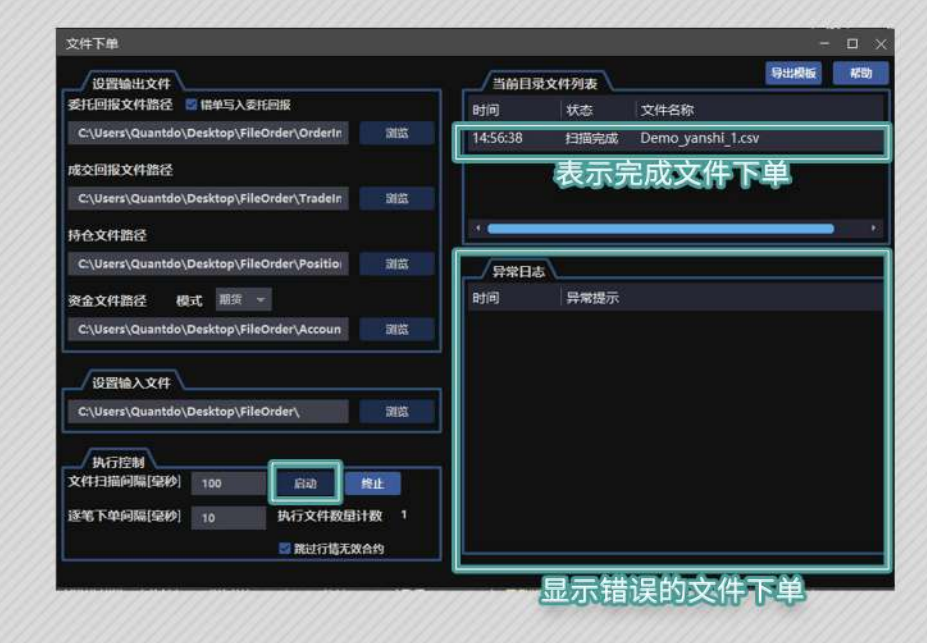

① 具体功能作用可参考"文件下单"窗口的"帮助"一栏

|  |                                                                                                    |            |                  |       | 100 | 100       |        |        |  |            |     |             |             |   |
|--|----------------------------------------------------------------------------------------------------|------------|------------------|-------|-----|-----------|--------|--------|--|------------|-----|-------------|-------------|---|
|  |                                                                                                    |            |                  |       |     |           |        |        |  |            |     |             |             |   |
|  |                                                                                                    |            |                  |       |     |           |        |        |  |            |     |             |             | - |
|  | TALL DATE OF TALL DATE OF TALLO DATE OF TALLO DATE OF TALLO DATE OF TALLO DATE OF TALLO DATE OF | TITITITI I | 1111111111111111 |       |     | N N N N N | 100 11 |        |  |            | 111 | 11111111111 | 11110011000 |   |
|  |                                                                                                    |            | 1111             | 10000 |     |           |        | 11101- |  | Internal I |     |             |             |   |

NEW BUILD

## 自定义套利

自定义套利 套利猎人 无限下单(自定义)

## 自定义套利

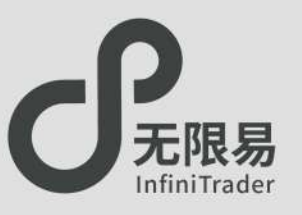

## 自定义套利组合窗口

♂在"实时行情"窗口选择"自定义套利"。

| 主力<br>状态 | 期货 奏利<br>组合名称  | 現货<br>公式   | 自选净仓 | 持仓 🔜     | 最新    | 記録 | 全部    | 卖价    | 奏量 | 利服人<br>执行方式 | 无根下单<br>执行顺序 | ① 10 10 10 10 10 10 10 10 10 10 10 10 10 | ゴ价 | 平仓规则 打 | <b>套利猎人</b>                     |
|----------|----------------|------------|------|----------|-------|----|-------|-------|----|-------------|--------------|------------------------------------------|----|--------|---------------------------------|
| N        | 自建义 1<br>自定义 2 | A-B<br>A/B | 10   | -4000.00 | -10.5 | 0  | -10.5 | -10.3 | 1  | 被动积极        | 全部同时         | 积极                                       | 1  | 优先平仓 i | 大根下単 97<br>技术线图 7(              |
|          |                |            |      |          |       |    |       |       |    |             |              |                                          |    |        | 修改<br>增加<br>删除                  |
|          |                |            |      |          |       |    |       |       |    |             |              |                                          |    |        | 分组及排序                           |
| 2        |                |            |      |          |       |    | 111   |       |    |             |              |                                          |    |        | 动态数据导出(Excel DDE)<br>栏位设置     > |
|          |                |            |      |          |       |    |       |       |    |             |              |                                          |    |        | 自动适配列宽<br>恢复默认                  |
|          |                |            |      |          |       |    |       |       |    |             |              |                                          |    | 11/11/ | 2014                            |

- ☞同实时行情,可双击合约位置快速呼出无限下单和K线图; 鼠标右键菜单也可呼出无限下单和K线图窗口。
- ♂支持导出动态数据到Excel。

## 创建套利组合

♂点击 
 ● 按钮创建新的套利组合。
 输入合约AB、组合名称、公式、数量。

| 目定义春利-新增                | 2             |              |     |     |          |    |     |     |     |     |     |      |     |   |   |
|-------------------------|---------------|--------------|-----|-----|----------|----|-----|-----|-----|-----|-----|------|-----|---|---|
| 苹果11-12                 | А-В           |              |     | 5   |          | 3  |     |     | 4   | _   |     |      |     |   |   |
| 执行顺序 优先                 | 約委托方式         | 非优先合约通知      | 方式  | 日中共 | 邑价(Tick) | 开平 | 规则  |     | 价差小 | 家位長 | ] 6 |      |     |   |   |
| 10 <sup>4</sup> 优先 ~ 被录 | 1-对手价敲-部分成交不道 | i单 · 积极-立即追信 | £ ~ | 1   | 4        | 优势 | t∓t | ÷ × | 3 ~ |     | 拆单  | 0    |     |   |   |
| 👩 AP011(苹果011)          | ORB-1         | 70193 ~      | 投机  | *)  | FAK ~    | 买  | ÷   | 开平  | 自动  |     | 数量  | 2.00 | (C) | 0 | 0 |
| 0 40012(荧束012)          | ORB-1         | 70193        | 投机  |     | FAK ~    | 27 |     | म भ | 自动  |     | 教量  | 2.00 |     | 0 |   |

- ① 支持最多六腿合约,点击 ☑ 可添加合约,点击 ☑ 可删除 合约。
- ② 公式 支持四则运算,且运算符不能省略,根据公式自动匹配买卖方向(+\*为卖,-/为卖)。
- ③ 开平规则

选择为自定义时,可自由修改单个合约的

开平规则;其他选项为所有合约开平方式相同。

- ④ 价差小数位 指价格后面的小数位数,例组合最新价为 12.345,则价差小数为2时价格显示为12.34。
- ⑤追单超价 每次追单,基于前一笔委托,超价多少个tick去追。

**⑥拆单** 勾选后,优先合约部分成交,即可执行非优先合约。

## 执行顺序

- ♂执行顺序选择"全部同时",触发行情组合 内合约同时报单。
- 执行顺序选择"某一合约优先",条件满足时优先委托优先合约,成交后再委托非优先合约。

| ~ |
|---|
|   |
|   |
|   |
|   |

## 优先合约和非优先合约

- ┏ 在选择"某一合约优先"的情况下需搭配选择"优先合约委托方式"和"非优先合约追单方式"。
- ♂优先合约委托方式
  - ●主动-排队价等:
    - 优先合约使用GFD指令、以排队价委托进入市场。
  - 主动-排队价等(更优一档):
     优先合约使用GFD指令、以排队价超价一个tick委托进入市场。
     请注意:主动的方式可能会造成较多的撤单次数。
  - 被动-对手价敲-部分成交不追单: 优先合约使用FAK指令、以对手价委托报单,部分成交则剩余 部分不追单,等待下一次价差满足继续报单。
  - 被动-对手价敲-部分成交立即追单: 优先合约使用FAK指令、以对手价委托报单,部分成交则剩余 部分立即追单。
  - ●被动-对手价敲-不考虑盘口数量:

优先合约使用FAK指令、以对手价委托报单,以上的模式都会 监控盘口数量报单,不考虑盘口数量即为报单手数等于用户 设置的委托量。

请注意:被动模式下使用的是FAK、FOK指令,产生的撤单次数 不计入交易所统计。

| 优先合约委托方式         |     |
|------------------|-----|
| 被动-对手价敲-部分成交不追单  | ~   |
| 主动-排队价等          | ╘╤╫ |
| 主动-排队价等(更优—档)    | EAU |
| 被动-对手价敲-部分成交不追单  |     |
| 被动-对手价敲-部分成交立即追单 | 皮动  |
| 被动-对手价敲-不考虑盘口数量  |     |

#### ♂ 非优先合约委托方式

A优先

 $\overline{\bigtriangledown}$ 

主动-排队价等(更优一档)

主动-排队价等(更优一档)

积极-立即追单 非优先合约以对手价报单未成交时,立即根据之前的委托价格超价挂单,未成即撤反复超价挂单,直到成交为止。

• 中性-伺机追单 非优先合约未成交时,报单保持不变,若对手 盘朝着不利的方向偏移a(价格偏移设定值)个tick,立即撤单, 改以"积极-立即追单"方式。

中性-伺机追单 > 3

积极-立即追单 🗸 1

○ 优先平仓 ~ 3 ~

() 优先平合 - 3 - 所単 🖉

#### •保守-从不追单 非优先合约若未成交,则不予处理。

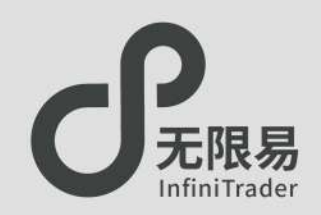

## 套利猎人窗口

- ♂ 套利组合合约修改需在自定义套利窗口编辑修改。
- ♂ 套利猎人是自定义套利的下单窗口。

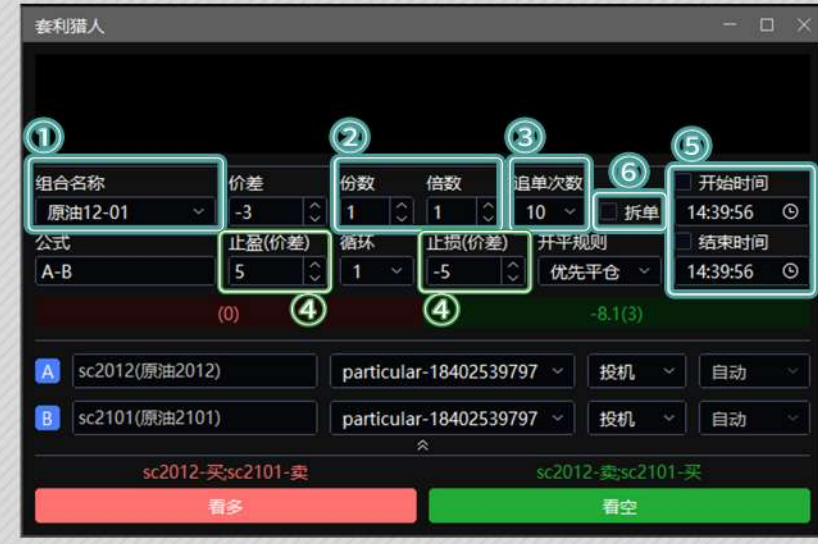

♂ ①组合名称

点击合约名称可弹出下拉框切换已创建的自定义组合。

♂ ②份数/倍数

份数指自定义套利组合的数量;

倍数乘以组合内合约数量等于组合内单个合约的报单数量。

- ♂我们通过一个例子解释份数与倍数的不同 若AB套利合约的下单数量为2手:3手:
  - •则10倍表示为做"A 20手、B 30手"做1次,至少需要一次价差 满足才能完全触发。
  - 而10份表示为做"A 2手、B 3手"做10次,至少需要十次价差 满足才能完全触发。
  - ●结果都是做"A 20手、B 30手",但过程不一样。
  - 若勾选了拆单,则倍数以20手:30手的基础来拆;份数以每份 2手:3手的比例来拆。

- ♂ ③ 追单次数 设置追单的次数,防止成本超过预期。
- ♂④止盈/循环/止损 设置止盈止损值后可设置循环的次数,默认为1; 触发止盈后会再次以相同价差报单进入循环; 触发止损循环终止。
- ♂ ⑤开始时间/结束时间 设置算法执行的开始时间和结束时间(可不勾选); 勾选开始时间可在指定的时间开始算法; 勾选结束时间可在指定的时间终止算法。
- ♂ ⑥拆单 在执行顺序选定为单个合约优先时,可勾选拆单。

## 保存和加载算法

 $\overline{\phantom{a}}$ 

- ♂使用套利猎人下单后,可在算法列表-套利猎人一栏中查看算法 明细。
- ♂ 在套利猎人运行过程中,如果遇到断电、关机等导致软件退出的 情况,算法会自动终止且下次打开时无记录。

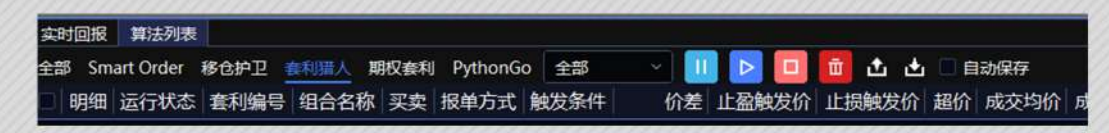

- ♂ 在算法列表-套利猎人窗口中,点击 
   △ 可导出算法信息为csv文件,下次打开软件,点击 
   △ 即可导入所有算法信息(包括已完成的算法)。
- ♂点击勾选自动保存,也可以在下次打开时保存算法信息,但不保存已完成的算法信息。

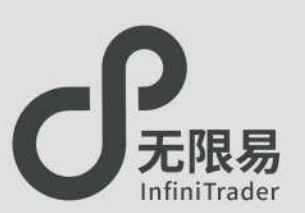

## 无限下单(自定义)窗口

- ☞菜单栏点击策略-无限下单(自定义),呼出窗口。
- ♂无限下单(自定义)窗口是自定义套利组合的下单窗口。
- ☞ 算法信息可在 算法列表-套利猎人面板查看。

#### ♂如何下单:

- 在自定义套利窗口中设置下单参数;
- ●无限下单(自定义)窗口中切换份数/倍数模式 份数 ○倍数 ;
- •设置手数,点价下单。

#### ♂下单请注意两种模式的区别:

- (以下图参数为例)
- •份数模式下,下单为10份,每份中合约数量各为2手;
- 倍数模式下,下单为1份,每份中合约数量各为20手 (2手×10倍)。

#### A-B 组合中的合约数量 数量 2.00 海仓 0 净仓 0 放用11-1 150 B = 0 0 HORE ( O -195 -196 -197 -198 -199 -200 -201 -202 -203 -204 -205 -206 -207 -208 -209 -210 -211 -195 -196 -197 -198 -199 -200 -201 -202 -203 -204 -205 -206 -207 -208 1 5 10 30 50 2 1 -209 -210 -211 NY164 成交 SHOW I -213 -214 -215 -213 -214 -215 空串参数 5 循环次数 连续 -217 -218 -219 -220 -221 -222 -223 -224 -225 -226 -227 -217 -218 -219 -220 -221 -222 -223 -224 -225 -226 -227

#### 设置开始时间:"时间预约"激活状态下挂的委托只会在到达 "开始时间"时生效。

• 设置结束时间:"时间预约"激活状态下挂出的委托,如果在"结束时间"之前仍未成交,则撤单,算法终止。

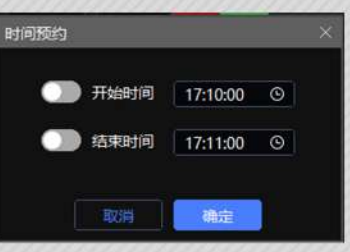

#### ♂价差栏位:

。时间预约:

自定义该组合一个Tick的值。

#### ♂价格触发:

适合高买低卖的场景。 高买低卖报预埋单,对手价达到指定价格触发报单。

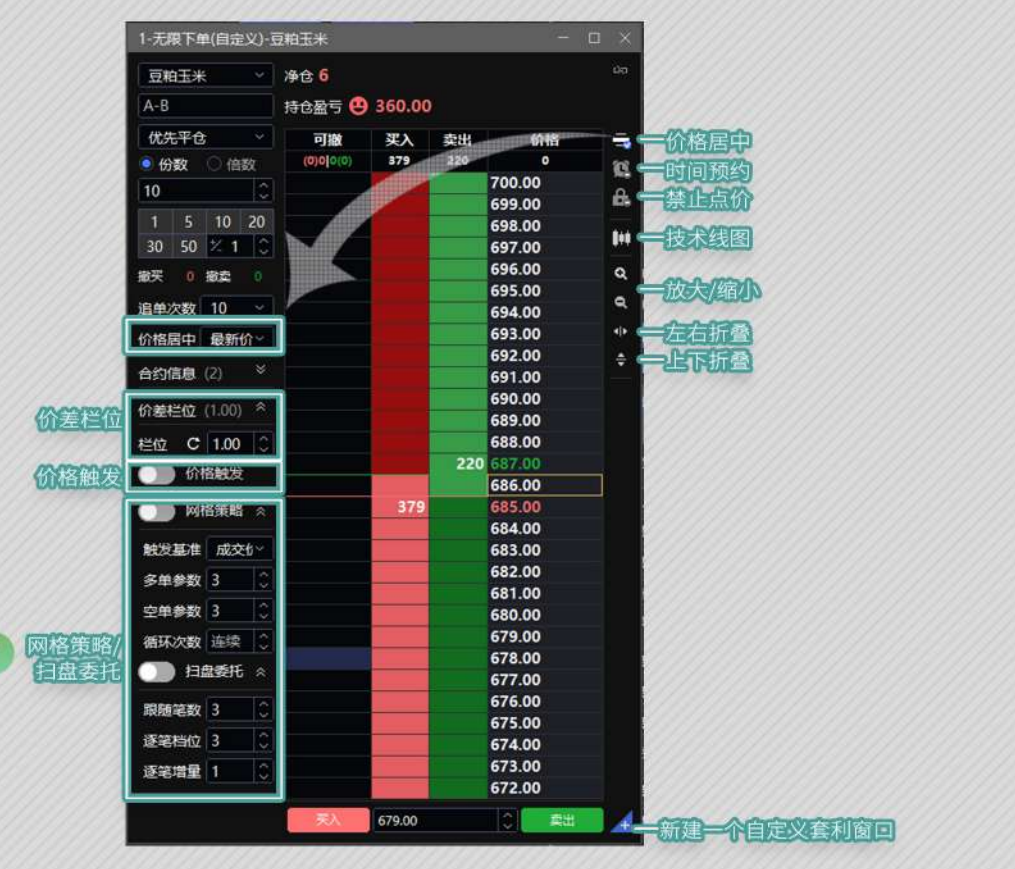

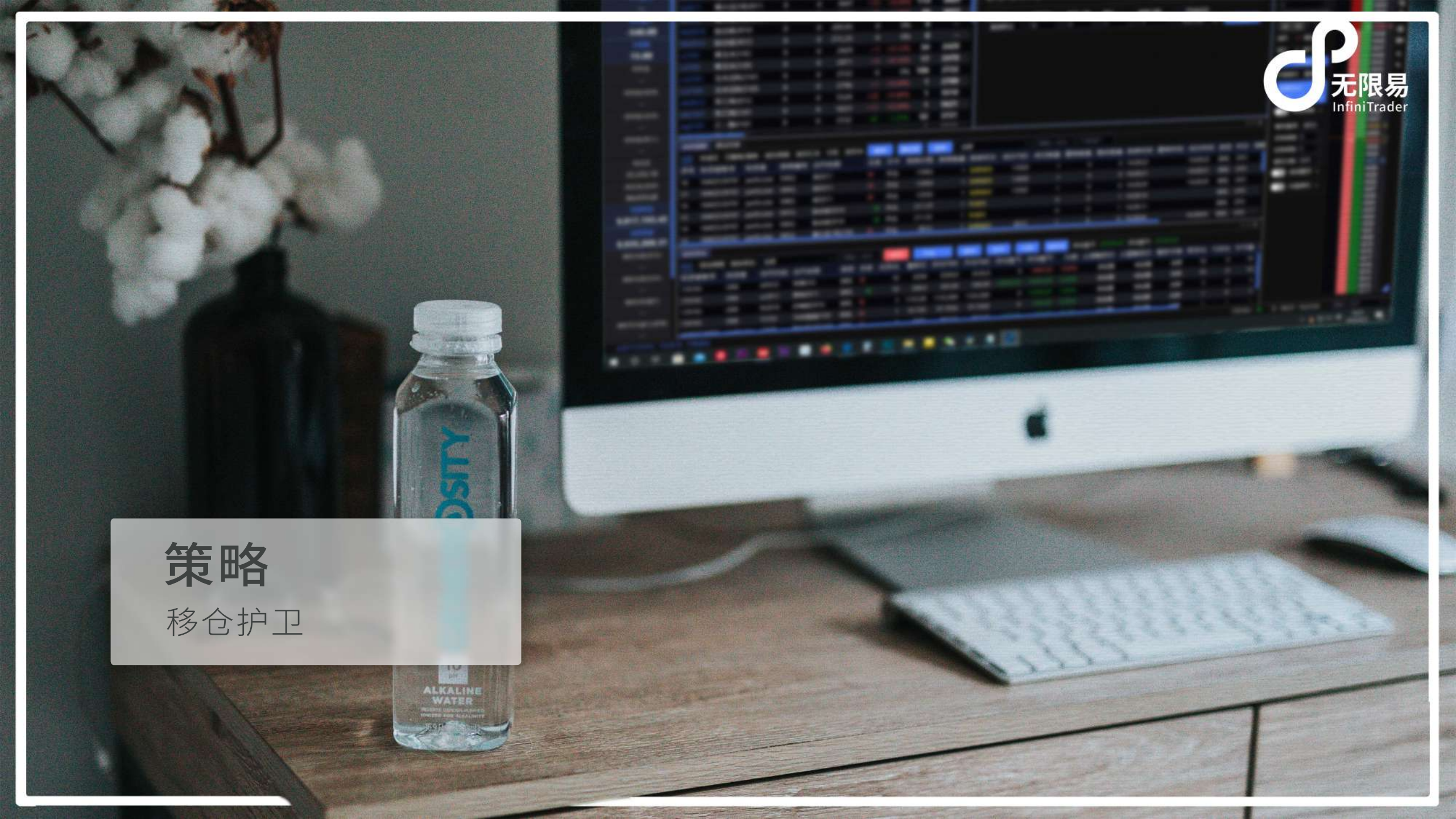

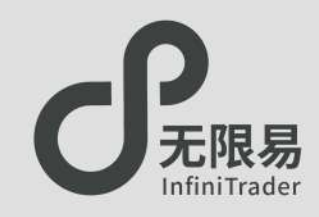

## 移仓护卫窗口

♂菜单栏点击策略-移仓护卫,呼出"移仓护卫"窗口。
♂支持"直接对价移仓"或"指定基差移仓",支持预约移仓、间隔时间移仓。

## 如何使用

●下拉选择移仓合约,填写移仓数量,下拉选择新仓合约;选择报单方式,填写报单参数,点击下单。

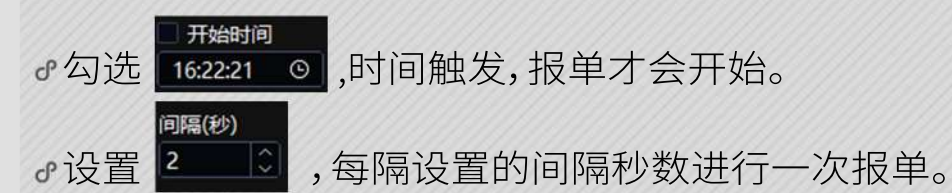

| 修仓护卫                                                                                               |                                                                                                    |                                                                                                    |
|----------------------------------------------------------------------------------------------------|----------------------------------------------------------------------------------------------------|----------------------------------------------------------------------------------------------------|
| 账号                                                                                                 | 实时基差/对手量                                                                                                    |                                                                                                    |
| ORB-170193                                                                                         | -294/2                                                                                                    | ]                                                                                                    |
| 移仓合约                                                                                               | 移仓数量                                                                                                    | 新仓合约                                                                                                    |
| CZCE-AP012-卖-投机                                                                                    | ✓ FAK ✓ 2 ↓                                                                                                    | CZCE-AP010 Y 投机 Y                                                                                                    |
| 苹果012-平仓                                                                                           |                                                                                                    | 苹果010-开仓                                                                                                    |
| 报单方式 间隔(秒)                                                                                         |                                                                                                    | 追单次数 开始时间                                                                                                    |
| 100103000                                                                                          |                                                                                                    |                                                                                                    |
| 直接移仓 ~ 2                                                                                           |                                                                                                    | 10 <u>16:22:21</u> <u>O</u>                                                                                                    |
| 直接移仓 ~ 2<br>移仓护卫<br>账号<br>ORB-170193                                                               | 2 ○ 1 ○ 2 ○ 1 ○ 2 ○ 1 ○ 2 ○ 2 ○ 2 ○ 1 ○ 2 ○ 2                                                                                                    | <u>10 (16:22:21 (9)</u><br>-                                                                                                   |
| 直接移仓 ~ 2<br>修仓护卫<br>账号<br>ORB-170193<br>移仓合约                                                       | 2 ○ 1 ○ 2<br>实时基差/对手量<br>/ -284 / 1<br>移仓数量                                                                                                    | 10 ~ <u>16:22:21 </u><br>—<br>新仓合约                                                                                             |
| 直接移仓 ~ 2<br>移仓护卫<br>账号<br>ORB-170193<br>移仓合约<br>CZCE-AP012-卖-投机 、                                  | 文时基差/对手量     · -284 / 1     · FAK ~ 2     ○     ○     ○     ○     ○     ○     ○     ○     ○     ○     ○     ○     ○     ○     ○     ○     ○     ○     □     □     □     □     □     □     □     □     □     □     □     □     □     □     □     □     □     □     □     □     □     □     □     □     □     □     □     □     □     □     □     □     □     □     □     □     □     □     □     □     □     □     □     □     □     □     □     □     □     □     □     □     □     □     □     □     □     □     □     □     □     □     □     □     □     □     □     □     □     □     □     □     □     □     □     □     □     □     □     □     □     □     □     □     □     □     □     □     □     □     □     □     □     □     □     □     □     □     □     □     □     □     □     □     □     □     □     □     □     □     □     □     □     □     □     □     □     □     □     □     □     □     □     □     □     □     □     □     □     □     □     □     □     □     □     □     □     □     □     □     □     □     □     □     □     □     □     □     □     □     □     □     □     □     □     □     □     □     □     □     □     □     □     □     □     □     □     □     □     □     □     □     □     □     □     □     □     □     □     □     □     □     □     □     □     □     □     □     □     □     □     □     □     □     □     □     □     □     □     □     □     □     □     □     □     □     □     □     □     □     □     □     □     □     □     □     □     □     □     □     □     □     □     □     □     □     □     □     □     □     □     □     □     □     □     □     □     □     □     □     □     □     □     □     □     □     □     □     □     □     □     □     □     □     □     □     □     □     □     □     □     □     □     □     □     □     □     □     □     □     □     □     □     □     □     □     □     □     □     □     □     □     □     □     □     □     □     □     □     □     □     □     □     □     □     □     □     □     □     □     □     □     □     □     □     □     □     □     □     □     □     □     □     □     □ | 10 ~ 16:22:21 ⑤<br>一<br>新仓合约<br>CZCE-AP010 ~ 投机~                                                                               |
| 直接移仓 ~ 2<br>移仓护卫<br>账号<br>ORB-170193<br>移仓合约<br>CZCE-AP012-卖-投机 、<br>苹果012-平仓                      | 2 ○ 1 ○ 2 ○ 1 ○ 2 ○ 1 ○ 2 ○ 1 ○ 2 ○ 2 ○                                                                                                    | 10 ~ 16:22:21 ⑤<br>新仓合约<br>CZCE-AP010 ~ 投机 ~<br>苹果010-开仓                                                                       |
| 直接移仓 ~ 2<br>移仓护卫<br>账号<br>ORB-170193<br><b>移仓合约</b><br>CZCE-AP012-卖-投机<br>苹果012-平仓<br>报单方式 委托基差    | 2 ○ 1 ○ 2 ○ 1 ○ 2 ○ 2 ○ 1 ○ ○ 2 ○ 2 ○ 1 ○ ○ ○ ○                                                                                                    | 10 ~ 16:22:21 ⑤<br>新仓合约<br>CZCE-AP010 ~ 投机~<br>苹果010-开仓<br>追单次数 开始时间                                                           |
| 直接移仓 ~ 2<br>移仓护卫<br>账号<br>ORB-170193<br>移仓合约<br>CZCE-AP012-卖-投机<br>平果012-平仓<br>振単方式<br>基差移仓 ~ -283 | 文时基差/对手量         · -284 / 1         FAK ∨       2         ●       第仓数量         ●       単笔上限       超价         ○       2       ○                                                                                                    | 10     16:22:21     9       新合合约     -       CZCE-AP010     投机、       苹果010-开合       追単次数     开始时间       10     16:22:21     9 |

#### ♂直接移仓

下单之后,依据设置的间隔和单笔上限,直接以对手价报单。

下报

#### ♂基差移仓

下单之后,在基差满足的时候,以对手价进行报单。

<u>41</u>

## **Smart Order**

Smart Order总览 价格触发 二择一 止盈止损 开盘抢单/时间预约 定时拆单 经典冰山 随机冰山 高效冰山 幽灵 TWAP

66 U.S

| ALL ALL ALL ALL ALL ALL ALL ALL ALL ALL | Party of the second second second | CONTRACT OF CONTRACTOR |                 |                 |            | 11 X                | 1:无限下单-102011          | 1-12度下单位3  | dt.X)-ces |      |         |     | 2-元用下单-a2103         |                       |      | 1.1.8 |
|-----------------------------------------|-----------------------------------|------------------------|-----------------|-----------------|------------|---------------------|------------------------|------------|-----------|------|---------|-----|----------------------|-----------------------|------|-------|
| + continue o                            |                                   | CALLA ITS LEADED       | HERE            | DCE             | 大黄所        | E 1923              | particular-184(~       | 時後 0 0 (0) |           |      |         |     | particular-184(~     | 150:010 /01           |      |       |
| 9 935 764 31                            | 2011 #+H182011 0                  | 1010日 1010日 1010日      | 湖田市 美           | 最 买价            | 東府東部       | 1 今开 日              | 19.61                  | 15685 0 C  | 0 (0)     |      |         |     | 1910                 | 15085 0 0 0           | n .  |       |
| INGERTS.                                | 12101 #192101 0                   | 0 4995 -6              | 10.13%          | 1 4481          | 4489       | 4490 44             | 1102011                |            | Rλ        | 210  | -<br>MR | æ   | A                    | ante ar               | -    |       |
| - A.U.                                  | 11113 第大臣1長2103 0                 | 0 4913 -6              | density 1       | 4514            | 4515 1     | 0 4513 45           |                        | 1010[010]  | 0         |      | 0       | 122 | 42103                | 1000 000              |      |       |
| 1944 FE                                 | 2105 #±5152105 1                  | ->                     |                 | 1 4034          | 4550       | 1, 4353, 48         | GFD~ 自动~               |            |           | 5.2  |         |     | GFD - man -          |                       | 4556 |       |
| -540.00                                 | a2107 〒大豆1号2107 0                 | 0 4646                 | A REAL          | 3 4633          | 4013       | 1. (1500) 44        |                        |            |           | 5.0  |         | 88  | 1                    |                       | 4554 | 5     |
| i i i khiti                             | 42109 黄大豆1号2109 0                 | 0 4613 -10             | N 991           | 1 4613          | 4005       | <b>&gt;</b> 4636 46 | 1 5 10 20              |            |           | 4.6  |         | a.  | 1 5 10 20            |                       | 4553 |       |
| 15.00                                   | and the subscription of the       |                        |                 | 1 4013          | 4000       | 10.4013-46          | 30 50 2 1              |            |           |      |         |     | 30 50 22118          |                       | 4551 | 65    |
| 6012                                    | anthe many                        |                        |                 |                 |            | 11.0                | 88 0 88 C              |            |           | 4.0  |         |     |                      |                       | 4550 | H     |
| -                                       | 📰 tato Billimidan atonia          | ARCS ITS BROW          | 110             | 10.0            | -          | A.                  | 1877 0 1817 0          |            |           | 14   |         | 10  | 807 0 MF 0           |                       | 4548 | 10    |
| 62842C6870                              | 序号 投资者账号 投资者 报告                   | 中编号 合约名称               | अर्थ मध         | Ist da (child)  | 1220530.00 | STANFE I            | 1000                   |            |           | 3.4  |         | Q.  |                      |                       | 4546 | a     |
|                                         | 18 18402539797 particular 590     | Q 182011               | ¥ #6            | 13965           | TRAFECCE.  | CONCEPT OF          | 1988年 天                |            |           | 3.0  |         | Q   | And the Party of the |                       | 4545 |       |
| 641金(表出)                                | 17 18402539797 particular 589     | IQ 462011              | 4 100           | 11950           |            | 0.75.00             | CONTRACT OF            |            |           | 2.8  |         |     | STEREOFF RESTO       | -                     | 4543 |       |
|                                         | 16 18402539797 particular 588     | Q 402011               | На<br>на        | 13930           |            | - HAR               |                        |            |           | 2.4  |         |     | -Manakii             |                       | 4542 |       |
| 权利的成人上                                  | 15 18402539797 particular 587     | Q 1000000              | E 710           | 21170           |            | THE OWNER OF        | The statement of       |            |           | 2.2  |         |     | 1 6                  |                       | 4540 |       |
|                                         | 14 18402539797 particular 586     | 10 BEASE2010           | с <del>ла</del> | 211.55          |            | +10.00              | Partiality is          |            |           | 1.8  |         |     |                      |                       | 4539 |       |
|                                         | 13 18402539797 particular 585     | KE192105               | # #0            | 4615            |            | -                   | MORIE MORI-            |            |           | 1.6  |         |     | NEXTREM REPORT       |                       | 4537 |       |
| 33,335.10                               | 12 18402539797 particular 584     | 40 第大臣1号2105           | <u>я</u> ля     | 4618            |            | - Children          | S4000 5                |            |           | 1.2  |         |     | 6480 5 0             |                       | 4536 |       |
| (KE全(44))                               | 11 18402539797 particular 583     | 30 第大厦1号2105           | ·               | 4516            |            | - States            | SHAR 2 0               |            |           | 0.8  |         |     | 24483 5              |                       | 4534 |       |
| 84,659.60                               | 10 18402539797 particular 582     | 20 中亚500艘南2010         | H Tte           | 0.4             |            | 2.00                | <b>BIR 28</b>          |            |           | 0.6  |         |     | WILCON ALL O         |                       | 4533 |       |
| 0000                                    | 9 170193 OR5                      | 中征50082882010          | F #6            | 0.8             |            | 100                 | ① 短時期況 ※               |            |           | 0.2  |         |     | The second and       |                       | 4531 |       |
| 9,617,193,4                             | 8 170193 ORB                      | 中位50082用2010           | B He            | •12             |            | Time .              | D 110016 *             |            |           | 0    |         |     |                      |                       | 4530 |       |
| 0.025.000                               | 7 170193 ORB                      | 中运50088362010          | 🛋 मह            |                 | E 4        | 111m                | mites and in the local |            |           | 0.4  |         |     | IRANE *              |                       | 4528 |       |
| 3,335,209.3                             | 230356                            |                        |                 | Concerns in all |            | 1000                |                        |            |           | -0.6 |         |     |                      |                       | 4526 |       |
| maximilities?)                          | 10 HOULE 18AHO 285                | U Dates                | and in          |                 |            |                     | Mad641213              |            | -         | 1.0  |         |     |                      |                       | 4525 |       |
| Weitherson                              | 投资者账号 投资者 合约代码                    | 合约名称 来回                | TITLE CANE      |                 |            | NO DO               | TRACTING O             |            |           | 512  |         |     |                      |                       | 4523 |       |
| 100000002350                            | 170193 ORB AP010                  | ##010 t0m              | schel unbe-     | S. ARTIG        | 19412963   | 开台均价目标              |                        |            |           | -14  |         |     |                      |                       | 4522 |       |
| BRUISIASAN-                             | 170193 OR8 sc2011                 | 1932011 4840           |                 | V 6594          | 6594.0     | 6536.0              |                        |            |           | -21  |         |     |                      |                       | 4520 |       |
| - and the second second                 | 170193 ORB #52010                 | 118822010 april        |                 | 0 208.4         | 265.60     | 266.60              |                        |            |           | -212 |         |     |                      |                       | 4519 |       |
| BRUARINA                                | 170193 ORB T2103                  | 104/05/02103 1041      |                 | 3 1355.00       | 1155.000   | 1165.000            |                        |            |           | 26   |         |     |                      |                       | 4517 |       |
|                                         | 18402539797 particular a2105      | 展大型1号2105 Hut          |                 | 1 99.705        | 97.7050    | 97.7650             |                        |            |           | -21  |         |     |                      |                       | 4516 |       |
|                                         | 142010 Theme                      |                        |                 | a 1005          | 4913.0     | 4613.0              |                        |            |           |      |         |     |                      |                       | 4514 |       |
|                                         |                                   |                        |                 |                 |            |                     |                        |            |           | - 11 |         | -   |                      |                       | 4513 |       |
|                                         | -1 🔛 🔛 🙆 👘 🚮                      | N 201                  | 0.00            |                 |            |                     | AND TRACK              |            |           |      |         |     | 170402               | and the second second |      |       |

1 元简称的式

无限易 InfiniTrader

## Smart Order总览

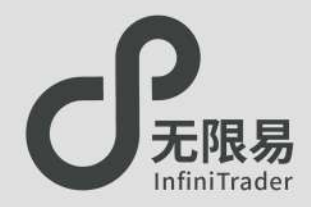

♂ Smart Order是一款高性能的智能交易策略执行助手,只需要 输入参数, Smart Order会自动化、快速化的进行交易执行,快 人一手,岂止于快。

- ♂ Smart Order发出的报单均为本地条件单,软件正常运行时候 才有效,需确保电源、网络、作业系统的正常运行。
- 触发之前在算法列表中展示(尚未进入交易所,委托仅在本地展示),触发之后在实时回报展示(已经进入交易所,委托可以跨终端展示)。

算法种类

- **。价格预埋:**价格触发、二择一、止盈止损
- **。预约报单:**开盘抢单、时间预约
- ♂智能拆单: 定时拆单、经典冰山、随机冰山、幽灵、TWAP

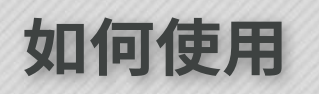

。在下单窗口中可开启Smart Order。

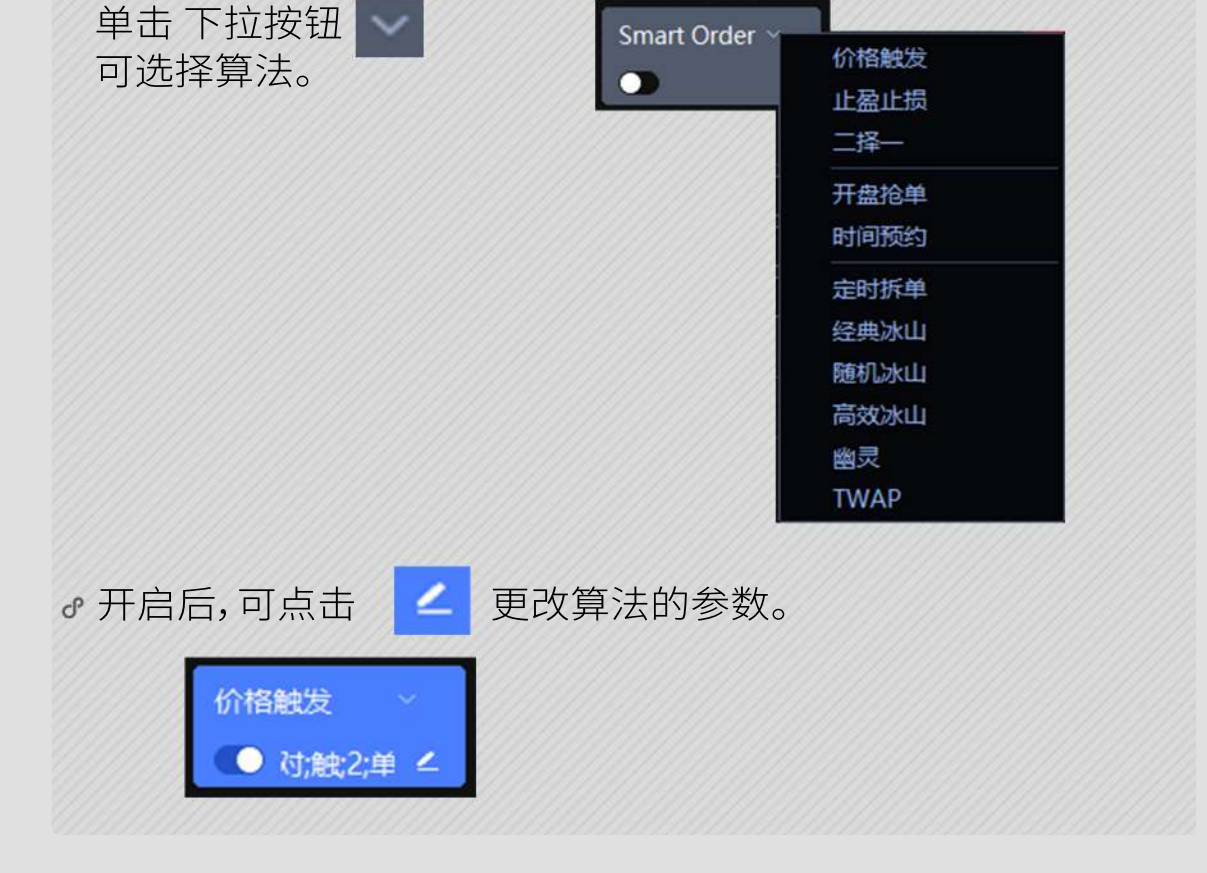

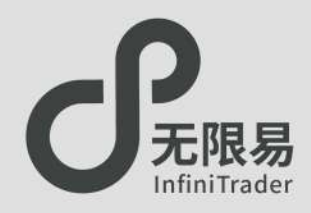

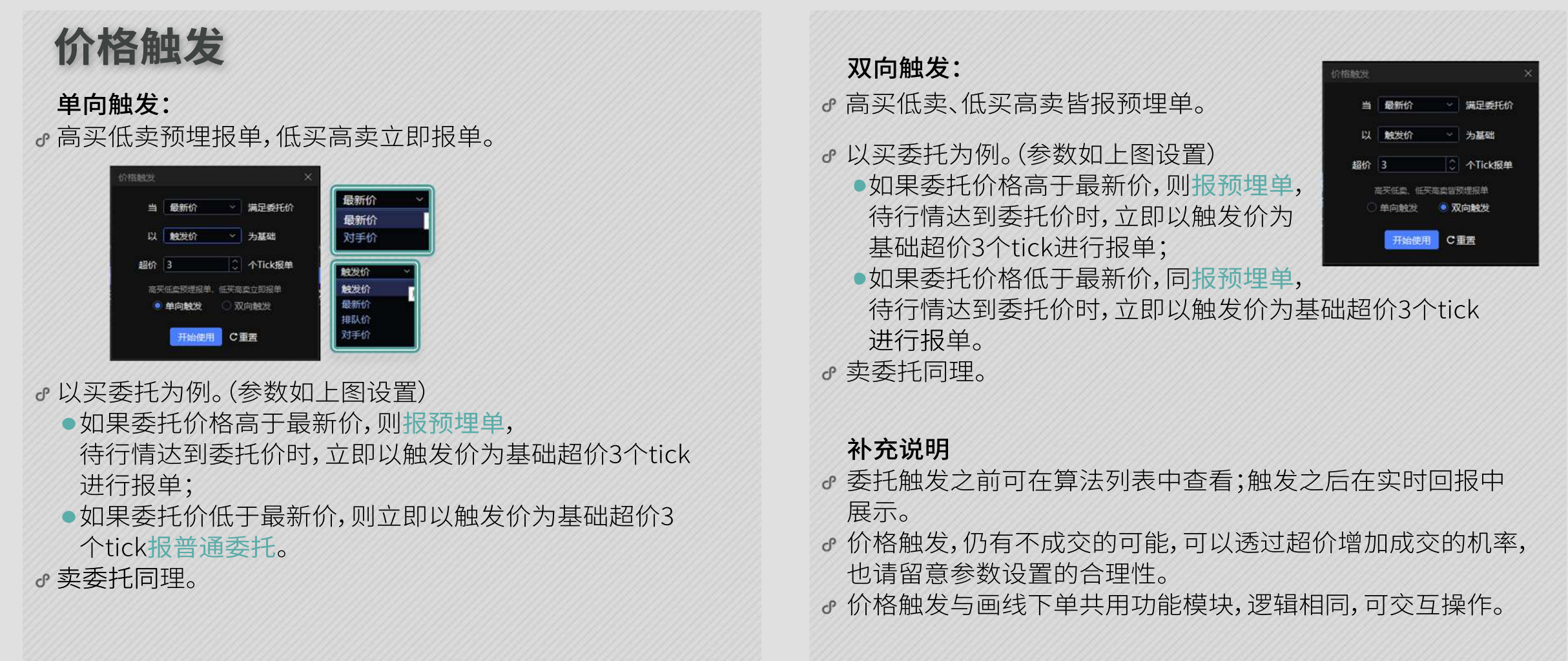

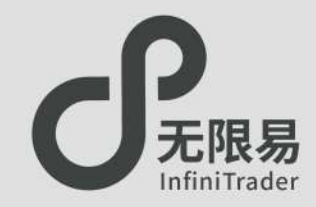

二择一

♂设置上限/下限价格,激活时同时报两笔基于价格为触发条件的预埋单,一笔价格较高,另一笔价格较低。当行情触发到其中一方时,则在触发价的基础上超价设定的tick进行报单。其中一笔触发或是终止,另一笔自动终止。

#### ♂使用步骤

- •设置上限价格、下限价格、超价,点击开始使用;
- •点击无限下单面板"买"列或"卖"列,开始算法。

#### ♂应用场景

 预期逢低买进,但是低点未至下限触发买入,尽管行情快速上涨,仍能在 上限位置触发买入。预期逢高卖出,但是高点未至上限触发卖出,尽管行 情快速下跌,仍能在下限位置触发卖出。

#### 。注释

- •上限价格不能小于最新价;下限价格不能大于最新价。
- 上限价格需大于下限价格。
- •委托触发之前可在算法列表中查看;触发之后在实时回报中展示。
- 二择一,仍有不成交的可能,可通过超价增加成交几率,请留意参数设置的合理性。

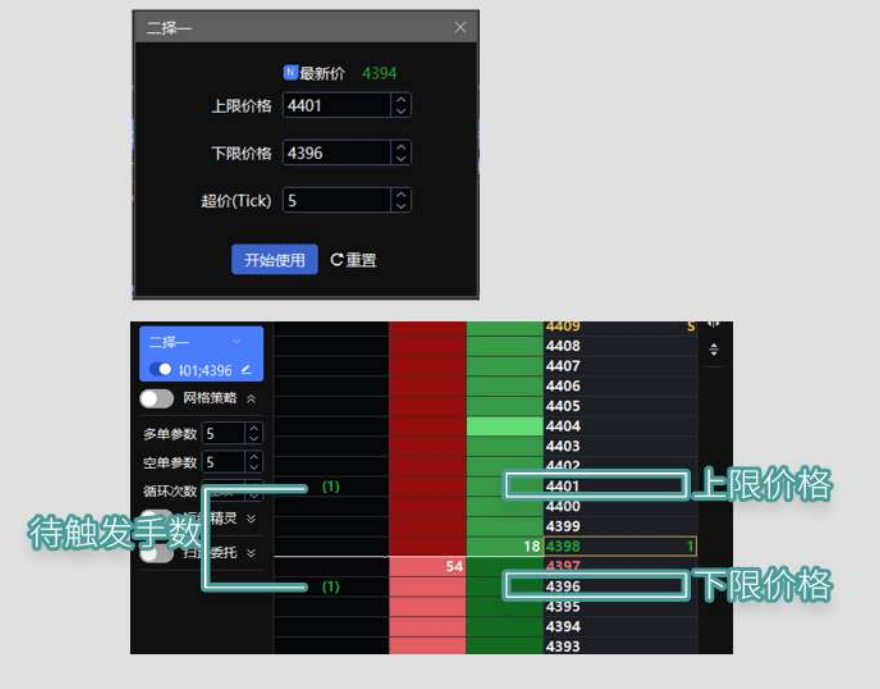

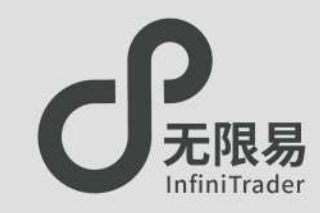

止盈止损

♂激活后,根据成交回报,按收到的成交数量自动跟随两笔基于价格为触发条件的 预埋单,一笔价格较高,另一笔价格较低。当行情触发到其中一方时,则在触发价 的基础上超价设定的tick进行报单。其中一笔触发或是终止,另一笔自动终止。

#### 。使用步骤

- •设置止盈、止损、超价,点击开始使用;
- •点击下单,收到成交回报后,自动跟随两笔预埋单。

#### ♂举例说明

以多单为例。在收到多单回报后,会立即在多单的持仓均价基础上,加上设定的止盈值(tick)做止盈价;减去设定的止损值(tick)做止损价。在行情触发后,以触发价为基础,超价设定值个tick报空单。

#### ♂注释

- •委托触发之前可在算法列表中查看;触发之后在实时回报中展示。
- 止盈止损,仍有不成交的可能,可以透过超价增加成交的机率,也请留意参数 设置的合理性。
- •止盈止损是根据成交回报触发,不区分开仓或平仓,只要收到成交回报,就会根据收到的成交数量自动跟随基于价格为触发条件的两笔预埋单。
- 止盈止损可以类比为根据收到成交回报之后,委托两笔价格触发,且这两笔, 只会有一笔触发,一笔是相对有利的价格,一笔是相对不利的价格。

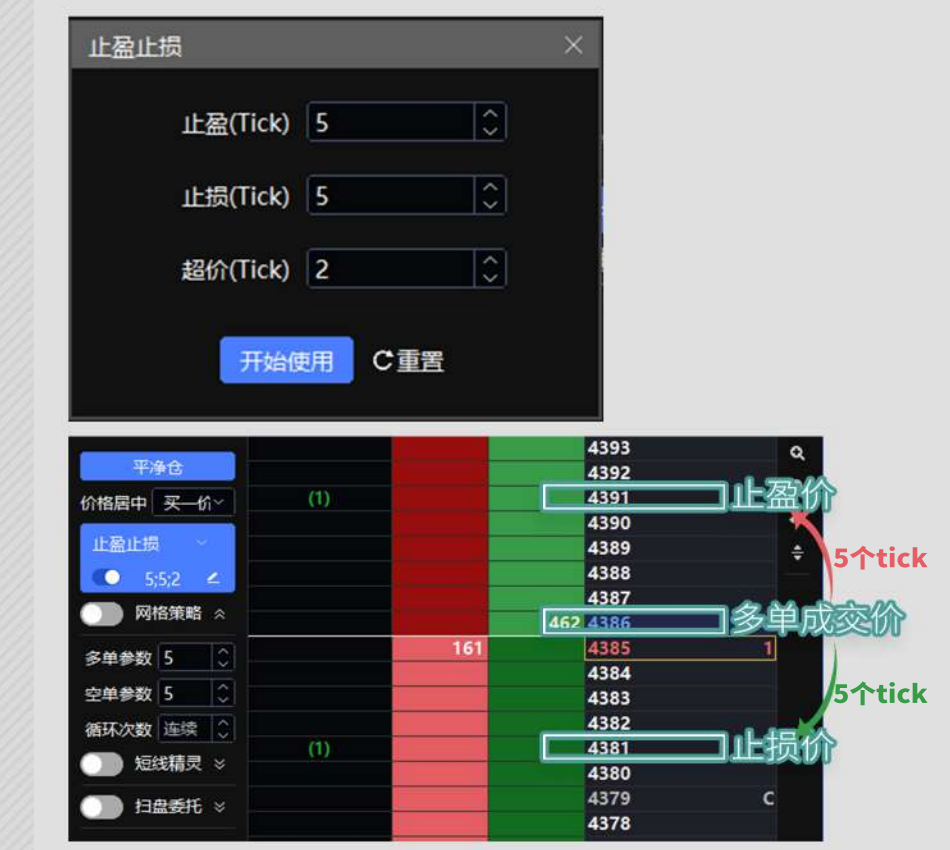

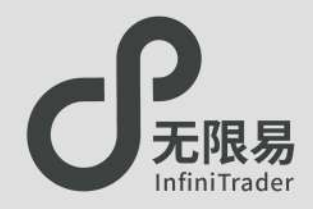

## 开盘抢单

♂开启后,在下一次进入连续交易前发预埋报单, 连续交易开始时根据预埋的委托进行报单。

♂委托触发之前可在算法列表中查看;触发之后在实时回报中展示。

6172 6171

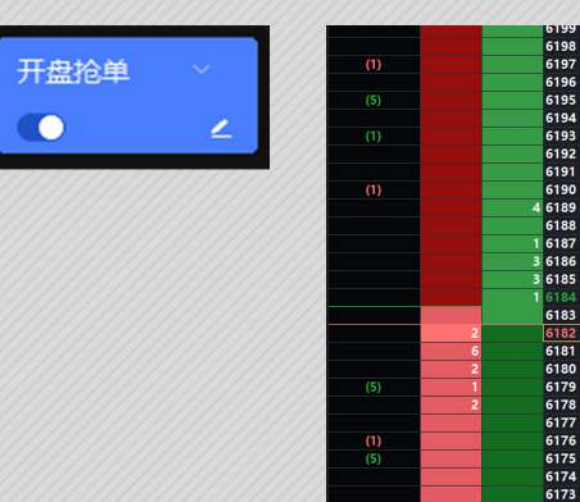

## 时间预约

。激活预约时间,在本地时间满足的时候,报单进入市场。

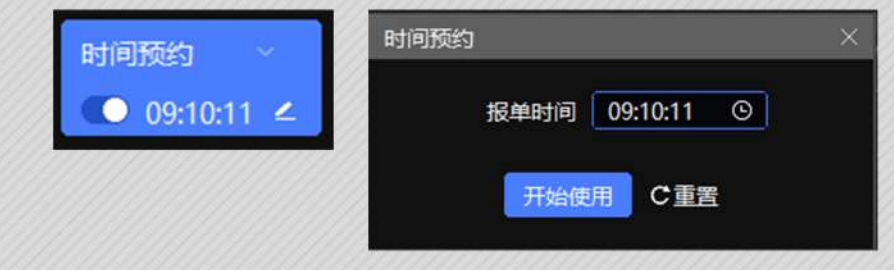

- ♂报单时间为24小时制,精确到秒。 上图表示 早上九点十分十一秒。
- ♂委托触发之前可在算法列表中查看;触发之后在实时回报中展示。

#### ♂如有开盘时刻发送报单的需求,请使用"开盘抢单"功能,此情况 下不建议使用"时间预约"功能。

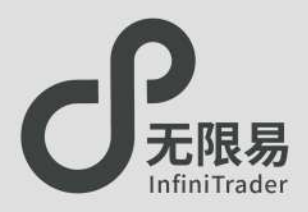

## 定时拆单

♂将委托报单拆单成多笔,每笔以设定的数量报单,每笔报单间隔为设置的时间间隔。可设定报单价格形式和超价。

#### ☞使用方法:

- ① 点击Smart Order, 下拉框中选择定时拆单, 填写参数, 点击下单。
- ② 点击 < 可修改参数。
- ③ 算法列表中可查询报单情况。

注释

与冰山系列不同,不管已发出的报单有没有成交,到达设定的时间间隔下一笔报单依然会报出。

| 时拆单     |     | ×       |
|---------|-----|---------|
| 每间隔     | 1   | 秒       |
| 以每笔(数量) | 5   |         |
| R       | 指定价 | 为基础     |
| 超价      | 0   | 个Tick报单 |

●以指定价为基础时:

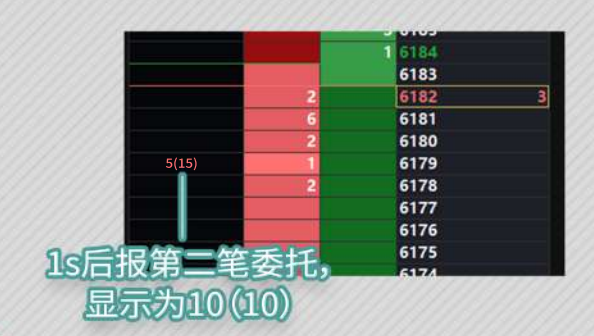

点击价格对应的 开始算法;
按上图中的参数委托20手多单,则每隔1s以5手的数量、指定的价格报一笔委托,直到20手委托在此价位全部报出。

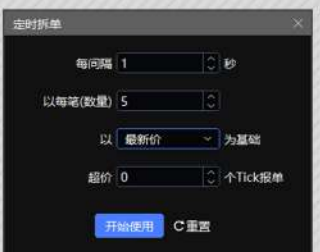

- ·以最新价(排队价、对手价)为基础时:
  - •点击任意的 \_\_\_\_ 开始报单;
  - 按上图中的设置委托20手多单,则每隔1s以5手的数量、此刻的最新价(排队价、对手价)、超价设定值个tick报一笔委托,直到20手报单全部报出。

经典冰山

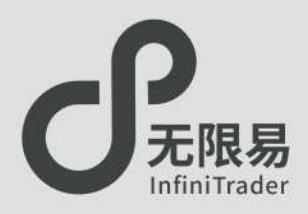

## 经典冰山 ● 将委托数量按设定的数量进行拆单,单笔成交进行下一笔。 ♂使用方法: ① 点击Smart Order,下拉框中选择经典冰山,填写参数,开始 下单。 ② 点击 🖌 修改参数。 ③ 算法列表中可查询报单情况。 注释 •与定时拆单不同,经典冰山只有在成交后才会进行下一笔报单。

#### 例:如图设置参数,若以任一价格委托30手多单。 则每次报一笔3手的委托,单笔成交后进行下一笔报单。

| 经典冰山          | ×      |
|---------------|--------|
| 以每笔(数量) 3     | ↓ 拆单   |
| 开始使用          | C 重罢   |
|               |        |
|               | 6784   |
|               | 6 6783 |
|               | 6782   |
| 20            | 6780   |
|               | 6779   |
| 3(27)         | 6778   |
|               | 6777   |
|               | 6776   |
| 第一第2日的太平全部成为日 | 3      |
|               |        |
| 进行下一毛扳甲       |        |
| 显示为3(24)      |        |

随机冰山

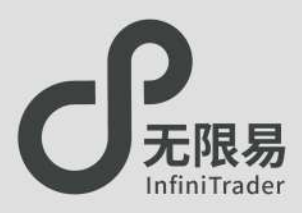

## 随机冰山

- ✔ 将委托报单按设定数量范围内任一数量,分多笔进行拆单, 单笔成交进行下一单笔报单。
- ☞ 使用方法:
  - ① 点击Smart Order,下拉框中选择随机冰山,填写参数,开始 下单。
  - ② 点击 🚄 修改参数。
  - ③ 算法列表中可查询报单情况。

注释

与经典冰山不同的地方在于随机冰山对每笔的数量设置了一个范围。

#### ♂例:如图设置参数,若以任一价格委托20手多单。 则每笔以3~5之间任一数量进行报单,单笔成交进行下一笔报单。

| 随机冰  | Щ      |        |    |                                                                                                    |    | × |
|------|--------|--------|----|----------------------------------------------------------------------------------------------------|----|---|
| É    | 单笔上限(数 | 量)     | 5  |                                                                                                    | \$ |   |
| É    | 单笔下限(数 | 量)     | 3  |                                                                                                    | :  |   |
|      |        |        |    | E co                                                                                                    |    |   |
|      |        |        |    |                                                                                                    |    |   |
|      | 升始     | 的史开    |    | 里西                                                                                                    |    |   |
|      | 开始     | 的现代    |    | 里古<br>6791                                                                                                    |    |   |
|      | 开始     | 的史开    |    | 里古<br>6791<br>6790                                                                                                    |    |   |
|      | 开始     | HEF.   |    | 里西<br>6791<br>6790<br>6789                                                                                                    |    |   |
|      | 开始     | HE.H   |    | 里西<br>6791<br>6790<br>6789<br>6788                                                                                                    |    |   |
|      | 开始     | 的使用    |    | <u>単百</u><br>6791<br>6790<br>6789<br>6788<br>6787                                                                                                    |    |   |
|      | 开始     | 计使开    | 11 | <ul> <li>6791</li> <li>6790</li> <li>6789</li> <li>6788</li> <li>6787</li> <li>6786</li> </ul>                                                                       |    |   |
| 3(27 |        | 2      | 11 | 世古<br>6791<br>6790<br>6789<br>6788<br>6788<br>6787<br>6786<br>6785<br>6785                                                                                           |    | 1 |
| 3(27 |        | 2<br>2 | 11 | <ul> <li>年二</li> <li>6791</li> <li>6790</li> <li>6789</li> <li>6788</li> <li>6787</li> <li>6786</li> <li>6785</li> <li>6784</li> <li>6783</li> </ul>                 |    | 1 |
| 3(27 |        | 2      | 11 | <ul> <li>6791</li> <li>6790</li> <li>6789</li> <li>6788</li> <li>6787</li> <li>6786</li> <li>6785</li> <li>6784</li> <li>6783</li> <li>6782</li> </ul>               |    | 1 |
| 3(27 |        | 2      | 11 | <ul> <li>4791</li> <li>6790</li> <li>6789</li> <li>6788</li> <li>6787</li> <li>6786</li> <li>6785</li> <li>6784</li> <li>6783</li> <li>6782</li> <li>6781</li> </ul> |    |   |

高效冰山

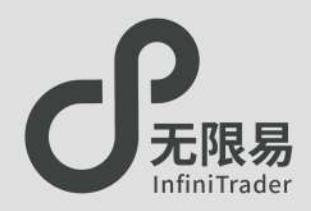

## 高效冰山

♂ 对手价不满足委托价时,以单笔固定数量报单,单笔成交; 对手价满足委托价时,则按对手价的量,设定的比例进行报单。同样是单笔成交进行下一笔报单。

#### ☞使用方法:

- ① 点击Smart Order,下拉框中选择高效冰山,填写参数,开始 下单。
- ② 点击 🔼 修改参数。
- ③ 算法列表中可查询报单情况。

注释

•当对手价不满足委托时,高效冰山的拆单方式等同于经典冰山。

 ● 例:如图设置参数,若以任一价格委托20手多单。
 若对手价不满足委托价,以一笔2手的数量报单。
 若对手价满足委托价,以对手量×10%的数量进行报单, 单笔成交进入下一笔。

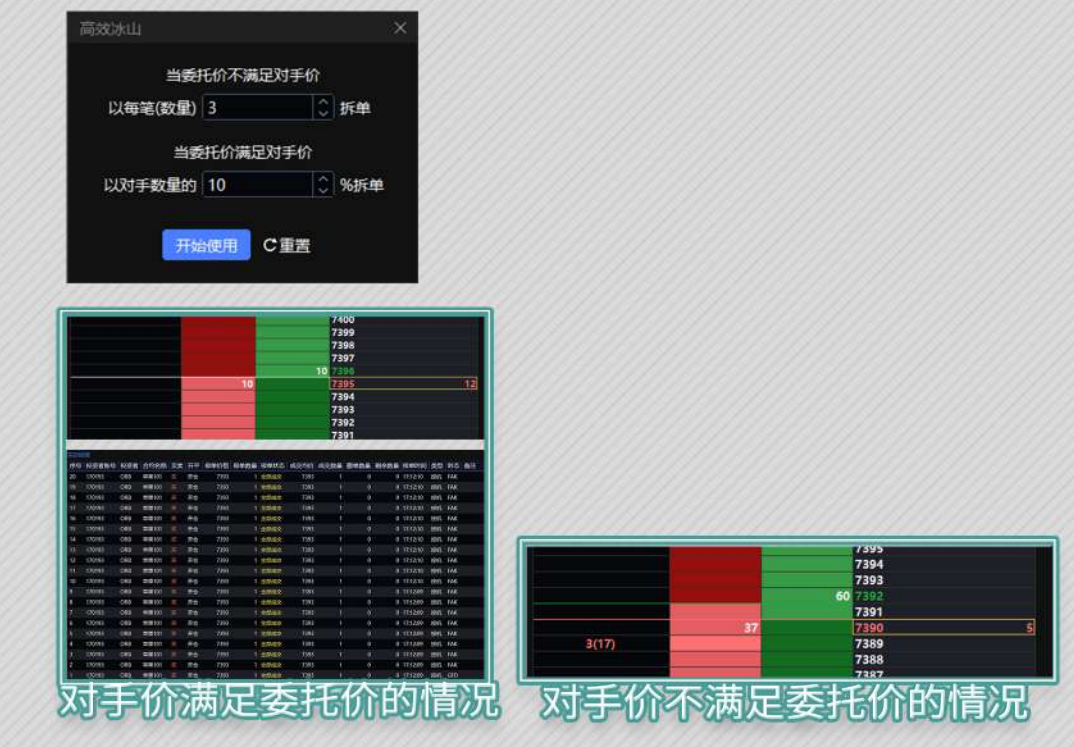

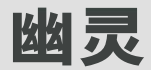

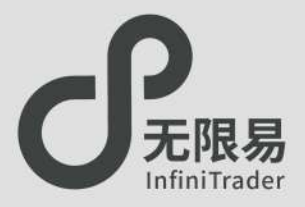

幽灵

♂ 对手价满足委托价,则以设定的单笔上限数量报单,单笔成交 后进行下一笔报单;不满足则不会触发。

#### 。使用方法

- •点击Smart Order,下拉框中选择幽灵,填写参数,开始下单。
- ●点击 ∠ 修改参数。
- 委托触发之前可在算法列表中查看;触发之后在实时回报中展示。

## 注释

- 幽灵都是以FAK的指令委托报单。(FAK撤单不计入交易所撤单 次数统计) ⑦
- 使用幽灵时完全隐藏报单踪迹。

#### ♂ 案例说明

- 如图设置参数,若以某一价格委托30手多单。
- 当对手价不满足委托价时,以预埋的形式报单(不进入市场、 不占用保证金);
- 当对手价满足委托价时(此情况下为对手价小于等于委托价),则会触发报单进入市场,连续以FAK的形式以每笔上限为5的数量报单,直到30手全部成交,实时回报如下。

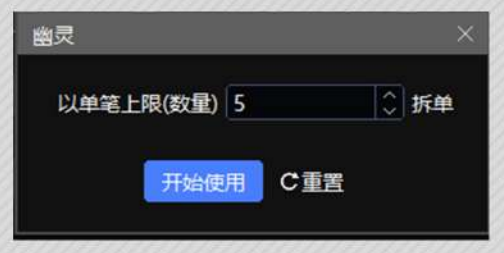

#### ♂ 应用场景

想在低位买入,或是在高位卖出,以预埋的形式报单,目的是不 冻结开仓保证金,触发之后,以FAK的形式进行委托,委托数量 有多少就成交多少,未成交就即刻撤单,达到隐匿踪迹的目的, 只要委托手数没有全部成交,算法就持续有效。 TWAP

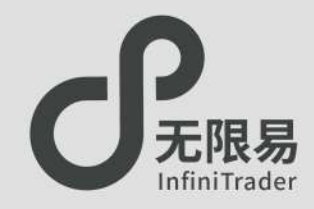

### TWAP

♂系统把委托拆分为多笔分散成交,并在设置的算法时长内完成 指定的委托数量,成交均价与该时间区段的成交均价相当。

#### ♂使用方法:

- ●点击Smart Order,下拉框中选择TWAP,填写参数,点击价格 下单。
- •点击 🔼 修改参数。
- 委托触发之前可在算法列表中查看;触发之后在实时回报中展示。

## 注释

• 单笔上限和单笔下限可相同。

如果时间参数与拆分数量无法适配,触发后,可能无法正常运行。

#### ♂参数说明

- •算法总时长:委托需要的总时间。
- 单笔上限/单笔下限:算法中会把总委托量拆分成多笔,单笔
   委托数量的上限/下限。
- 价格检查间隔:算法会根据数量和总时长算出每一笔报单的单位时间段,单位时间段内,先以排队价挂单,每隔"价格检查间隔"的时间,检查排队价是否变动,若变动则改为最新的排队价挂单,若单位时间仍未成交,立即改以对手价以FAK追单。

#### ♂举例说明

例:如图中设置的参数,以某一价格委托100手多单。

在300s内,系统把100手委托拆分为 多笔,单笔委托数量在10~20手之间 且初始以排队价报单,5s(价格检查 间隔)后仍未成交的报单改以最新的 排队价重新报单。单位时间段内如有 未成交报单立即改以对手价以FAK追 单。

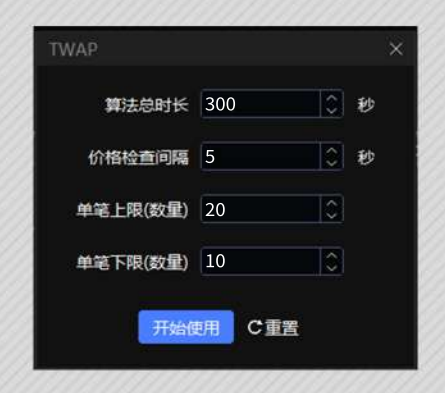